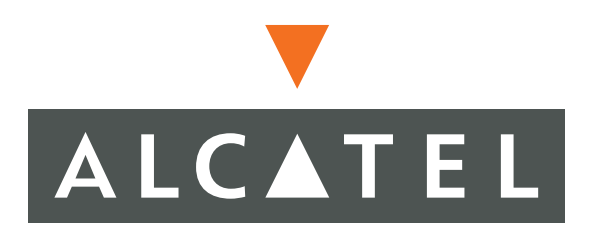

# 1677 SONET Link Maintenance and Trouble Clearing

PN 3EM13853AD 02 R05.00, Issue 02, July 2006

## THIS PRODUCT COMPLIES WITH D.H.H.S. RADIATION PERFORMANCE STANDARDS 21 CFR, 1040.10, FOR A CLASS 1 LASER PRODUCT.

#### DANGER

## Invisible laser radiation is present when the optic connector is open. AVOID DIRECT EXPOSURE TO BEAM.

#### WARNING

This equipment has been tested and found to comply with the limits for a Class A digital device, pursuant to Part 15 of the FCC Rules. These limits are designed to provide reasonable protection against harmful interference when the equipment is operated in a commercial environment. This equipment generates, uses, and can radiate radio frequency energy and, if not installed and used in accordance with the instruction manual, may cause harmful interference to radio communications. Operation of this equipment in a residential area is likely to cause harmful interference in which case users will be required to correct the interference at their own expense.

#### NOTICE

This manual applies to 1677 SONET Link R05.00 software. Release notes describing revisions to this software may impact operations described in this manual.

This transfer of commodities, technology, or software, if from the United States, is an export in accordance with the U.S. Export Administration Regulations. Diversion contrary to U.S. law is prohibited. The export or re-export (further transfer) of such commodities, technology, software or products made from such technology is prohibited without proper authorization(s) from the U.S. Department of Commerce or other appropriate U.S. government agency(s).

All rights reserved. No part of this manual may be reproduced, translated, stored in a retrieval system, or transmitted or distributed by any means, electronic or mechanical, by photocopying, recording, or otherwise, without the written permission of Alcatel. Preparing derivative works or providing instruction based on the material is prohibited unless agreed to in writing by Alcatel.

The product specification and/or performance levels contained in this document are for information purposes only and are subject to change without notice. They do not represent any obligation on the part of Alcatel. Such obligations will only be committed to in a written sales agreement signed by Alcatel.

#### DOCUMENTATION

Product documentation is available on Alcatel's Online Support Documentation and Software web site at http://www.alcatel.com/osds.

To offer comments on this documentation, visit Alcatel's Online Support Documentation and Software web site at http://www.alcatel.com/osds and select Online Services Helpdesk or write to the following address.

Alcatel Attention: Doc Comment, MS OLXDV 3400 W. Plano Pkwy. Plano, Texas 75075 USA

## **Change History**

#### 1677 SONET Link Maintenance and Trouble Clearing

| ISSUE | ISSUE DATE | SECTION       | REASON               |
|-------|------------|---------------|----------------------|
| 01    | May 2006   | Entire manual | New software release |
| 02    | July 2006  | DLP-128       | Updated procedure    |
|       |            | DLP-136       | Updated procedure    |

# 1677 SONET Link Maintenance and Trouble Clearing Table of Contents

#### Introduction

| 1. | OVERVIEW                                               |
|----|--------------------------------------------------------|
|    | Writing Conventions                                    |
|    | Admonishments                                          |
|    | Related Documentation                                  |
|    | Document Types1-2                                      |
| 2. | MAINTENANCE PHILOSOPHY1-5                              |
|    | Troubleshooting                                        |
| 3. | SAFETY AWARENESS                                       |
|    | Fan, Equipment Rack, and Equipment Cabinet Precautions |
|    | Electrical Precautions1-7                              |
|    | Laser Precautions                                      |
| 4. | ELECTROSTATIC-SENSITIVE DEVICES                        |
|    | Electrostatic-Sensitivity1-13                          |
|    | Handling Circuit Cards1-14                             |
|    | Repairing Circuit Cards1-15                            |
| 5. | PRODUCT SUPPORT INFORMATION                            |
|    | Telephone Support1-17                                  |
|    | Product Documentation and Training                     |
|    | Technical Assistance Center1-19                        |
|    | Repair and Return Services                             |
|    | Spare Parts and Replacement Modules1-20                |
|    | Service Center                                         |
|    | Installation and Maintenance Services                  |

#### Index Task Lists (IXLs)

| IXL-100 | Task Index List                               | 2-1 |
|---------|-----------------------------------------------|-----|
| IXL-101 | Alarm and Event Condition Clearing Procedures | 2-3 |
| IXL-102 | Support Procedures                            | -19 |
| IXL-103 | Equipment Replacement Procedures              | -21 |
| IXL-104 | Supporting Information                        | -23 |

**RTL-100** 

## Routine Task Lists (RTLs)

| RTL-101    | Performance Monitoring                           |  |  |  |
|------------|--------------------------------------------------|--|--|--|
| Trouble An | Trouble Analysis Procedures (TAPs)               |  |  |  |
| TAP-100    | Facility Alarm or Event                          |  |  |  |
| TAP-101    | BKUPMEMP or BKUPMEMS Alarm                       |  |  |  |
| TAP-102    | CFGFLT Alarm                                     |  |  |  |
| TAP-103    | IOC-INT-DF Alarm                                 |  |  |  |
| TAP-104    | CONTBUS-7 or CONTBUS-8 Alarm                     |  |  |  |
| TAP-105    | CONTBUS-MOS-1 or CONTBUS-MOS-2 Alarm             |  |  |  |
| TAP-106    | SYNCPRI Alarm                                    |  |  |  |
| TAP-107    | SYNCSEC Alarm                                    |  |  |  |
| TAP-108    | FPSWUNLCK Alarm                                  |  |  |  |
| TAP-109    | SYNCOOS Alarm                                    |  |  |  |
| TAP-110    | Fan Faults (CLFAN, CTRLREAD, CTRLWRITE, INT)4-41 |  |  |  |
| TAP-111    | Fuse and Alarm Panel (FAP) Alarm4-43             |  |  |  |
| TAP-112    | SNTP Alarm                                       |  |  |  |
| TAP-113    | CONTR Alarm                                      |  |  |  |
| TAP-114    | CONTR-TACC Alarm                                 |  |  |  |
| TAP-115    | INHPMMON Alarm                                   |  |  |  |
| TAP-116    | Resolve Craft Communications Loss                |  |  |  |
| TAP-117    | FRCDWKSWPR or MANWKSWPR Alarm                    |  |  |  |
| TAP-118    | HLD Alarm                                        |  |  |  |
| TAP-119    | Power Distribution Unit (PDU) Alarm              |  |  |  |
|            |                                                  |  |  |  |

| TAP-120 | USTHRESHOLD Alarm                |
|---------|----------------------------------|
| TAP-121 | SYNCINT Alarm                    |
| TAP-122 | SYSDBG Alarm                     |
| TAP-123 | IMPROPRMVL Alarm                 |
| TAP-124 | DISK90 Alarm (Drive B)           |
| TAP-125 | DISK90 Alarm (Drive A)           |
| TAP-126 | TEMP Alarm                       |
| TAP-127 | FWMISM Alarm                     |
| TAP-128 | HWFAIL Alarm                     |
| TAP-129 | INHMSG-PM Alarm                  |
| TAP-130 | INHSWPR Alarm                    |
| TAP-131 | INHSWWKG Alarm                   |
| TAP-132 | PWR Alarm                        |
| TAP-133 | INT-1 Alarm                      |
| TAP-134 | INT-19 Alarm                     |
| TAP-135 | INT-2 Alarm                      |
| TAP-136 | PRCDRERR Alarm                   |
| TAP-137 | FACTERM Alarm                    |
| TAP-138 | BATTERYLOW Alarm                 |
| TAP-139 | CARD-8K-DF and CARD-INT-DF Alarm |
| TAP-140 | CFGNOSAVE Alarm                  |
| TAP-141 | SRFLT-SSCRAM Alarm               |
| TAP-142 | HLTHVER Alarm                    |
| TAP-143 | IMPROPINS Alarm                  |

| TAP-144 | IDROMREADER Alarm     | 113  |
|---------|-----------------------|------|
| TAP-145 | MEM-ACCESS-DF Alarm4- | ·115 |
| TAP-146 | NO2KCLOCK Alarm       | ·117 |
| TAP-147 | CLKALM Alarm          | ·119 |

## **Detailed Level Procedures (DLPs)**

| DLP-100 | Clean Fiber-Optic Connectors                                      |
|---------|-------------------------------------------------------------------|
| DLP-101 | Module Mechanical Removal and Replacement                         |
| DLP-114 | Handling Static-Sensitive Devices                                 |
| DLP-126 | Replace GIGE Card                                                 |
| DLP-127 | Inspect/Replace Air-Filter Element                                |
| DLP-128 | Replace Common Control Card (CCC)                                 |
| DLP-129 | Replace DS3 Connector Panel                                       |
| DLP-130 | Replace 12-Port DS3 Card5-39                                      |
| DLP-131 | Replace EDFA Card5-43                                             |
| DLP-132 | Replace Fan-Tray Assembly (15 RU Shelf)5-49                       |
| DLP-133 | Remove/Install Filler Panel                                       |
| DLP-134 | Install Node Protection Shield Kit/Replace Node Protection Shield |
| DLP-135 | Replace OC-n Line Card5-61                                        |
| DLP-136 | Replace STS Switch Card (SSC)                                     |
| DLP-137 | Replace Timing Card (TC)                                          |
| DLP-138 | Remove/Install Card-Slot Adapter                                  |
| DLP-141 | Replace VT Switch Card (VSC)                                      |
| DLP-143 | Replace Modular Optical System Modules                            |
| DLP-144 | Replace Transmux Card (TMUX)                                      |

| DLP-145 | Fan Tray Assembly Replacement (18 RU Shelf) | 5-95 |
|---------|---------------------------------------------|------|
| DLP-146 | Replace ECC                                 | 5-97 |
| DLP-147 | Replace DS3 Card with ECC Module            | -101 |
| DLP-148 | Replace ECC Module with DS3 Card            | -105 |

3EM13853AD Issue 02, July 2006

# 1677 SONET Link Maintenance and Trouble Clearing List of Figures

| Figure 3-1.   | Manufacture Date Label (Chassis)                             |
|---------------|--------------------------------------------------------------|
| Figure 3-2.   | Danger and Manufacture Date Labels (Cards)1-11               |
| Figure 4-3.   | Electrostatic-Sensitive Device (ESD) Sign1-13                |
| Figure 106-1. | Locate BITS Connections on TC                                |
| Figure 100-1. | Fiber-Optic Connector Inspection                             |
| Figure 100-2. | Fiber-Optic Connector Types, Illustrations                   |
| Figure 100-3. | Fiber-Optic Connector Types, Photographs5-6                  |
| Figure 100-4. | Optical Removal and Cleaning Tool (PN 3EM07060AAAA)5-7       |
| Figure 101-1. | Remove/Replace Trim Panel                                    |
| Figure 101-2. | Connect ESD Wrist Strap to Grounding Jack                    |
| Figure 101-3. | Remove or Install EMI Shield                                 |
| Figure 101-4. | Flash Disk Ejector                                           |
| Figure 101-5. | Move Switch to Right - Type A Lever                          |
| Figure 101-6. | Disengage Interlock Lever and Switch - Type B Lever          |
| Figure 101-7. | Lift Up Top and Bottom Ejectors                              |
| Figure 101-8. | Captive Thumbscrew Detail                                    |
| Figure 101-9. | Engage Interlock Switch and Lever                            |
| Figure 127-1. | Remove/Install Air-Filter Tray                               |
| Figure 128-1. | CCC Front Panel                                              |
| Figure 129-1. | Attach Cable-Tie Brackets to Chassis Mounted Connector Panel |
| Figure 129-2. | Remove Cable to Rack-Mounted Connector Panel                 |
| Figure 131-1. | Remove or Install Trim Panel                                 |

| Figure 13 | 31 <b>-2</b> . | Connect ESD Wrist Strap to Grounding Jack                  |
|-----------|----------------|------------------------------------------------------------|
| Figure 13 | 31-3.          | Card Ejector Handle Operation                              |
| Figure 13 | 31-4.          | EDFA Safety Key Switch                                     |
| Figure 13 | 32-1.          | Remove or Install Trim Panel and Auxiliary Cable Guide     |
| Figure 13 | 32-2.          | Remove or Install Fan-Tray Assembly                        |
| Figure 13 | 33-1.          | Half-High and Full-High Filler Panels                      |
| Figure 13 | 34-1.          | Mounting Holes—19-inch ANSI/EIA 310D or IEC Equipment Rack |
| Figure 13 | 34-2.          | Mounting Holes—19-inch One-inch On-Center Rack             |
| Figure 13 | 34-3.          | Mounting Holes— 23-inch Racks                              |
| Figure 13 | 34-4.          | Remove or Install Shield                                   |
| Figure 13 | 38-2.          | Remove/Install LH Three Card-Slot Adapter                  |
| Figure 13 | 38-1.          | Remove/Install Two Card-Slot Adapter                       |
| Figure 13 | 38-3.          | Remove/Install RH Three Card-Slot Adapter                  |

# 1677 SONET Link Maintenance and Trouble Clearing List of Tables

| Table 100-A. | Task Index List                                         |
|--------------|---------------------------------------------------------|
| Table 101-A. | Alarm Correlation                                       |
| Table 101-B. | Condition Types                                         |
| Table 102-A. | Support Procedures                                      |
| Table 103-A. | Equipment Replacement Procedures                        |
| Table 104-A. | Supporting Information                                  |
| Table 100-A. | Preventive Maintenance Procedures                       |
| Table 124-A. | Purge Level Options                                     |
| Table 127-A. | Protect and Working Transmux Card Slots                 |
| Table 128-A. | CCC/Disk Relationship                                   |
| Table 130-A. | Slot Definitions for ECC and DS3 Card Protection Groups |
| Table 137-A. | TC/Disk Relationship                                    |
| Table 141-A. | Protect and Working VT Card Slots                       |
| Table 144-A. | Protect and Working Transmux Card Slots                 |
| Table 146-A. | Slot Definitions for ECC and DS3 Card Protection Groups |
| Table 147-A. | Slot Definitions for ECC and DS3 Card Protection Groups |
| Table 148-A. | Slot Definitions for ECC and DS3 Card Protection Groups |

3EM13853AD Issue 02, July 2006

## Introduction

#### 1. OVERVIEW

**1.1** This manual provides step-by-step procedures to enable the user to perform a task. Each procedure contains important introductory information that is essential to understanding and completing the task properly. Procedures must be started at step 1, and steps must be performed in the order given. Failure to do so may cause unforeseen hazardous conditions.

#### Writing Conventions

**1.2** Boldface characters indicate commands or parameters the user must enter or keys the user must press. Enter input parameters exactly as shown in the examples.

#### Admonishments

- **1.3** To avoid hazardous conditions, observe the following admonishments:
- DANGER Possibility of personal injury.
- CAUTION Possibility of service interruption.
- WARNING Possibility of equipment damage.

## **Related Documentation**

**1.4** For additional system information, refer to the following related documents:

- 1677 SONET Link Product Information manual (PN 3EM13848AD)
- 1677 SONET Link Installation Practices manual (PN 3EM13849AD)
- 1677 SONET Link Operation and Administration manual (PN 3EM13851AD)
- 1677 SONET Link Turn-Up manual (PN 3EM13850AB)
- 1677 SONET Link Commands and Messages manual (PN 3EM13852AD)
- 1677 SONET Link Address and Location Guide (PN 3EM13854AB)

#### **Document Types**

**1.5** The documentation contains all instructions needed to perform a task. This manual consists of the following types of documents:

- Task Index List (IXL)
- Routine Task List (RTL)
- Trouble Analysis Procedure (TAP)
- Detailed Level Procedure (DLP)

#### Task Index List (IXL)

**1.6** IXLs group procedures by function. Each IXL lists procedures alphabetically by name and refers the user to the appropriate procedure number.

#### Routine Task List (RTL)

**1.7** The RTL is a list of preventive maintenance procedures. It recommends a schedule (monthly, semiannual, or annual) for the performance of each procedure.

## **Trouble Analysis Procedure (TAP)**

**1.8** TAPs contain sequential steps required to perform trouble clearing. Trouble clearing involves clearing and repairing malfunctions in the system. Trouble clearing may be done to answer a customer complaint or to respond to an office alarm, a trouble report, or an abnormal display. Steps can refer to other procedures.

## **Detailed Level Procedure (DLP)**

**1.9** DLPs contain detailed steps and supporting information required to complete tasks. When a DLP is referenced from another part of the manual, perform the DLP, then return to the point where the DLP was referenced.

3EM13853AD Issue 02, July 2006

## 2. MAINTENANCE PHILOSOPHY

**2.1** Maintenance of the system consists of repair and preventive maintenance. Repair covers isolation of faults, troubleshooting to the circuit card level, and subsequent replacement of the faulty circuit card. Circuit card repair is not covered. Preventive maintenance covers periodic routine tasks that are performed to ensure continued proper operation of the system.

**2.2** The system incorporates both software- and firmware-based diagnostics to continuously monitor system integrity. Also available are diagnostics that can be manually invoked. Problems detected by diagnostics are reported as alarm/event messages displayed at a user terminal and/or lighted alarm indicators on the equipment. These messages and lights are the primary trouble analysis tools for fault isolation.

**2.3** The instruction "contact next level of technical support for assistance" appears throughout this manual. The intent of this statement is to trigger escalation of problems that are beyond the scope of this Task Oriented Practice (TOP) to a higher level of expertise. Users who have local interim levels and/or procedures should implement those in response to this instruction. Refer to Introduction for customer access (HELP) contacts.

#### Troubleshooting

**2.4** Troubleshooting procedures generally assume the following conditions:

- An alarm indication was received through a user terminal or a lighted alarm indicator.
- Maintenance personnel are familiar with system operation and use of the TL1 language.
- Maintenance personnel have system administration privileges or a system administrator is available.
- Replacement components (spares) are available and fully functional.

**2.5** The following guidelines and information should be observed during troubleshooting:

- Trouble clearing begins with an analysis of alarm indications. The proper TAP is referenced in the IXL.
- Clear upstream problems first. This may also clear downstream problems.
- As a rule, no circuit card should be physically removed unless it was logically removed by entering the appropriate TL1 command. Exceptions to this are addressed in specific DLPs.
- To avoid unnecessary service interruption, exercise care when removing circuit cards, performing commands, and doing other maintenance tasks.
- Always follow electrostatic-sensitive device procedures when handling circuit cards.
- TL1 commands can be entered directly or in Menu mode as desired.
- After circuit card replacement, alarms can take up to 120 seconds to clear. Allow time for the alarm to clear before assuming the replacement did not clear the trouble.
- When replacing a circuit card does not clear the trouble, remove the replacement circuit card and return the original circuit card to service.
- When TAPs fail to clear the fault, an obscure or multiple fault is assumed to exist.

## 3. SAFETY AWARENESS

#### Fan, Equipment Rack, and Equipment Cabinet Precautions

- **3.1** When installing the equipment observe the following:
- DANGER Possibility of personal injury. Keep your fingers away from the rotating fan blades. Pull the fan-tray module by the thumbscrews only and wait for the fan blades to stop spinning before you attempt to remove the fan-tray module completely from the chassis.
- DANGER Possibility of personal injury. The Alcatel 1677 SONET Link requires at least three people to support, align, and attach it to an equipment rack. To prevent equipment damage or personal injury, make sure you have enough help.
- DANGER Possibility of personal injury. To prevent personal injury and equipment damage due to unbalanced loading of the equipment rack or cabinet, make sure the equipment rack or cabinet is properly secured to the floor, ceiling, or other rigid structure before mounting the Alcatel 1677 SONET Link in it. For approved methods of securing the equipment rack, read the equipmentrack installation instructions or contact the equipment-rack manufacturer.

#### **Electrical Precautions**

**3.2** Take appropriate safety precautions when performing procedures on electrical equipment. Hazardous electrical potentials are present when system power is on.

**3.3** Some procedures in this manual require working with small conductive objects, such as screwdrivers, fuses, washers, screws, and nuts. When working on a chassis at the top of an equipment rack, a dropped object that falls into a lower chassis can cause physical damage and electrical short circuits. To prevent this, place a piece of paper or other cover over the lower chassis to catch fallen objects. Remove the paper or other cover when work is complete.

DANGER Possibility of personal injury. Install the Alcatel 1677 SONET Link in a restricted-access area only. Entrance to a restricted-access area is intended for qualified or trained personnel and access to it is controlled by a locked barrier.

- DANGER Possibility of personal injury. The chassis does not contain main overcurrent protection devices. The user must provide circuit breakers or fuses and disconnects between the power source and the Alcatel 1677 SONET Link. Each power feed from a source (-48 V dc and Return) requires a 25-amp dcrated fast-trip circuit breaker or fuse and disconnect. Circuit breakers or fuses must meet applicable local and national electrical safety codes and be approved for the intended application.
- DANGER Possibility of personal injury. Make sure you connect the node to a -48 V dc source that is electrically isolated from the ac source and is reliably connected to earth ground.
- DANGER Possibility of personal injury. For personal safety, make sure you connect and secure the installation site's frame-ground (earth ground) wire to the frame-ground terminal on the 1677 SONET Link before you connect any other wires to the node.
- DANGER Possibility of personal injury. A dc-power source provides high energy, which can cause serious injury or equipment damage. Only Alcatel qualified personnel should connect the dc power to the Alcatel 1677 SONET Link. To prevent serious injury or equipment damage, make sure the power source cables are de-energized before you handle or connect them to the node.

#### **Laser Precautions**

**3.4** Verify that laser labels on equipment state that the system conforms to all applicable standards of 21 CFR 1040.10. See figure 3-1 and 3-2. If there are no danger labels, call the Alcatel Technical Assistance Center (TAC).

**3.5** The invisible infrared radiation emitted by the fiber-optic transmitter can cause eye damage. Observe local office procedures and the following dangers:

- DANGER Possibility of personal injury. The use of controls and/or adjustments, or the performance of procedures other than those specified herein may result in hazardous infrared radiation exposure.
- DANGER Possibility of personal injury. Laser infrared radiation is not in the visible spectrum; therefore, it is not visible to the naked eye or with laser safety glasses. Although it cannot be seen, laser radiation may be present.
- DANGER Possibility of personal injury. Never look directly into an unterminated fiber-optic connector unless it is absolutely known that no optical power is being emitted by the connector.

- DANGER Possibility of personal injury. Never look into a broken optical fiber cable unless it is absolutely known that no laser radiation is present.
- DANGER Possibility of personal injury. Never look at an optical fiber splice, cable, or connector unless it is absolutely known that no laser radiation is present in the fiber. Laser radiation can come from a fiber-optic transmitter, an Optical Time Domain Reflectometer (OTDR), or other optical test equipment.
- DANGER Possibility of personal injury. Never look directly into an unterminated optical connector or cable with a magnifier/microscope unless it is absolutely known that no laser radiation is being emitted from the connector or cable. A magnifier or microscope greatly increases the laser radiation hazard to the eyes.
- DANGER Possibility of personal injury. This system normally operates as a Class I Laser Product (no hazard). However, during servicing operations, when optical connectors are being connected, disconnected, or handled without dust covers, it is possible to be exposed to Class IIIb laser radiation, which can cause eye damage.
- DANGER Possibility of personal injury. Everyone within a 10-foot radius of an unterminated optical fiber or connector that is connected to a powered transmitter must wear laser safety goggles or eye shields.

**3.6** Laser safety goggles or eye shields are not required if the following work rules are strictly followed:

- 1. Always remove electrical power from fiber-optic transmitters before disconnecting fiber-optic connectors in the path between the transmitter and the receiver.
- 2. Never connect an unterminated optical cable to a fiber-optic transmitter. Always connect fiber-optic cables to fiber-optic receivers, test sets, or some other termination first.

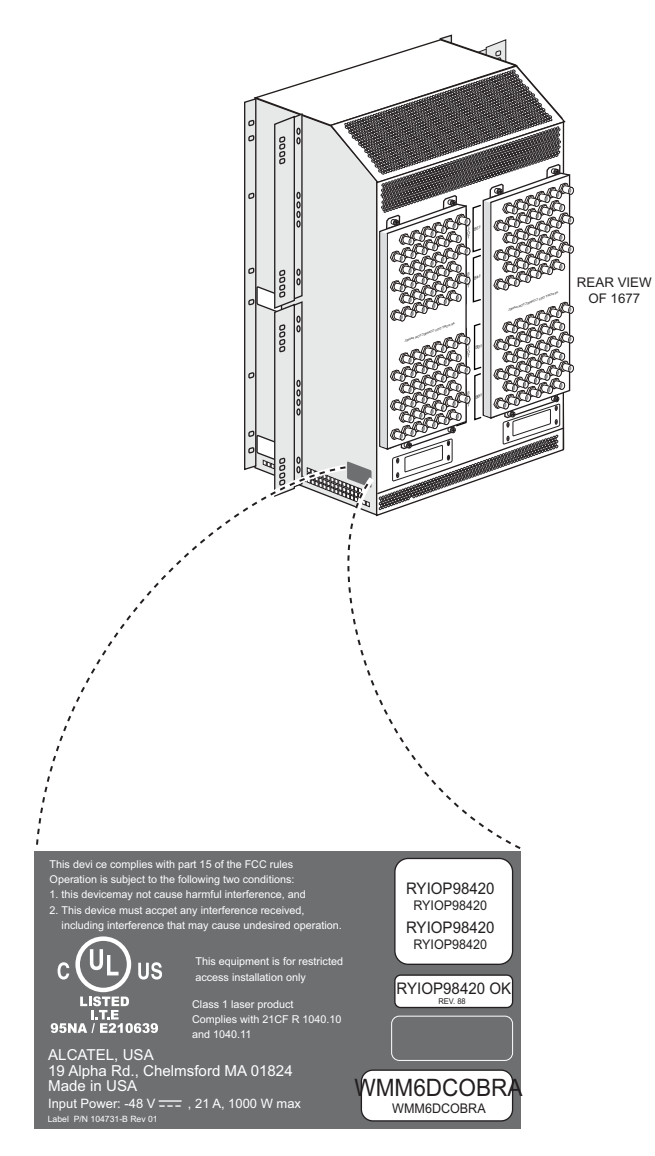

#### Figure 3-1. Manufacture Date Label (Chassis)

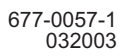

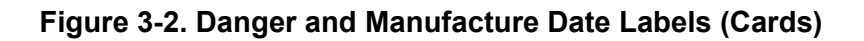

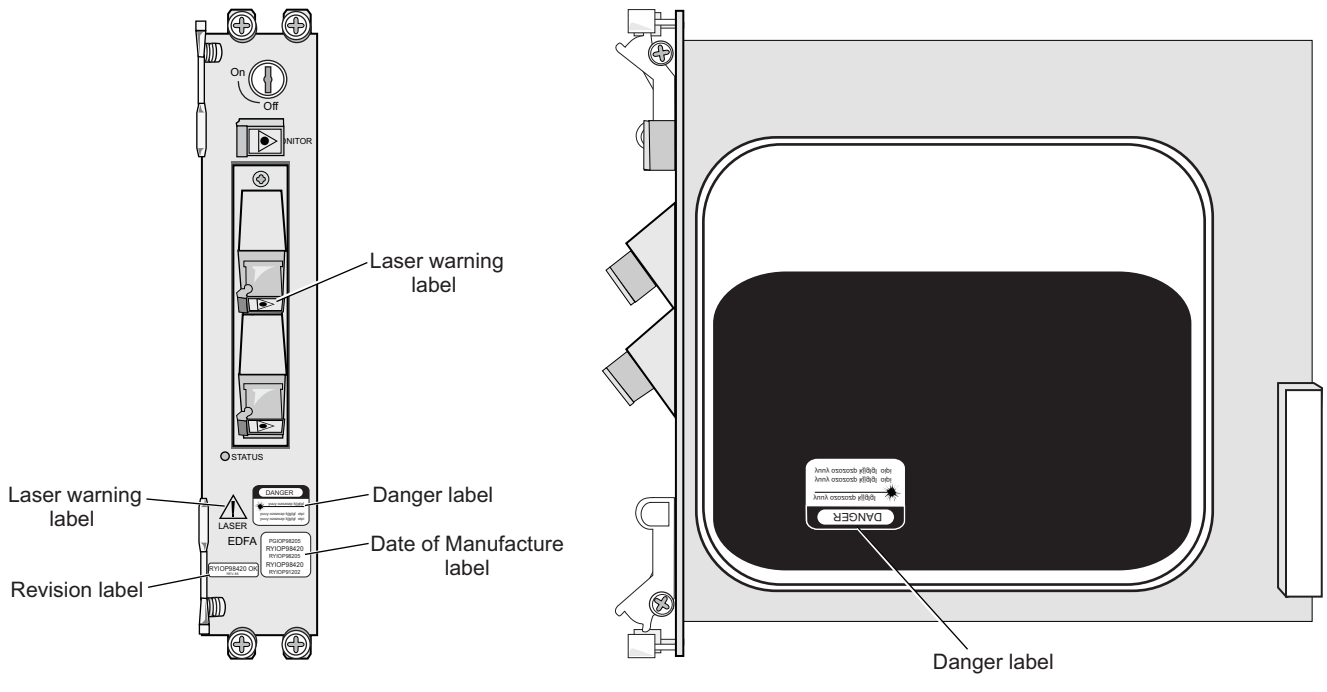

677-0058-1 032003

3EM13853AD Issue 02, July 2006

## 4. ELECTROSTATIC-SENSITIVE DEVICES

#### **Electrostatic-Sensitivity**

**4.1** An electrostatic-sensitive device (ESD) can withstand voltage spikes of only 10 to 100 volts and can be damaged or effectively destroyed by a discharge that might go unnoticed by a technician. Some devices have built-in protection. However, because this protection is effective only against the lower levels of electrostatic charges, a false sense of security often prevails.

#### WARNING Possibility of equipment damage. Common plastic, white foam, cellophane, and masking adhesive tapes must not come in contact with ESDs or their packaging.

**4.2** Common plastics (synthetic insulating materials), clothing, and paper or cardboard are the most common sources of static charges.

**4.3** Observe special precautions when the ESD sign is displayed. See figure 4-3.

#### Figure 4-3. Electrostatic-Sensitive Device (ESD) Sign

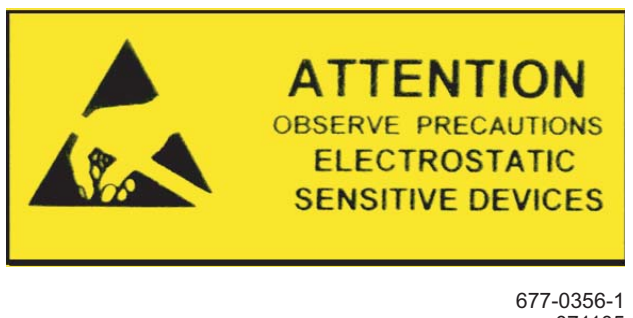

071105

- **4.4** The following items are examples of ESDs:
  - MOS (Metal Oxide Semiconductor) capacitors, transistors, Integrated Circuits (ICs)
  - CMOS (Complementary Metal Oxide Semiconductor) transistors, ICs
  - JFET (Junction Field Effect Transistors)
  - IGFET (Insulated Gate Field Effect Transistors)

## **Handling Circuit Cards**

**4.5** Although the risk of damage to an ESD is reduced considerably after it is assembled into a circuit designed to protect sensitive components, take the following precautions to reduce static charges to harmless levels:

• Handle all circuit cards as ESDs unless they are known not to contain electrostatic-sensitive parts.

## WARNING Possibility of equipment damage. Heel straps are effective only while standing on conductive or electrostatic-dissipative surfaces.

- Wear ground straps, wrist (PN 055-9357-010) or heel (PN 055-9357-020), before and while touching or handling circuit cards containing ESDs.
- Cover surfaces with resistance to ground in excess of 100 megohms, such as ordinary tile, with properly grounded static dissipative runners, or wax surfaces with a static dissipative wax (PN 057-4000-006).
- Store (even temporarily), pack, and ship circuit cards in antistatic bags or containers.
- Do not handle printed circuit board or components unnecessarily. Use plastic handle.
- Do not use synthetic bristled brushes or acid brushes to clean circuit cards.
- Handle failed circuit cards with same precautions as good circuit cards.

### **Repairing Circuit Cards**

- **4.6** To protect ESDs during repair, take the following precautions:
  - The workbench must be earth-grounded, and the work surface must be covered with an antistatic or static dissipative material bonded to the bench (bolt). A field service kit (PN 126-3442-010) or equivalent can be used if an adequate workbench is not available.
  - Repair technicians must wear a wrist strap of 250 kilohms to 2 megohms that contacts the repair technician's skin and the bolt bonding the covering to the bench or safety ground. The wrist strap must be connected before parts are removed from packaging.
  - All electrical equipment must be grounded using a 3-wire power cord.
  - Clothing must not touch the device under repair.
  - ESDs are delivered with protective packing (containers or conductive foam). The devices should remain in their original containers until needed.
  - Containers with ESDs must contact the antistatic work surface, and the wrist strap must be connected before parts are removed from packaging. Devices must be handled by their bodies. Leads must be contacted only when necessary.
  - Test setups must have correct voltage polarity.
  - Volt Ohm Milliamp (VOM)-type meters must not be used to measure resistance; they can damage devices.
  - Only antistatic (metallized) desoldering tools should be used.

**4.7** ESDs are protected when properly packaged in conductive or antistatic packaging. Acceptable packaging is marked as either conductive or antistatic.

3EM13853AD Issue 02, July 2006

## 5. PRODUCT SUPPORT INFORMATION

### **Telephone Support**

### **Customer Service Telephone Support**

**5.1** For telephone support for the customer services mentioned in this Product Support Information, call *888-ALCATEC (888-252-2832)* or *613-784-6100*, 8:00 a.m. to 5:00 p.m., Central Time, Monday through Friday. Ask the operator for the appropriate service to be connected to a qualified representative or engineer.

**5.2** After-hours emergency telephone support is also available by calling *888-ALCATEC (888-252-2832)* or *613-784-6100*. An emergency is defined as an out-of-service, traffic-affecting problem or a nonoperating alarm system on traffic-bearing systems.

## **Quality Hotline**

**5.3** A toll-free Quality Hotline (800-553-4056) is available to all customers to report quality issues related to products or services.

**5.4** The Quality Hotline is answered 24 hours a day, 365 days a year, and is available throughout all 50 states and Canada.

**5.5** To report quality issues, call *800-553-4056*. An operator will take the information and have an Alcatel Quality Assurance Representative respond during normal business hours (8:00 a.m. to 5:00 p.m. Central Time, Monday through Friday). The regular customer service numbers should be used for normal customer service functions.

## **Product Documentation and Training**

#### **Product Documentation**

**5.6** Product documentation is available on both paper and CD-ROM. The documentation can also be accessed through Alcatel's Online Support Documentation and Software web site at *http://www.alcatel.com/osds*. Product documentation updates appear on Alcatel's Online Support Documentation and Software web site before they are available in any other format.

**5.7** At Alcatel's Online Support Documentation and Software web site, follow the on-screen instructions to register for access and obtain a login ID. In addition to accessing product documentation, the Alcatel Online Support Documentation and Software web site allows the user to view the following:

- Application notes
- Configuration notes
- Data collections
- Frequently Asked Questions (FAQs)
- General information books
- General Release Documents (GRDs)
- Installation documents
- Methods of Procedure (MOPs)
- Product Change Notifications (PCNs)
- Product Information Bulletins (PIBs)
- Product manual updates
- Software patch and software load documents
- Software Update Documents (SUDs)
- Technical bulletins
- Training documents
- Urgent Product Warnings (UPWs)

#### Training

**5.8** Equipment training is available to all customers. Crafts and maintenance personnel who are trained by Alcatel's Training department can expect more effective assistance if they need to call the Technical Assistance Center. Regularly scheduled courses are available at the training facilities in Plano, Texas. If a customer cannot attend a standard course, the Training department can arrange a course for a specific requirement and conduct it at the customer's facility. For further information, call customer service telephone support and ask for a training coordinator or write to one of the following addresses:

#### IN USA: Alcatel USA 3400 W. Plano Pkwy. Plano, Texas 75075 ATTN: Training M/S 1206-553

IN CANADA:

Alcatel Canada Network Services Division P.O. Box 13600 Ottawa, Ontario K2K 2E6

**5.9** The annual Product Training Catalog can be ordered by calling the training coordinator, or it can be viewed on-line at *http://www7.alcatel.com/service/catalog.* 

## **Technical Assistance Center**

**5.10** The Technical Assistance Center staff is always ready to provide high-quality technical assistance. Customers can expect effective telephone assistance when their crafts and maintenance personnel have been trained by Alcatel's Training department and are equipped with adequate test equipment, spares, and documentation at the site.

**5.11** For technical assistance, call customer service telephone support.

## After-hours Emergency Telephone Support

**5.12** Emergency support is available after-hours through dispatch operators. Call customer service telephone support and ask for the Lightwave, Microwave, Operations Support System (OSS), Digital Loop Carrier (LMS), or Digital Cross-Connect emergency duty engineer.

**5.13** An emergency is defined as an out-of-service, traffic-affecting problem or a nonoperating alarm system on traffic-bearing systems.

**5.14** Nonemergency is defined as installation turn-ups, application questions, traffic cutover, routine maintenance, or other non-service-affecting maintenance. All non-service-affecting, after-hours telephone services are billable to the customer.

**5.15** Please provide the operator with the following information:

- Company name
- Caller name
- A telephone number where caller can be reached
- A brief description of the problem, including the product involved

## **After-hours Nonemergency Telephone Support**

**5.16** After-hours telephone support to address installation turn-ups, application questions, or other non-service-affecting issues is best served when adequate documentation and resources are planned to address these issues. For this reason, customers should *prearrange* these services with Technical Assistance Center management. Call customer service telephone support during normal business hours.

## **On-site Technical Support**

**5.17** On-site technical support is available on request when services cannot be rendered effectively by telephone. For the best possible response, all requests should be made *directly* to Technical Assistance Center management. Installation turn-up requests should be made to the Field Service organization.

**5.18** On-site services are *billable* to the customer. Service rates vary depending on product, product age, product status, and the time at which services are performed. Copies of on-site service rates are available by request from the Technical Assistance Center.

#### **Repair and Return Services**

**5.19** As part of a comprehensive technical support program, Alcatel provides factory repair services for equipment. This service is available both during and after the warranty period through Alcatel's Return and Repair department.

#### **Spare Parts and Replacement Modules**

**5.20** For spare parts, spare modules, module exchange, and in-warranty replacement on a routine or emergency basis, call customer service telephone support.

- **5.21** Provide the following information:
  - Company name
  - Caller name
  - A telephone number where caller can be reached
  - A brief description of the problem, including product line, part number, and quantity of parts needed

**5.22** For emergency assistance after normal business hours, call customer service telephone support, ask the operator for Emergency Parts Assistance, and provide the operator with the required information. The operator will contact an appropriate individual to respond.

## **Return for Credit or Warranty Exchange Procedure**

**5.23** Returned equipment must have a Return Authorization (RA) number. Obtain an RA number either by calling customer service telephone support or by fax (*972-519-4611*).

**5.24** No equipment should be returned without an RA number. The following information is required:

- Description and quantity of equipment to be returned
- Reason for return
- Order number the equipment was purchased against and approximate date of purchase

### **Service Center**

**5.25** The Service Center tests, repairs, and modifies all modules (both in and out of warranty). Modules received for repair or modification are returned promptly.

## **Return for Repair Procedure**

**5.26** Refer to paragraph 5.23 for information on obtaining an RA number. Notification to the Service Center and issuance of an RA number by Alcatel personnel *must be made prior to shipment of parts*. The following information must be furnished with the request for return authorization:

- Purchase order number or requisition number
- Description and quantity of equipment to be returned
- Reason for return:
  - Modification required
  - Defective equipment to be repaired
- Warranty status (in or out of warranty) and warranty date stamped on unit
- Specific nature of problem
- Name and telephone number of person who identified problem
- Special instruction/information

# Shipping Instructions for Repair, Credit, or Warranty Exchange

**5.27** Return equipment or parts prepaid to the address provided when the RA number was issued. The RA number must be prominently marked on the shipping label, the packing list, and any correspondence regarding the order.

- Include company name, address, and name of person to contact in case of a question.
- Include specific reason for return. (This aids prompt processing.)
- Include the same requisition number or purchase order number that was furnished with request for return authorization.
- Include type number and part number of unit.
- State whether equipment is in or out of warranty.
- Furnish shipping address for return of unit, if applicable, or other pertinent details.
- Mail purchase order, if applicable, to address shown under Return for Repair Procedure, Attention: Service Center.

#### **Installation and Maintenance Services**

#### **Engineering and Installation Service**

**5.28** Whether installation for specific equipment or a full turnkey network facility is needed, Installation Service can help. Alcatel has experience in central office, outside plant, and customer premises applications, and specializes in flexible scheduling and high-quality service. Qualified staff are in place nationwide, so an installation can be started and completed promptly.

#### **Contract Maintenance Service**

**5.29** Field service from Alcatel offices nationwide is available if a maintenance contract is selected. Alcatel field service is well-suited for private networks of any size. For a fixed annual fee, Alcatel provides prompt response to service calls and provides scheduled preventive maintenance, including FCC-required measurements and record keeping.
**5.30** Factory-trained service technicians are qualified on similar systems before they are allowed to maintain customer equipment. They have direct access to additional technical support around the clock and to all necessary tools and test equipment.

# IXL-100 Task Index List

Refer to table 100-A to select the type of procedure or information needed to perform maintenance and trouble clearing on the system.

| TYPE OF PROCEDURE/INFORMATION                 | REFERENCE |
|-----------------------------------------------|-----------|
| Alarm and event condition clearing procedures | IXL-101   |
| Support procedures                            | IXL-102   |
| Equipment replacement procedures              | IXL-103   |
| Supporting information                        | IXL-104   |
| Preventive maintenance procedures             | RTL-100   |
| Performance monitoring                        | RTL-101   |

#### Table 100-A. Task Index List

IXL-100

# IXL-101 Alarm and Event Condition Clearing Procedures

Refer to table 101-B to identify a condition type and the corresponding procedure, which describes how to clear the condition type. The EQUIPMENT and FACILITY columns list the entities to which a condition type can apply. Depending on the entities affected, some condition types have more than one corresponding procedure.

In the EQUIPMENT column, entities are listed by software mnemonic. Refer to IXL-103 for corresponding hardware mnemonics. In the FACILITY column also, entities are listed by software mnemonic. Observe the following definitions:

- Stand-alone DS3: DS3 that is not embedded
- Embedded DS3: DS3 embedded in EC1, OC-3, OC-12, OC-48, or OC-192
- EC1: EC1
- OC3: OC-3
- OC12: OC-12
- OC48: OC-48
- OC192: OC-192
- STS1: STS-1 embedded in EC1, OC-3, OC-12, OC-48, or OC-192
- STS3c: STS-3c embedded in OC-3, OC-12, OC-48, or OC-192
- STS12c: STS-12c embedded in OC-12, OC-48, or OC-192
- STS48c: STS-48c embedded in OC-48 or OC-192
- VT1.5: VT1.5 embedded in STS-1

The RTRV-ALM-ALL command is used to retrieve alarm condition types present in the system.

The RTRV-COND-ALL command is used to retrieve event (non-alarmed or not-reported) condition types present in the system.

Refer to table 101-A for the correlation between the names of several alarms as they appear in the Commands and Messages manual and on the system.

| COMMANDS AND MESSAGES MANUAL | SYSTEM         |
|------------------------------|----------------|
| BLSRCOMMERR                  | BLSRAD-OSI-ERR |
| BLSRPROV                     | BLSRAD-AUTO    |
| DUPNODEID                    | BLSRAD-DUPNODE |
| RINGMAPPROV                  | BLSRAD-TOPOERR |

# Table 101-A. Alarm Correlation

### Table 101-B. Condition Types

| CONDITION  | DEFINITION                                                      | EQUIPMENT                       | FACILITY                                       | REF     |
|------------|-----------------------------------------------------------------|---------------------------------|------------------------------------------------|---------|
| ACTLPBK    | Looped-back port                                                |                                 | EC1, OC3, OC12,<br>OC48, OC192, T1,<br>T3, VT1 | TAP-100 |
| AIC        | DS3 Application Identification<br>Channel detected.             |                                 | Т3                                             | TAP-100 |
| AIS        | Incoming alarm indication signal                                |                                 | T1, T3                                         | TAP-100 |
| AIS-L      | Line alarm indication signal                                    |                                 | EC1, OC-3, OC-12,<br>OC-48, OC-192             | TAP-100 |
| AIS-P      | Path alarm indication signal                                    |                                 | STS-1, STS-3c,<br>STS-12c, STS-48c             | TAP-100 |
| AIS-V      | VT path alarm indication signal                                 |                                 | VT1.5                                          | TAP-100 |
| APSB       | Automatic protection switching byte failure                     |                                 | OC-3, OC-12,<br>OC-48, OC-192                  | TAP-113 |
| APSCDFLTK  | Default K byte received                                         |                                 | OC-48, OC-192                                  | TAP-100 |
| APSCIMP    | Improper K byte received                                        |                                 | OC-48, OC-192                                  | TAP-100 |
| APSCINCON  | Inconsistent K byte received                                    |                                 | OC-48, OC-192                                  | TAP-100 |
| APSCM      | Automatic protection switching channel match failure            |                                 | OC-n ports                                     | TAP-100 |
| APSCNMIS   | Node identifier mismatch in BLSR ring                           |                                 | OC-48, OC-192                                  | TAP-100 |
| APSMM      | Automatic protection switching mode mismatch                    |                                 | OC-n ports                                     | TAP-100 |
| AUTORESET  | Automatic system reset.                                         | CHASSIS                         |                                                | No      |
|            |                                                                 | (transient <sup>1</sup> )       |                                                | action  |
| BATTERYLOW | Battery on the real time<br>clock/NVRAM chip is low.            | CCC, SSC, TC,<br>DISK, IOC, MOS |                                                | TAP-138 |
| BKUPMEMP   | Redundant disk is not<br>available. Applies to logical<br>disk. | DSK                             |                                                | TAP-101 |

| CONDITION                           | DEFINITION                                                                     | EQUIPMENT                             | FACILITY      | REF          |
|-------------------------------------|--------------------------------------------------------------------------------|---------------------------------------|---------------|--------------|
| BKUPMEMS                            | Physical disk is not available.<br>Applies to physical disk.                   | DSK                                   |               | TAP-101      |
| BKUPMEMSYNCH                        | Disk synchronization in<br>progress. Applies to logical<br>disk.               | DSK                                   |               | No<br>action |
| BKUPMEMSYNCH<br>FAIL                | Disk synchronization<br>operation failure. Applies to<br>logical disk.         | DSK (transient <sup>1</sup> )         |               | No<br>action |
| BLSRAD-AUTO<br>(BLSRPROV)           | BLSR Autodiscovery Auto<br>Mode Mismatch                                       |                                       | OC-48, OC-192 | TAP-100      |
| BLSRAD-<br>DUPNODE<br>(DUPNODEID)   | BLSR Autodiscovery<br>Duplicate Node ID                                        |                                       | OC-48, OC-192 | TAP-100      |
| BLSRAD-OSI-ERR<br>(BLSRCOMMERR)     | BLSR Autodiscovery OSI<br>Communication Error                                  |                                       | OC-48, OC-192 | TAP-100      |
| BLSRAD-<br>TOPOERR<br>(RINGMAPPROV) | BLSR Autodiscovery<br>Topology Error                                           |                                       | OC-48, OC-192 | TAP-100      |
| BOOTROM-VER                         | Boot ROM version check<br>skipped due to disk<br>synchronization.              | CCC, SSC<br>(transient <sup>1</sup> ) |               | No<br>action |
| BP                                  | BLSR Protection Switching<br>State is Bidirectional Full<br>Passthrough        |                                       | OC-192        | TAP-100      |
| CARD-8K-DF                          | Card detects 8k clock loss defect.                                             | SSC<br>(transient <sup>1</sup> )      |               | TAP-139      |
| CARD-INT-DF                         | Card internal defect is detected on component.                                 | SSC<br>(transient <sup>1</sup> )      |               | TAP-139      |
| CFG-RESET                           | Creation of initial facility set in<br>progress as part of SSC boot<br>process | SSC                                   |               | No<br>action |
| CFGFLT                              | Configuration database<br>download failure for processor<br>module.            | CCC, SSC                              |               | TAP-102      |
| CFGFLT                              | Configuration database download failure for system.                            | CHASSIS<br>(transient <sup>1</sup> )  |               | No<br>action |
| CFGNOSAVE                           | Disallow writing config change<br>to disk, config activate<br>pending.         | CHASSIS<br>(transient <sup>1</sup> )  |               | TAP-140      |

| CONDITION     | DEFINITION                                                                                        | EQUIPMENT                                                  | FACILITY                                                                      | REF          |
|---------------|---------------------------------------------------------------------------------------------------|------------------------------------------------------------|-------------------------------------------------------------------------------|--------------|
| CLFAN         | Failure of one or more fans in the tray.                                                          | FANTRAY                                                    |                                                                               | TAP-110      |
| CLKALM        | System clock alarm detected.                                                                      | TMUX, VSC,<br>DS3, EC1, GIGE,<br>OC3, OC12,<br>OC48, OC192 |                                                                               | No<br>action |
|               |                                                                                                   | (transient <sup>1</sup> )                                  |                                                                               |              |
| CONTBUS-7     | Unable to select a valid message bus A arbiter.                                                   | CHASSIS                                                    |                                                                               | TAP-104      |
| CONTBUS-8     | Unable to select a valid message bus B arbiter.                                                   | CHASSIS                                                    |                                                                               | TAP-104      |
| CONTBUS-MOS-1 | Hardware error is detected<br>when attempting to enumerate<br>MOS devices after MOS<br>discovery. | MOS                                                        |                                                                               | TAP-105      |
| CONTBUS-MOS-2 | After MOS discovery, MOS devices are seen by only one of the two CCCs.                            | MOS                                                        |                                                                               | TAP-105      |
| CONTBUS-MOS-3 | Mismatch in number of MOS devices discovered by each CCC.                                         | MOS<br>(transient <sup>1</sup> )                           |                                                                               | No<br>action |
| CONTR         | Control processor failure                                                                         | CCC, SSC                                                   |                                                                               | TAP-113      |
| CONTR-TACC    | Test access is inhibited due to control processor module failure.                                 | SSC                                                        |                                                                               | TAP-114      |
| CTRLREAD      | Fan controller read operation failure.                                                            | FANTRAY                                                    |                                                                               | TAP-110      |
| CTRLWRITE     | Fan controller write operation failure.                                                           | FANTRAY                                                    |                                                                               | TAP-110      |
| DISK90 (A)    | Drive A has less than<br>10 Megabytes of free space                                               | DSK                                                        |                                                                               | TAP-125      |
| DISK90 (B)    | Drive B has less than<br>10 Megabytes of free space                                               | DSK                                                        |                                                                               | TAP-124      |
| DP-CARD-DF    | Card detects TBS data path defect.                                                                | SSC, TMUX, VSC (transient <sup>1</sup> )                   |                                                                               | No<br>action |
| DP-CARD-DF    | Card detects TBS data path defect.                                                                |                                                            | DS3, EC1, GIGE,<br>OC-3, OC-12,<br>OC-48, OC-192<br>(transient <sup>1</sup> ) | No<br>action |

| CONDITION            | DEFINITION                                                                                                    | EQUIPMENT                                  | FACILITY                                 | REF          |
|----------------------|----------------------------------------------------------------------------------------------------|--------------------------------------------|------------------------------------------|--------------|
| DP-IOC-DF            | IOC card detects data path defect.                                                                                                    | SSC, MUX, VSC<br>(transient <sup>1</sup> ) |                                          | No<br>action |
| DP-IOC-DF            | IOC card detects data path defect.                                                                                                    |                                            | OC-48, C192<br>(transient <sup>1</sup> ) | No<br>action |
| DP-PEER-DF           | IOC card detects data path defect from peer.                                                                                                    |                                            | OC-48, C192<br>(transient <sup>1</sup> ) | No<br>action |
| EOC                  | Embedded Operations<br>Channel failure on section<br>DCC                                                                                                    |                                            | OC-n ports                               | TAP-100      |
| EOCL                 | Embedded Operations<br>Channel failure on line DCC                                                                                                    |                                            | OC-n ports                               | TAP-100      |
| EXER-MULT            | Multiple EXER-R commands detected.                                                                                                    |                                            | OC48, OC192<br>(transient <sup>1</sup> ) | No<br>action |
| EXER-RING-<br>DONE   | Exercise ring complete.                                                                                                    |                                            | OC48, OC192<br>(transient <sup>1</sup> ) | No<br>action |
| EXT-CMD-<br>PREEMPT  | Command preempted by ring condition.                                                                                                    |                                            | OC48, OC192<br>(transient <sup>1</sup> ) | No<br>action |
| EXTCMD-<br>DEFAULT   | Command was rejected;<br>adjacent node is incapable of<br>signaling.                                                                                                    |                                            | OC48, OC192<br>(transient <sup>1</sup> ) | No<br>action |
| EXTCMD-DUP           | Command was rejected;<br>duplicated command.                                                                                                    |                                            | OC48, OC192<br>(transient <sup>1</sup> ) | No<br>action |
| EXTCMD-EQUAL-<br>PRI | Command was rejected; equal priority to the existing command.                                                                                                    |                                            | OC48, OC192<br>(transient <sup>1</sup> ) | No<br>action |
| EXTCMD-LOWER-<br>PRI | Command was rejected; lower priority than existing one.                                                                                                    |                                            | OC48, OC192<br>(transient <sup>1</sup> ) | No<br>action |
| EXTCMD-LWR-<br>RING  | Command was rejected; lower priority than ring existing ring condition.                                                                                                   |                                            | OC48, OC192<br>(transient <sup>1</sup> ) | No<br>action |
| FACTERM              | Facility termination failure.<br>Fault detected associated with<br>a datapath module. Protection<br>for module traffic is not<br>available (SA) or is available<br>(NSA). |                                            | EC1, GIGE, OC12,<br>OC192, OC3, OC48     | TAP-137      |

| Table 101-B. Condition | Types | (cont.) |
|------------------------|-------|---------|
|------------------------|-------|---------|

| Table 101-B | Condition | Types | (cont.) |
|-------------|-----------|-------|---------|
|-------------|-----------|-------|---------|

| CONDITION           | DEFINITION                                                                                                    | EQUIPMENT                      | FACILITY                                 | REF          |
|---------------------|----------------------------------------------------------------------------------------------------|--------------------------------|------------------------------------------|--------------|
| FACTERM             | Facility termination failure.<br>Fault detected associated with<br>a datapath module. Protection<br>for module traffic is not<br>available (SA) or is available<br>(NSA). | IOC, SSC, TC,<br>TMUX, VSC     |                                          | TAP-137      |
| FAILTOSW-RING       | Fail to switch.                                                                                                    |                                | OC48, OC192<br>(transient <sup>1</sup> ) | No<br>action |
| FEACAIS             | DS3 AIS failure at remote terminal                                                                                                    |                                | Т3                                       | TAP-100      |
| FEACDS1EFAILN<br>SA | Non-service affecting DS1<br>equipment failure at remote<br>terminal                                                                                                    |                                | Т3                                       | TAP-100      |
| FEACDS1EFAILS<br>A  | Service affecting DS1<br>equipment failure at remote<br>terminal                                                                                                    |                                | Т3                                       | TAP-100      |
| FEACDS1LOS          | Single DS1 LOS failure at remote terminal                                                                                                    |                                | Т3                                       | TAP-100      |
| FEACDS1MLOS         | Multiple DS1 LOS failure at remote terminal                                                                                                    |                                | Т3                                       | TAP-100      |
| FEACEFAILCOM        | Common equipment failure at remote terminal                                                                                                    |                                | Т3                                       | TAP-100      |
| FEACEFAILNSA        | Non-service affecting DS3<br>equipment failure at remote<br>terminal                                                                                                    |                                | Т3                                       | TAP-100      |
| FEACEFAILSA         | Service affecting DS3<br>equipment failure at remote<br>terminal                                                                                                    |                                | Т3                                       | TAP-100      |
| FEACISD             | DS3 ISD failure at remote terminal                                                                                                    |                                | Т3                                       | TAP-100      |
| FEACLOF             | DS3 LOF failure at remote terminal                                                                                                    |                                | Т3                                       | TAP-100      |
| FEACLOS             | DS3 LOS failure at remote terminal                                                                                                    |                                | Т3                                       | TAP-100      |
| FEPRLF              | Far-end protection-line failure                                                                                                    |                                | OC-n ports                               | TAP-113      |
| FPGAIP              | FPGA upgrade is in progress                                                                                                    | TMUX                           |                                          | No<br>action |
| FPGAUPFAIL          | FPGA upgrade has failed.                                                                                                    | TMUX (transient <sup>1</sup> ) |                                          | No<br>action |
| FPSWUNLCK           | Front panel switch is unlocked                                                                                                    | CCC, SSC, TC                   |                                          | TAP-108      |

| CONDITION           | DEFINITION                                                                     | EQUIPMENT                                                           | FACILITY                       | REF          |
|---------------------|--------------------------------------------------------------------------------|---------------------------------------------------------------------|--------------------------------|--------------|
| FRCDWKSWBK          | Forced switch to working.<br>Applies to protection facility.                   |                                                                     | OC-n ports                     | TAP-100      |
| FRCDWKSWBK          | Forced switch to working.<br>Applies to UPSR facilities.                       |                                                                     | STS1, STS3C,<br>STS12C, STS48C | No<br>action |
| FRCDWKSWPR          | Forced switch to protection.<br>Applies to working DS3, ECC,<br>TMUX, and VSC. | IOC                                                                 |                                | TAP-117      |
| FRCDWKSWPR          | Forced switch to working.<br>Applies to UPSR facilities.                       |                                                                     | STS1, STS3C,<br>STS12C, STS48C | No<br>action |
| FRCDWKSWPR          | Forced switch to protection.<br>Applies to working facility.                   |                                                                     | OC-n ports                     | TAP-100      |
| FRCDWKSWPR-<br>RING | Forced switch from working to protection. Applies to BLSR facilities.          |                                                                     | OC-48, OC-192                  | TAP-100      |
| FRD                 | Intrusion is suspected.                                                        | CHASSIS                                                             |                                | No           |
|                     |                                                                                | (transient <sup>1</sup> )                                           |                                | action       |
| FWMISM              | Firmware mismatch                                                              | TMUX                                                                |                                | TAP-127      |
| HLDOVRSYNC          | Manual or automatic switch to hold-over synchronization mode                   | TC                                                                  |                                | TAP-118      |
| HLTHVER             | Health FPGA version is<br>incompatible with peer card                          | IOC, SSC, CCC                                                       |                                | TAP-142      |
| HWFAIL              | Hardware error is detected on module.                                          | DS3, ECC, EDFA,<br>GIGE, OC3,<br>OC12, OC48,<br>OC192, TMUX,<br>VSC |                                | TAP-128      |
| IDROMREADER         | Physical ID ROM could not be read.                                             | CCC, SSC, TC,<br>DISK, IOC, MOS                                     |                                | TAP-144      |
| IMPROPINS           | Improper Insertion - Timing<br>card is not compatible with<br>existing one.    | TC                                                                  |                                | TAP-143      |
| IMPROPRMVL          | Card physical removal was not preceded by logical removal                      | All cards                                                           |                                | TAP-123      |
| INHMSG-PM           | PM reports inhibited                                                           |                                                                     | All facilities                 | TAP-129      |
| INHMSG-PM           | PM reports inhibited for all entities                                          | CHASSIS                                                             |                                | TAP-129      |
| INHPMMON            | Automatic transfer of PM data to disk is disabled.                             | CHASSIS                                                             |                                | TAP-115      |

| Table 101-B. Conditio | on Types (cont.) |
|-----------------------|------------------|
|-----------------------|------------------|

| CONDITION    | DEFINITION                                                                                                    | EQUIPMENT                                                                          | FACILITY                                                                      | REF          |
|--------------|----------------------------------------------------------------------------------------------------|------------------------------------------------------------------------------------|-------------------------------------------------------------------------------|--------------|
| INHSWPR      | Switching from working card to protection is inhibited                                                                            | DS3, ECC,<br>TMUX, VSC                                                             |                                                                               | TAP-130      |
| INHSWWKG     | Switching from protection to working card is inhibited                                                                            | DS3, ECC,<br>TMUX, VSC                                                             |                                                                               | TAP-131      |
| INIT         | System initialization in progress                                                                                                 | CHASSIS                                                                            |                                                                               | No<br>action |
| INIT-2       | Module is reset.                                                                                                    | CCC, SSC<br>(transient <sup>1</sup> )                                              |                                                                               | No<br>action |
| INT          | Unrecognized fan controller                                                                                                    | FANTRAY                                                                            |                                                                               | TAP-110      |
| INT-1        | No valid oscillator could be selected                                                                                             | CHASSIS                                                                            |                                                                               | TAP-133      |
| INT-19       | Module ID ROM (remote inventory data) is improperly programmed.                                                                   | IOC                                                                                |                                                                               | TAP-134      |
| INT-2        | No valid system clock could be selected                                                                                           | CHASSIS                                                                            |                                                                               | TAP-135      |
| INTERR       | Internal error has been<br>detected for the module.<br>Applies to DS3, ECC, EDFA,<br>GIGE, OC3, OC12, OC48, and<br>OC192 modules. | IOC (transient <sup>1</sup> )                                                      |                                                                               | No<br>action |
| IOC-8K-DF    | IOC card detects 8k clock loss defect.                                                                                            | TMUX, VSC<br>(transient <sup>1</sup> )                                             |                                                                               | No<br>action |
| IOC-8K-DF    | IOC card detects 8k clock loss defect.                                                                                            |                                                                                    | DS3, EC1, GIGE,<br>OC-3, OC-12,<br>OC-48, OC-192<br>(transient <sup>1</sup> ) | No<br>action |
| IOC-INT-DF   | IOC card internal defect is detected on HYPERMAPPER component.                                                                    | EC1, GIGE,<br>OC12, OC192,<br>OC3, OC48,<br>TMUX, VSC<br>(transient <sup>1</sup> ) |                                                                               | TAP-103      |
| IPCPLCONFAIL | IPCP Line DCC connection failure                                                                                                  |                                                                                    | OC-n ports                                                                    | TAP-100      |
| IPCPLDCF     | IPCP Line DCC connection<br>failure. Alarm raised after<br>MAXTERM count exhausted<br>or reception of Code reject                 |                                                                                    | OC-n ports                                                                    | TAP-100      |
| IPCPSCONFAIL | IPCP Section DCC connection failure                                                                                               |                                                                                    | OC-n ports                                                                    | TAP-100      |

| CONDITION   | DEFINITION                                                                                                    | EQUIPMENT | FACILITY                                                   | REF          |
|-------------|----------------------------------------------------------------------------------------------------|-----------|------------------------------------------------------------|--------------|
| IPCPSDCF    | IPCP Section DCC connection<br>failure. Alarm raised after<br>MAXTERM count exhausted<br>or reception of Code reject                                                        |           | OC-n ports                                                 | TAP-100      |
| ISD         | DS3 idle signal detected                                                                                                    |           | T3                                                         | TAP-100      |
| L2LCONFAIL  | Layer 2 Line DCC connection failure.                                                                                                    |           | OC-n ports                                                 | TAP-100      |
| L2SCONFAIL  | Layer 2 Section DCC connection failure.                                                                                                    |           | OC-n ports                                                 | TAP-100      |
| LCPLCONFAIL | LCP Line DCC connection<br>failure. Alarm raised after<br>MAXCONFIG count<br>exhausted                                                                                      |           | OC-n ports                                                 | TAP-100      |
| LCPLDF      | LCP Line DCC failure. Alarm<br>raised after MAXTERM count<br>exhausted or<br>ECHOREPCOUNT exhausted<br>or reception of Code reject.                                         |           | OC-n ports                                                 | TAP-100      |
| LCPSCONFAIL | LCP Section DCC connection<br>failure. Alarm raised after<br>MAXCONFIG count<br>exhausted                                                                                   |           | OC-n ports                                                 | TAP-100      |
| LCPSDF      | LCP Section DCC failure.<br>Alarm raised after MAXTERM<br>count exhausted or<br>ECHOREPCOUNT exhausted<br>or reception of Code reject.                                      |           | OC-n ports                                                 | TAP-100      |
| LDCCDLFL    | Line DCC data link connection<br>failure. After establishing a<br>connection, Line DCC<br>communication failed and the<br>problem persists for L2REX<br>times L2WAIT times. |           | OC-3, OC-12,<br>OC-48, OC-192<br>(transient <sup>1</sup> ) | No<br>action |
| LDCCFRMR    | Line DCC Frame Reject.<br>FRMR (frame reject) PDu was<br>received over Line DCC.                                                                                            |           | OC-3, OC-12,<br>OC-48, OC-192<br>(transient <sup>1</sup> ) | No<br>action |
| LOCC        | Loss of Client Character<br>Synchronization                                                                                                    |           | GIGE                                                       | TAP-100      |
| LOCKOUTOFPR | Lockout of protection facility                                                                                                    |           | OC-3, OC12, OC48,<br>OC-192 (1+1 FFP)<br>OC48, OC-192      | TAP-100      |

(BLSR)

| CONDITION          | DEFINITION                                                                                                    | EQUIPMENT                                                  | FACILITY                                                         | REF          |
|--------------------|----------------------------------------------------------------------------------------------------|------------------------------------------------------------|------------------------------------------------------------------|--------------|
| LOCKOUTOFPR        | Lockout of protection facility.<br>Applies to UPSR facilities.                                                                                 |                                                            | STS-1, STS-3c,<br>STS-12c, STS-48c                               | No<br>action |
| LOCS               | Loss of Client Signal event                                                                                                    |                                                            | GIGE                                                             | TAP-100      |
| LOF                | Incoming loss of frame                                                                                                    |                                                            | EC1, OC3, OC12,<br>OC48, OC192, T1,<br>T3                        | TAP-100      |
| LOL                | Gigabit Ethernet Loss of link                                                                                                    |                                                            | GIGE                                                             | TAP-100      |
| LOP-P              | Loss of pointer                                                                                                    |                                                            | STS-1, STS-3c,<br>STS-12c, STS-48c                               | TAP-100      |
| LOP-V              | Loss of pointer                                                                                                    |                                                            | VT1.5                                                            | TAP-100      |
| LOS                | Loss of signal                                                                                                    |                                                            | Stand-alone DS3,<br>EC1, OC3, OC12,<br>OC48, OC192,<br>GIGE, OFA | TAP-100      |
| MAN                | Manual (Management)<br>Removal - Logical removal<br>was performed and protection<br>is not available (SA) or<br>protection is available (NSA). | DSK                                                        |                                                                  | DLP-128      |
| MANRESET           | Manual system reset.                                                                                                    | CHASSIS<br>(transient <sup>1</sup> )                       |                                                                  | No<br>action |
| MANWKSWBK          | Manual switch to working                                                                                                    |                                                            | OC3, OC12, OC48,<br>OC192                                        | TAP-100      |
| MANWKSWBK          | Manual switch to working.<br>Applies to UPSR facilities.                                                                                       |                                                            | STS-1, STS-3c,<br>STS-12c, STS-48c                               | No<br>action |
| MANWKSWPR          | Manual switch to protection                                                                                                    |                                                            | OC3, OC12, OC48,<br>OC192                                        | TAP-100      |
| MANWKSWPR          | Manual switch to protection.<br>Applies to UPSR facilities.                                                                                    |                                                            | STS-1, STS-3c,<br>STS-12c, STS-48c                               | No<br>action |
| MANWKSWPR          | Manual switch to protection                                                                                                    | DS3, ECC,<br>TMUX, VSC                                     |                                                                  | TAP-117      |
| MANWKSWPR-<br>RING | Manual switch from working to protection. Applies to BLSR facilities.                                                                          |                                                            | OC-48, OC-192                                                    | No<br>action |
| MEM-ACCESS-DF      | Memory Access Defect                                                                                                    | TMUX, VSC,<br>DS3, EC1, GIGE,<br>OC3, OC12,<br>OC48, OC192 |                                                                  | TAP-145      |
| NO2KCLOCK          | Subcard 2K clock signal not available                                                                                                    | IOC                                                        |                                                                  | TAP-146      |

| CONDITION   | DEFINITION                                                                | EQUIPMENT                        | FACILITY                           | REF          |
|-------------|---------------------------------------------------------------------------|----------------------------------|------------------------------------|--------------|
| OALCASETEMP | Optical case temperature                                                  |                                  | OFA                                | TAP-100      |
| OALKEYLOCK  | EDFA key lock                                                             |                                  | OFA                                | TAP-100      |
| OALLBC      | Excessive Laser bias current level detected                               |                                  | OC-48, OC-192                      | TAP-100      |
| OALLOPOW    | Optical Loss of Power                                                     |                                  | OFA                                | TAP-100      |
| OALPWR      | Excessive Laser Power detected                                            |                                  | OFA, OC-48,<br>OC-192              | TAP-100      |
| OALRXLOCK   | Laser Receiver Lock error detected                                        |                                  | OFA                                | TAP-100      |
| OALTEMP     | Excessive laser temperature detected                                      |                                  | OFA, OC-48,<br>OC-192              | TAP-100      |
| OALTXLOCK   | Laser Transmitter Lock error detected                                     |                                  | OFA                                | TAP-100      |
| OOL-RXD     | Out of Lock receive data                                                  |                                  | GIGE                               | TAP-100      |
| OOL-RXR     | Out of Lock receive reference                                             |                                  | GIGE                               | TAP-100      |
| OOL-TXR     | Out of Lock transmit reference                                            |                                  | GIGE                               | TAP-100      |
| OOS         | Out of Sync                                                               |                                  | GIGE                               | TAP-100      |
| PLM-P       | Payload label mismatch-path                                               |                                  | STS-1, STS-3c,<br>STS-12c, STS-48c | TAP-100      |
| PLM-V       | Payload label mismatch-path                                               |                                  | VT1                                | TAP-100      |
| PRCDRERR    | Procedure error. Card is inserted in wrong slot.                          | TC, IOC                          |                                    | TAP-136      |
| PROTNA      | Protection Not Available -<br>Applies to UPSR STS1<br>working facilities. |                                  | STS1                               | TAP-100      |
| PWR         | Power failure                                                             | POWER, IOC                       |                                    | TAP-132      |
| RAI         | Remote alarm indication                                                   |                                  | Stand-alone or<br>embedded DS3     | TAP-113      |
| RFI-L       | Line remote failure indication                                            |                                  | EC1, OC-3, OC-12,<br>OC-48, OC-192 | TAP-100      |
| RFI-P       | Path remote failure indication                                            |                                  | STS-1, STS-3c,<br>STS-12c, STS-48c | TAP-100      |
| RFI-V       | Remote failure indication                                                 |                                  | VT1                                | TAP-100      |
| RMOPTIC     | Removable Optics unplugged                                                |                                  | GIGE                               | TAP-100      |
| RNG-SQUELCH | Traffic on ring squelched                                                 |                                  | OC-48, OC-192                      | TAP-100      |
| SB-DF       | Slavebus Defect                                                           | SSC<br>(transient <sup>1</sup> ) |                                    | No<br>action |

| Table 101-B. Conditi | on Types | (cont.) |
|----------------------|----------|---------|
|----------------------|----------|---------|

| CONDITION    | DEFINITION                                                                                                    | EQUIPMENT                    | FACILITY                                                   | REF          |
|--------------|----------------------------------------------------------------------------------------------------|------------------------------|------------------------------------------------------------|--------------|
| SD           | Signal Degrade (Path)                                                                                                    |                              | STS-1, STS-3c,<br>STS-12c, STS-48c                         | TAP-100      |
| SD           | Signal Degrade (Line)                                                                                                    |                              | OC-n ports                                                 | TAP-100      |
| SDCCDLFL     | Section DCC data link<br>connection failure. After<br>establishing a connection,<br>Section DCC communication<br>failed and the problem persists<br>for L2REX times and L2WAIT<br>times. |                              | OC-3, OC-12,<br>OC-48, OC-192<br>(transient <sup>1</sup> ) | No<br>action |
| SDCCFRMR     | Section DCC Frame Reject.<br>FRMR (frame reject) PDU was<br>received over Section DCC.                                                                                                   |                              | OC-3, OC-12,<br>OC-48, OC-192<br>(transient <sup>1</sup> ) | No<br>action |
| SF           | Signal Fail (Path)                                                                                                    |                              | STS-1, STS-3c,<br>STS-12c, STS-48c                         | TAP-100      |
| SF           | Signal Fail (Line)                                                                                                    |                              | OC-3, OC-12,<br>OC-48, OC-192                              | TAP-100      |
| SNTP         | Failed to synchronize time from the server at the specified interval.                                                                                                    | CHASSIS                      |                                                            | TAP-112      |
| SRFLT-CIRRUS | Internal subsystem failure -<br>Error while accessing the<br>Cirrus PC Card controller.                                                                                                  | TC (transient <sup>1</sup> ) |                                                            | No<br>action |
| SRFLT-DISK0  | Internal subsystem failure -<br>Error while accessing lower<br>disk control registers.                                                                                                   | TC (transient <sup>1</sup> ) |                                                            | No<br>action |
| SRFLT-DISK1  | Internal subsystem failure -<br>Error while accessing upper<br>disk control registers.                                                                                                   | TC (transient <sup>1</sup> ) |                                                            | No<br>action |
| SRFLT-ISAIO  | Internal subsystem failure -<br>Error while accessing ISA bus<br>for an I/O operation.                                                                                                   | TC (transient <sup>1</sup> ) |                                                            | No<br>action |
| SRFLT-ISAMEM | Internal subsystem failure -<br>Error while accessing ISA bus<br>for a memory operation.                                                                                                 | TC (transient <sup>1</sup> ) |                                                            | No<br>action |
| SRFLT-SRREG  | Internal subsystem failure -<br>Error while accessing a<br>System Resource Bus status<br>register.                                                                                       | TC (transient <sup>1</sup> ) |                                                            | No<br>action |
| SRFLT-SSCRAM | System resource fault - SSC<br>RAM mismatch                                                                                                    | SSC                          |                                                            | TAP-141      |

| Table 101-B. | Condition | Types | (cont.) |
|--------------|-----------|-------|---------|
|--------------|-----------|-------|---------|

| CONDITION     | DEFINITION                                                                                                 | EQUIPMENT                            | FACILITY              | REF          |
|---------------|----------------------------------------------------------------------------------------------------|--------------------------------------|-----------------------|--------------|
| SRFLT-T1FR1   | Internal subsystem failure -<br>Error while accessing a DS1<br>Framer 1 register.                          | TC (transient <sup>1</sup> )         |                       | No<br>action |
| SRFLT-T1FR2   | Internal subsystem failure -<br>Error while accessing a DS1<br>Framer 2 register.                          | TC (transient <sup>1</sup> )         |                       | No<br>action |
| SWTMGREF      | Timing reference is switched.                                                                              | TC (transient <sup>1</sup> )         |                       | No<br>action |
| SYNCINT       | System timing in internal mode                                                                             | ТС                                   |                       | TAP-121      |
| SYNCOOS       | Both primary and secondary external clock reference failure                                                | TC                                   |                       | TAP-106      |
| SYNCPRI       | Primary external clock<br>reference failure                                                                | TC                                   |                       | TAP-106      |
| SYNCSEC       | Secondary external clock reference failure                                                                 | TC                                   |                       | TAP-106      |
| SYNCSTATCHNG  | Timing reference quality level has changed.                                                                | TC (transient <sup>1</sup> )         |                       | No<br>action |
| SYSBOOT       | Startup configuration<br>database download has<br>completed.                                               | CHASSIS<br>(transient <sup>1</sup> ) |                       | No<br>action |
| SYSDBG        | System is operating in debug mode                                                                          | CHASSIS                              |                       | TAP-122      |
| SYSREADY      | System is ready to accept TL1 messages                                                                     | CHASSIS                              |                       | No<br>action |
| TEMP          | Temperature sensor has<br>detected very high<br>temperature (CR) or<br>marginally high temperature<br>(MN) | CHASSIS                              |                       | TAP-126      |
| TH-LBCN-HT    | Laser Bias Current upper threshold crossed                                                                 |                                      | OFA, OC-48,<br>OC-192 | TAP-100      |
| TH-LSRTEMP-HT | Laser Temperature upper<br>threshold crossed                                                               |                                      | OFA, OC-48,<br>OC-192 | TAP-100      |
| TH-OPRN-HT    | Optical Power Received upper threshold crossed                                                             |                                      | OFA, OC-48,<br>OC-192 | TAP-100      |
| TH-OPRN-LT    | Optical Power Received lower threshold crossed                                                             |                                      | OFA, OC-48,<br>OC-192 | TAP-100      |
| TH-OPTN-HT    | Optical Power Transmitted<br>upper threshold crossed                                                       |                                      | OFA                   | TAP-100      |

| CONDITION            | DEFINITION                                                                                                    | EQUIPMENT                            | FACILITY                                                        | REF          |
|----------------------|----------------------------------------------------------------------------------------------------|--------------------------------------|-----------------------------------------------------------------|--------------|
| TH-OPTN-LT           | Optical Power Transmitted<br>lower threshold crossed                                                                                                    |                                      | OFA                                                             | TAP-100      |
| TIM-P                | Path trace mismatch between incoming and expected                                                                                                    |                                      | STS-1, STS-3c,<br>STS-12c, STS-48c                              | TAP-114      |
| TOPOLOGY-<br>CHANGED | Ring Topology has changed.                                                                                                    | CHASSIS<br>(transient <sup>1</sup> ) |                                                                 | No<br>action |
| TSISWAP              | TSI swap failed, resetting card.                                                                                                    | SSC<br>(transient <sup>1</sup> )     |                                                                 | No<br>action |
| UNEQ-P               | Unequipped                                                                                                    |                                      | STS-1, STS-3c,<br>STS-12c, STS-48c                              | TAP-114      |
| UNEQ-V               | Unequipped                                                                                                    |                                      | VT1                                                             | TAP-100      |
| USTHRESHOLD          | Resource module usage has reached 80%                                                                                                    | TMUX, VSC                            |                                                                 | TAP-120      |
| WKSRPR               | Cross-connect path switch to protection alarm.                                                                                                    |                                      | STS-1, STS-3c,<br>STS-12c, STS-48c<br>(transient <sup>1</sup> ) | No<br>action |
| WKSWBK               | Automatic Protection Switch to<br>Working                                                                                                    |                                      | OC-3, OC-12,<br>OC-48, OC-192<br>(transient <sup>1</sup> )      | TAP-100      |
| WKSWBK               | Automatic Protection Switch to Working. Applies to UPSR.                                                                                                    |                                      | STS-1, STS-3c,<br>STS-12c, STS-48c<br>(transient <sup>1</sup> ) | No<br>action |
| WKSWBK-RING          | A ring switch back to working<br>has completed. Applies to<br>BLSR.                                                                                                    |                                      | OC-48, OC-192<br>(transient <sup>1</sup> )                      | No<br>action |
| WKSWPR               | APS automatic switch from<br>working to protection. This<br>condition is a standing<br>condition for 1+1 FFP<br>provisioned facilities. Applies<br>to the working OC-n facility. |                                      | OC-3, OC-12,<br>OC-48, OC-192<br>(transient <sup>1</sup> )      | TAP-100      |
| WKSWPR               | Automatic Working Switch to Protection. Applies to UPSR.                                                                                                    |                                      | STS-1, STS-3c,<br>STS-12c, STS-48c<br>(transient <sup>1</sup> ) | No<br>action |
| WKSWPR               | Automatic switch to protection<br>is in effect for a working<br>module. Applies to working<br>DS3, ECC, TMUX, and VSC<br>modules.                                                | IOC                                  |                                                                 | TAP-117      |

| CONDITION          | DEFINITION                                                                                                    | EQUIPMENT | FACILITY                                   | REF          |
|--------------------|----------------------------------------------------------------------------------------------------|-----------|--------------------------------------------|--------------|
| WKSWPR-RING        | APS automatic switch from<br>working to protection. Applies<br>to BLSR facilities.                                    |           | OC-48, OC-192<br>(transient <sup>1</sup> ) | No<br>action |
| WKSWPR-RING-<br>FE | A working switch to protect<br>has occurred due to a far-end<br>SF. Applies to BLSR.                                  |           | OC-48, OC-192<br>(transient <sup>1</sup> ) | No<br>action |
| WTR                | Wait to restore state is in effect<br>for a working module. Applies<br>to working DS3, ECC, TMUX,<br>and VSC modules. | IOC       |                                            | TAP-100      |
| WTR                | OC-n facility in wait to restore state                                                                                |           | OC-3, OC-12,<br>OC-48, OC-192              | TAP-100      |
| WTR                | STS-n facility in wait to restore state                                                                               |           | STS1, STS3C,<br>STS12C, STS48C             | TAP-100      |
| XMTLPBK            | Active loopback request to the far end.                                                                               |           | T1, T3                                     | TAP-100      |

[1] Transient alarms are issued only once and are not retrievable using RTRV-ALM-ALL or RTRV-COND-ALL. Alone, a transient alarm does not indicate a problem with the system, and no action is required to clear it.

IXL-101

# IXL-102 Support Procedures

Refer to table 102-A to select the support procedure needed to perform maintenance and trouble clearing on the system.

For references to Commands and Messages manual, refer to the 1677 SONET Link Commands and Messages manual (PN 3EM13852AD). For references to Operation and Administration manual, refer to the 1677 SONET Link Operation and Administration manual (PN 3EM13851AD).

| SUPPORT PROCEDURE                                                                            | REFERENCE                           |
|----------------------------------------------------------------------------------------------|-------------------------------------|
| Alarm attributes, Retrieve or set                                                            | Commands and Messages manual        |
| Alarm and event reports, Retrieve                                                            | Operation and Administration manual |
| Alarm cut-off control                                                                        | Operation and Administration manual |
| Change Line Buildout (LBO)                                                                   | Operation and Administration manual |
| Clean fiber-optic connectors                                                                 | DLP-100                             |
| Clock reference and operation mode selections                                                | Commands and Messages manual        |
| Provision equipment                                                                          | Operation and Administration manual |
| Log into system                                                                              | Operation and Administration manual |
| Loopback (DS3, EC1, OC-3, OC-12, OC-48, OC-192, STS-1, STS-3c, STS-12c, STS-48c, T1, or VT1) | Operation and Administration manual |
| Manage cross-connections                                                                     | Operation and Administration manual |
| Password change                                                                              | Operation and Administration manual |
| Performance monitoring                                                                       | Operation and Administration manual |
| Protection switching controls                                                                | Operation and Administration manual |
| Provision or edit ports                                                                      | Operation and Administration manual |
| Routine task procedures                                                                      | RTL-100                             |
| Test access                                                                                  | Operation and Administration manual |

 Table 102-A. Support Procedures

# IXL-103 Equipment Replacement Procedures

Refer to table 103-A to find the detailed level procedure (DLP) for replacing or adding each 1677 SONET Link replaceable unit.

| EQUIPMENT                           | PROCEDURE |
|-------------------------------------|-----------|
| GIGE Card                           | DLP-126   |
| Air-Filter Element                  | DLP-127   |
| Common Control Card (CCC)           | DLP-128   |
| DS3 Connector Panel                 | DLP-129   |
| DS3 Interface Card                  | DLP-130   |
| Erbium-Doped Fiber Amplifier (EDFA) | DLP-131   |
| Fan-Tray Assembly (15RU)            | DLP-132   |
| Filler Panels                       | DLP-133   |
| Node Protection Shield              | DLP-134   |
| OC-n Line Card                      | DLP-135   |
| STS Switch Card (SSC, SWC/DCC)      | DLP-136   |
| Timing Card (TC)                    | DLP-137   |
| Card Slot Adapter                   | DLP-138   |
| VT Switch Card (VSC)                | DLP-141   |
| Modular Optical System (MOS)        | DLP-143   |
| Transmux Card (TMUX)                | DLP-144   |
| Fan-Tray Assembly (18RU)            | DLP-145   |
| ECC Interface Card                  | DLP-146   |
| Replace DS3 Card with ECC Module    | DLP-147   |
| Replace ECC Module with DS3 Card    | DLP-148   |

| Table 103-A | Equipment Peplacem | ont Procedures |
|-------------|--------------------|----------------|
|             | Lyupment Replacem  | ent Flocedules |

IXL-103

# IXL-104 Supporting Information

Refer to table 104-A for supporting information needed to perform maintenance and trouble clearing on the system. The following references are used:

- For references to Commands and Messages manual, refer to the 1677 SONET Link Commands and Messages manual (PN 3EM13852AD).
- For references to Operation and Administration manual, refer to the 1677 SONET Link Operation and Administration manual (PN 3EM13851AD).

| SUPPORTING INFORMATION                  | REFERENCE                           |
|-----------------------------------------|-------------------------------------|
| Alarm condition types                   | Commands and Messages manual        |
| Circuit card locator and addressing     | Address and Location Guide          |
| Command structure and response messages | Commands and Messages manual        |
| Product support information             | IIntroduction                       |
| Electrostatic-sensitive devices         | IIntroduction                       |
| Error codes                             | Commands and Messages manual        |
| How to use TOP documentation            | IIntroduction                       |
| Laser precautions                       | IIntroduction                       |
| Maintenance philosophy                  | Introduction                        |
| Operations support system               | Operation and Administration manual |
| Safety awareness                        | IIntroduction                       |
| Security/user authorization             | Operation and Administration manual |
| State event tables                      | Commands and Messages manual        |
| Test access                             | Operation and Administration manual |
| VDT operating functions                 | Operation and Administration manual |

#### Table 104-A. Supporting Information

IXL-104

# **RTL-100 Preventive Maintenance Procedures**

Refer to table 100-A for preventive maintenance procedures and their corresponding references. Frequencies listed are recommended. Local conditions may require maintenance procedures be performed more or less frequently.

| ACTIVITY            | FREQUENCY      | REFERENCE                                                          |
|---------------------|----------------|--------------------------------------------------------------------|
| Replace air filters | Every 3 months | DLP-127                                                            |
| Check air filters   | Every 2 months | DLP-127                                                            |
| Clean equipment     | Every 2 months | DLP-127                                                            |
| Check fan operation | Monthly        | Refer to 1677 SONET Link<br>Product Information<br>(PN 3EM13848AD) |
| Maintain printer    | Monthly        | Refer to manufacturer's documentation.                             |
| Maintain terminal   | Monthly        | Refer to manufacturer's documentation.                             |

| Table 100-A | Preventive | Maintenance | Procedures  |
|-------------|------------|-------------|-------------|
|             |            | mannee      | 11000000103 |

RTL-100

# RTL-101 Performance Monitoring

## PURPOSE

This procedure provides instructions for monitoring performance of the 1677 SONET Link.

### GENERAL

Individual performance monitoring (PM) registers are used to store performance information that can be retrieved under command. This data is stored on 15-minute increments for up to eight hours (or 32 consecutive 15-minute periods), and daily for the current and previous 24-hour period.

Performance information can be retrieved on demand, or through scheduled PM reports.

For information on TL1 command syntax, refer to the 1677 SONET Link Commands and Messages manual (PN 3EM13852AD).

#### STEP PROCEDURE

**1** Select action.

To retrieve PM data, go to step 2. To initialize PM registers, go to step 5. To retrieve threshold values, go to step 7. To set thresholds, go to step 10. To retrieve PM mode, go to step 12. To set PM mode, go to step 15. To retrieve PM reporting schedule, go to step 17. To schedule PM reporting, go to step 19. To inhibit PM reporting, go to step 21. To allow PM reporting, go to step 23. To end this procedure, go to step 25.

### **Retrieve PM Data**

#### 2 Enter RTRV-PM-ALL:::::[MONTYPE],[MONLEV],,,[TMPER],[MONDAT],[MONTM];

or

#### RTRV-PM-x::[AID]:::[MONTYPE],[MONLEV],,,[TMPER],[MONDAT],[MONTM];

where:

x=Facility Type (EC1, GIGE, OC3, OC12, OC48, OC192, OFA, STS1, STS3C, STS12C, STS48C, T1, T3, VT1). AID=Access Identifier of the facility, or is omitted for all facilities of that type. MONTYPE=Threshold (monitored parameter) name, or is omitted for all thresholds. MONLEV=Discrimination level of the requested monitored parameter, given in the form n-UP or n-DN, where n is an integer in the range 0-255 (optional). For example, **1-UP** reports only if the value of the parameter is 1 or higher; **2-DN** reports only if the value is 2 or lower.

TMPER=Accumulation period for the counter: either **15-MIN** (default) or **1-DAY**. MONDAT=Starting date of the data to retrieve, or is omitted for the current date. MONTM=Starting time of the data to retrieve, or is omitted for the current time.

- **3** Examine output.
- **4** Go to step **1**.

#### **Initialize PM Registers**

#### 5 Enter INIT-REG-x::*AID*:::[*MONTYPE*],[*MONVAL*],[*LOCN*],,[*TMPER*],;

where:

x=Facility Type (EC1, GIGE, OC3, OC12, OC48, OC192, OFA, STS1, STS3C, STS12C, STS48C, T1, T3, VT1).

AID=Access Identifier of the facility.

MONTYPE=Threshold (monitored parameter) name, or is omitted for all thresholds for the facility type.

MONVAL=New value for the register, or is omitted to use the default value 0.

LOCN=Location associated with command (NEND or FEND)

TMPER=Accumulation period for the counter: either **15-MIN** (default) or **1-DAY**.

**6** Go to step 1.

#### **Retrieve Threshold Values**

7 Enter **RTRV-TH-ALL**:::::[*MONTYPE*],,[*TMPER*];

or

#### RTRV-TH-x::[AID]:::[MONTYPE],,[TMPER];

where:

rr in the command name is the type of facility (EC1, GIGE, OC3, OC12, OC48, OC192, OFA, STS1, STS3C, STS12C, STS48C, T1, T3, VT1).

AID=Access identifier of the facility, or is omitted for all facilities of that type. MONTYPE=Threshold (monitored parameter) name, or is omitted for all thresholds. TMPER=Accumulation period for the counter: either **15-MIN** (default) or **1-DAY**.

RTL-101

#### 8 Examine output.

For example, the following command retrieves current thresholds for OC-12 ports:

agent>RTRV-TH-OC12;

```
ALCATEL-1677SL 04-02-05 10:55:25
  0 COMPLD
М
   "OC12-14-A-1:CVS,,,16383,"
   "OC12-14-A-1:ESS,,,751,"
   "OC12-14-A-1:SESS,,,900,"
   "OC12-14-A-1:SEFS-S,,,900,"
   "OC12-14-A-1:CVL,,,16383,"
   "OC12-14-A-1:ESL,,,10,"
   "OC12-14-A-1:SESL,,,900,"
   "OC12-14-A-1:UASL,,,900,"
   "OC12-14-A-1:CV-LFE,,,16383,"
   "OC12-14-A-1:ES-LFE,,,900,"
   "OC12-14-A-1:SES-LFE,,,900,"
   "OC12-14-A-1:UAS-LFE,,,900,"
   "OC12-14-A-1:LBCN,,,95,"
   "OC12-14-A-1:OPRN-HT,,,95,"
   "OC12-14-A-1:OPRN-LT,,,3,"
   "OC12-14-A-1:LSRTEMP,,,85,"
   "OC12-14-A-2:CVS,,,16383,"
   "OC12-14-A-2:ESS,,,900,"
   "OC12-14-A-2:SESS,,,900,"
   "OC12-14-A-2:SEFS-S,,,900,"
   "OC12-14-A-2:CVL,,,16383,"
   "OC12-14-A-2:ESL,,,900,"
   "OC12-14-A-2:SESL,,,900,"
   "OC12-14-A-2:UASL,,,900,"
   "OC12-14-A-2:CV-LFE,,,16383,"
   "OC12-14-A-2:ES-LFE,,,900,"
   "OC12-14-A-2:SES-LFE,,,900,"
   "OC12-14-A-2:UAS-LFE,,,900,"
   "OC12-14-A-2:LBCN,,,95,"
   "OC12-14-A-2:OPRN-HT,,,95,"
   "OC12-14-A-2:OPRN-LT,,,3,"
   "OC12-14-A-2:LSRTEMP,,,85,"
   /* RTRV-TH-OC12 */
;
```

9

Go to step 1.

# **RTL-101**

### Set Thresholds

10 Enter SET-TH-x::*AID*:::*MONTYPE*,*THRESH*,,,[*TMPER*];

where:

x=Facility Type (EC1, GIGE, OC3, OC12, OC48, OC192, OFA, STS1, STS3C, STS12C, STS48C, T1, T3, VT1). AID=Access identifier of the facility. MONTYPE=Threshold name or ALL. If the NE is configured for dual thresholds, the suffixes -HT and -LT indicate the high and low thresholds, respectively. THRESH=Threshold value given as an integer, or DFLT for the standard default for that threshold. TMPER=Accumulation period for the counter: either 15-MIN or 1-DAY.

For example:

```
agent>SET-TH-OC12::OC12-14-A-1:::ESL,10;
```

```
ALCATEL-1677SL 04-02-05 11:53:47
M 0 COMPLD
/* SET-TH-OC12 */
;
```

**11** Go to step 1.

#### **Retrieve PM Mode**

#### 12 Enter RTRV-PMMODE-x::AID:::LOCN;

where:

x=Facility type (EC1, GIGE, OC3, OC12, OC48, OC192, OFA, STS1, STS3C, STS12C, STS48C, T1, T3, VT1). AID=Access Identifier of the facility. LOCN=Location: either **NEND** (near end) or **FEND** (far end).

**13** Examine output.

```
agent>RTRV-PMMODE-OC12::OC12-14-A-1;
```

```
ALCATEL-1677SL 04-02-05 09:25:04

M 0 COMPLD

"ocl2-14-a-1:NEND,L&S"

"ocl2-14-a-1:FEND,L"

/* RTRV-PMMODE-OCl2 */

;
```

**14** Go to step 1.

#### Set PM Mode

#### 15 Enter SET-PMMODE-x::*AID*:::*LOCN*,*ALL*,[*PMSTATE*];

where:

x=Facility Type (EC1, GIGE, OC3, OC12, OC48, OC192, OFA, STS1, STS3C, STS12C, STS48C, T1, T3, VT1). AID=Access Identifier of the facility. LOCN=Location: ALL, NEND (near end), or FEND (far end). PMSTATE=PM state: either ON (default) or OFF.

**16** Go to step 1.

#### **Retrieve PM Reporting Schedule**

#### 17 Enter RTRV-PMSCHED-x::*AID*;

where:

x=ALL or Facility Type (EC1, GIGE, OC3, OC12, OC48, OC192, OFA, STS1, STS3C, STS12C, STS48C, T1, T3, VT1).

AID is the access identifier of the facility.

**18** Go to step 1.

#### Schedule PM Reporting

19 Enter SCHED-PMREPT-ALL::::[*REPTINVL*],[*REPTSTATM*],[*NUMREPT*],[*MONTYPE*], [*MONLEV*],,,[*TMPER*],[*TMOFST*];

or

#### SCHED-PMREPT-x::[AID]:::[*REPTINVL*],[*REPTSTATM*],[*NUMREPT*],[*MONTYPE*], [*MONLEV*],,,[*TMPER*],[*TMOFST*];

where:

x**=ALL** or the Facility Type (EC1, GIGE, OC3, OC12, OC48, OC192, OFA, STS1, STS3C, STS12C, STS48C, T1, T3, VT1).

AID=Access identifier of the facility.

REPTINVL=Reporting interval, indicating how often to generate reports: **15-MIN**, **1-DAY**, or **15-DAY**, or is omitted to use the value specified for TMPER.

REPTSTATM=Next reporting time (hour:minute) starting on a 15-minute boundary, specified in the format *hh-mm*.

NUMREPT=Number of reports to generate, or is omitted for continuous (unlimited) reporting.

MONTYPE=Monitored type to report (&-grouping is supported), or is omitted for all types.

MONLEV=Discrimination level of the requested monitored parameter, given in the

form n-UP or n-DN, where n is an integer in the range 0-255. For example, **1-UP** reports only if the value of the parameter is 1 or higher; **2-DN** reports only if the value is 2 or lower.

TMPER=Accumulation period for the counter: either **15-MIN** (default) or **1-DAY**. TMOFST=Time offset between reporting/diagnostics/exercises.

**20** Go to step 1.

#### **Inhibit PM Reporting**

#### 21 Enter INH-PMREPT-COM; or INH-PMREPT-rr::*AID*;

where:

x=Facility Type (EC1, GIGE, OC3, OC12, OC48, OC192, OFA, STS1, STS3C, STS12C, STS48C, T1, T3, VT1). AID=Access Identifier of the facility.

**22** Go to step 1.

#### Allow PM Reporting

#### 23 Enter ALW-PMREPT-ALL; or ALW-PMREPT-COM; or ALW-PMREPT-x::*AID*;

where:

x=Facility Type (EC1, GIGE, OC3, OC12, OC48, OC192, OFA, STS1, STS3C, STS12C, STS48C, T1, T3, VT1). AID=Access Identifier of the facility.

- **24** Go to step 1.
- 25 STOP. This procedure is complete.

# TAP-100 Facility Alarm or Event

### PURPOSE

This procedure provides instructions to clear a facility alarm or event.

### GENERAL

In this procedure, x=port type and AID=individual port AID.

Refer to the 1677 SONET Link Address and Location Guide (PN 3EM13854AB) to determine facility and module location and address.

| STEP | PROCEDURE                                                                          |  |
|------|------------------------------------------------------------------------------------|--|
| 1    | Enter <b>RTRV-ALM-ALL</b> ; and <b>RTRV-COND-ALL</b> ; and observe output.         |  |
|      |                                                                                    |  |
| 2    | Select alarm to clear. For facility alarms or events not listed, refer to IXL-101. |  |
|      | For ACTLPBK, go to step 3.                                                         |  |
|      | For AIC, go to step 6.                                                             |  |
|      | For AIS, go to step 7.                                                             |  |
|      | For AIS-L, go to step 8.                                                           |  |
|      | For AIS-P, go to step 9.                                                           |  |
|      | For AIS-V, go to step 10.                                                          |  |
|      | For APSB, go to step 11.                                                           |  |
|      | For APSCCDFLTK, go to step 26.                                                     |  |
|      | For APSCIMP, go to step 28.                                                        |  |
|      | For APSCINCON, go to step 30.                                                      |  |
|      | For APSCM, go to step 31.                                                          |  |
|      | For APSCNMIS, go to step 54.                                                       |  |
|      | For BLSRAD-AUTO, go to step 64.                                                    |  |
|      | For BLSKAD-DUPNODE, go to step 65.                                                 |  |
|      | For BLSKAD-USI-ERR, go to step 75.                                                 |  |
|      | For BLSRAD-TOPOERR, go to step 76.                                                 |  |
|      | For BP, go to step 89                                                              |  |
|      | For EOC, go to step 90.                                                            |  |
|      | For EFAC alarma, go to step 90.                                                    |  |
|      | For FEPRI F go to stop $92$                                                        |  |
|      | For FRCKWKSWBK, go to step 93                                                      |  |
|      | For FRCDWKSWPR, go to step 93                                                      |  |
|      | For FRCDWKSWPR-RING on to step 93                                                  |  |
|      | For INHMSG-PM go to step 96                                                        |  |
|      | For IPCPLCONFAIL, go to step 99.                                                   |  |
|      | Total of he official, go to stop of                                                |  |

For IPCPLDCF, go to step 99. For IPCPSCONFAIL, go to step 100. For IPCPSDCF, go to step 100. For ISD, go to step 101. For L2LCONFAIL, go to step 102. For L2SCONFAIL, go to step 102. For LCPLCONFAIL, go to step 103. For LCPLDF, go to step 104. For LCPSCONFAIL, go to step 103. For LCPSDF, go to step 104. For LOCC, go to step 105. For LOCKOUTOFPR, go to step 106. For LOCS, go to step 109. For LOF, go to step 110. For LOL, go to step 111. For LOP-P, go to step 112. For LOP-V, go to step 112. For LOS, go to step 113. For MANWKSWBK, go to step 114. For MANWKSWPR, go to step 114. For OALCASETEMP, go to step 117. For OALKEYLOCK, go to step 118. For OALLBC, go to step 119. For OALLOPOW, go to step 120. For OALPWR, go to step 121. For OALRXLOCK, go to step 122. For OALTEMP, go to step 123. For OALTXLOCK, go to step 122. For OOL-RXD, go to step 124. For OOL-RXR, go to step 125. For OOL-TXR, go to step 125. For OOS, go to step 126. For PLM-P, go to step 127. For PLM-V, go to step 129. For PROTNA, go to step 131. For RAI, go to step 134. For RFI-L, go to step 135. For RFI-P, go to step 135. For RFI-V, go to step 135. For RMOPTIC, go to step 136. For RNG-SQUELCH, go to step 137. For SD, go to step 138. For SF, go to step 139. For TH-LBCN-HT, go to step 140. For TH-LSRTEMP-HT, go to step 145. For TH-OPRN-HT, go to step 146. For TH-OPRN-LT, go to step 146. For TH-OPTN-HT, go to step 147.

For TH-OPTN-LT, go to step 147. For TIM-P, go to step 148. For UNEQ-P, go to step 149. For UNEQ-V, go to step 149. For WKSWBK, go to step 150. For WKSWPR, go to step 150. For WTR, go to step 151. For XMTLPBK, go to step 152.

### ACTLPBK

| 3     | ACTLPBK indicates OPR-LPBK has been executed and one of the following ports is in loopback: EC1, OC-3, OC-12, OC-48, OC-192, T1, T3, or VT1.         |
|-------|----------------------------------------------------------------------------------------------------|
|       | Does loopback need to be released?                                                                                                    |
|       | If yes, go to step 4.<br>If no, go to step 156.                                                                                                    |
| 4     | Enter RLS-LPBK-x:: <i>AID</i> ;                                                                                                    |
| 5     | Did output return a COMPLD or DENY?                                                                                                    |
|       | If COMPLD, go to step 156.<br>If DENY, go to step 155.                                                                                               |
| AIC   |                                                                                                    |
| 6     | AIC indicates DS3 Application Identification Channel detected. Go to step 155.                                                                       |
| AIS   |                                                                                                    |
| 7     | AIS indicates system is detecting incoming Alarm Indication Signal (AIS).                                                                            |
|       | Problem is outside system. Go to step 155.                                                                                                    |
| AIS-L |                                                                                                    |
| 8     | AIS-L indicates system is detecting incoming Line Alarm Indication Signal (AIS-L) on one of the following ports: EC1, OC-3, OC-12, OC-48, or OC-192. |
|       | Problem is outside system. Go to step 155.                                                                                                    |
| AIS-P |                                                                                                    |
| 9     | AIS-P indicates system is detecting Path Alarm Indication Signal (AIS-P) on one of the following ports: STS-1, STS-3c, STS-12c, or STS-48c.          |
|       | Problem is upstream. Go to step 155.                                                                                                    |
| AIS-V |                                                                                                    |
|-------|----------------------------------------------------------------------------------------------------|
| 10    | AIS-V is an alarm indication signal on incoming VT1.                                                                           |
|       | Problem is upstream. Go to step 155.                                                                                           |
| APSB  |                                                                                                    |
| 11    | CAUTION: Possibility of service interruption. Follow procedure in DLP-135 when replacing a card to avoid service interruption. |
| 12    | Enter RTRV-ALM-ALL; to retrieve alarms at far-end.                                                                             |
| 13    | Are there any OC-n alarms?                                                                                                    |
|       | If yes, clear alarms. Go to step 2.<br>If no, go to step 14.                                                                   |
| 14    | Enter RTRV-ALM-ALL; to retrieve alarms at near-end.                                                                            |
| 15    | Are there any OC-n card alarms?                                                                                                |
|       | If yes, clear alarms. Go to IXL-101.<br>If no, go to step 16.                                                                  |
| 16    | Enter <b>RTRV-OCn::</b> <i>AID</i> ; for facility in alarm.                                                                    |
|       | where:<br>OCn=Optical facility type (OC3, OC12, OC48, or OC192)<br>AID=Facility Access Identifier                              |
| 17    | Observe output and note primary and secondary states.                                                                          |
| 18    | Does the alarmed OC-n facility have secondary state of WRK or STBYH?                                                           |
|       | If WRK, go to step 19.<br>If STBYH, go to step 20.                                                                             |
| 19    | Enter <b>OPR-PROTNSW-OCn</b> :: <b><i>AID</i>::::MAN; to switch service away from alarmed facility.</b>                        |
|       | where:<br>OCn=Optical facility type (OC3, OC12, OC48, or OC192)<br>AID=Facility Access Identifier                              |
| 20    | Repeat steps 16 through 19 at far-end NE that terminates alarmed OC-n span to switch active side away from alarmed facility.   |
| 21    | Refer to DLP-135 to replace OC-n card, then go to step 22.                                                                     |

#### 22 Was a protection switch performed on OC-n facility at near-end or far-end?

If yes, go to step 23. If no, go to step 24.

#### 23 Enter **RLS-PROTNSW-OCn**::*AID*; to release protection switch at near end and/or far end.

where: OCn=Optical facility type (OC3, OC12, OC48, or OC192) AID=Facility Access Identifier

#### 24 Enter RTRV-ALM-ALL; and RTRV-COND-ALL;

**25** Did alarm clear?

If yes, go to step 156. If no, go to step 155.

#### APSCDFLTK

**26** APSCDFLTK indicates a default K byte received. This alarm is transmitted until a valid ring map is created. While this alarm is present, no BLSR protection is available.

Refer to the Operation and Administration manual (PN 3EM13851AD) to provision ring map.

**27** Go to step 155.

#### APSCIMP

**28** APSCIMP indicates the incoming K byte does not match.

Enter RTRV-ALM-ALL; and RTRV-COND-ALL;

**29** Are there other OC-48 or OC-192 facility alarms?

If yes, go to step 2 and clear these alarms. If no, go to step 155.

#### APSCINCON

**30** APSCINCON indicates inconsistent K byte received. Go to step 155.

### **APSCM or APSMM**

**31** APSCM indicates automatic protection switching channel match failure. APSMM indicates automatic protection switching mode match failure.

Enter **RTRV-FFP-OCn**::*AID*; to check provisioning of protection switching parameters at both ends of alarmed OC-n span.

where: OCn=Optical facility type (OC3, OC12, OC48, or OC192) AID=Facility Access Identifier

**32** Observe output. Are parameters same at both ends?

If yes, go to step 36. If no, go to step 33.

33 Enter ED-FFP-OCn::PROTECTEDID[,PROTECTINGID]::::[APSTRC=][,PSDIRN=][,RVRTV=] [,RVRTTIM=][,NODEID=][,NODEDESCR=][,AUTOMAP=][RINGID=]; to change protection switching parameters at incorrect end.

> PROTECTED\_ID=Working OC-48 in 1+1 FFP group, working (preferred) OC-48 in UPSR group, or west OC-48 in BLSR PROTECTING\_ID=Protecting OC-48 in 1+1 FFP group, protecting (alternate) OC-48 in UPSR group, or east OC-48 in BLSR Other parameters are optional. If a value is not entered for these parameters, the system will use the default value. Refer to Commands and Messages manual (PN 3EM13852AD) for details on parameter values.

- 34 Enter RTRV-ALM-ALL; and RTRV-COND-ALL;
- **35** Did alarm clear?

If yes, go to step 156. If no, go to step 36.

- **36** Enter **RTRV-ALM-ALL**; and **RTRV-COND-ALL**; at near-end NE.
- **37** Observe output. Note AID in alarm.
- **38** Enter **RTRV-OCn**::*AID*; for facility in alarm.

where: OCn=Optical facility type (OC3, OC12, OC48, or OC192) AID=Facility Access Identifier

**39** Observe output and note primary and secondary states.

**40** Does the alarmed OC-n facility have secondary state of WRK or STBYH?

If WRK, go to step 41. If STBYH, go to step 42.

#### 41 Enter **OPR-PROTNSW-OCn**::*AID*:::MAN; to switch service away from alarmed facility.

where: OCn=Optical facility type (OC3, OC12, OC48, or OC192) AID=Facility Access Identifier

- 42 Enter **RTRV-ALM-ALL**; and **RTRV-COND-ALL**; at far-end NE.
- **43** Observe output. Note AID in alarm.
- 44 Enter **RTRV-OCn**::*AID*; for facility in alarm (far-end).

where: OCn=Optical facility type (OC3, OC12, OC48, or OC192) AID=Facility Access Identifier

- **45** Observe output and note primary and secondary states.
- **46** Does the alarmed OC-n facility have secondary state of WRK or STBYH?

If WRK, go to step 47. If STBYH, go to step 48.

**47** Enter **OPR-PROTNSW-OCn**::*AID*:::MAN; to switch service away from alarmed facility at far-end.

where: OCn=Optical facility type (OC3, OC12, OC48, or OC192) AID=Facility Access Identifier

- **48** CAUTION: Possibility of service interruption. Follow DLP-135 when replacing a card to avoid interrupting service.
- **49** Replace OC-n card. Refer to DLP-135. Then go to step 50.

**50** Was a protection switch performed on OC-n facility at near-end or far-end?

If yes, go to step 51. If no, go to step 52.

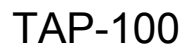

#### **51** Enter **RLS-PROTNSW-OCn**::*AID*; to release protection switch at near end and/or far end.

where: OCn=Optical facility type (OC3, OC12, OC48, or OC192) AID=Facility Access Identifier

#### 52 Enter RTRV-ALM-ALL; and RTRV-COND-ALL;

**53** Did alarm clear?

If yes, go to step 156. If no, go to step 155.

#### APSCNMIS

54 APSCNMIS indicates mismatched node IDs in a BLSR ring.

#### Enter RTRV-FFP-OCn::[AID];

where: OCn=Optical facility type (OC-48 or OC-192) AID=OC-48/OC-192 access identifier

#### **55** Observe output and note current value of NODEID parameter.

#### 56 Enter OPR-PROTNSW-OCn::*AID*:::LOP-S;

where: OCn=Optical facility (OC-48 or OC-192) AID=East OC-n facility access identifier

#### 57 Enter OPR-PROTNSW-OCn::*AID*:::LOP-S;

where: OCn=Optical facility (OC-48 or OC-192) AID=West OC-n facility access identifier

#### 58 Enter ED-FFP-OCn::*PROTECTED\_ID*::::,NODEID=;

where: OCn=Optical facility type (OC-48 or OC-192) PROTECTED\_ID=OC-48/OC-192 access identifier NODEID=New value of node identifier (0-15)

#### 59 Enter RLS-PROTNSW-OCn::*AID*;

where: OCn=Optical facility (OC-48 or OC-192) AID=West OC-n facility access identifier

#### 60 Enter RLS-PROTNSW-OCn::*AID*;

where: OCn=Optical facility (OC-48 or OC-192) AID=East OC-n facility access identifier

#### 61 Enter **RTRV-FFP-OCn**::[*AID*]; to verify new node ID value.

where: OCn=Optical facility type (OC-48 or OC-192) AID=OC-48/OC192 access identifier

#### 62 Enter RTRV-ALM-ALL; and RTRV-COND-ALL; and observe output.

#### **63** Did APSCNMIS condition clear?

If yes, go to step 156. If no, go to step 155.

#### **BLSRAD-AUTO (BLSRPROV)**

64 BLSRAD-AUTO indicates autodiscovery auto mode is set on own node but not on neighbor. Go to step 155.

#### **BLSRAD-DUPNODE (DUPNODEID)**

**65** BLSRAD-DUPNODE indicates a duplicate node ID has been detected.

#### Enter RTRV-FFP-OCn::[AID];

where: OCn=Optical facility type (OC-48 or OC-192) AID=OC-48/OC-192 access identifier

66 Observe output and note current value of NODEID parameter.

### 67 Enter OPR-PROTNSW-OCn::*AID*:::LOP-S;

where: OCn=Optical facility (OC-48 or OC-192) AID=East OC-n facility access identifier

#### 68 Enter OPR-PROTNSW-OCn::*AID*:::LOP-S;

where: OCn=Optical facility (OC-48 or OC-192) AID=West OC-n facility access identifier

#### 69 Enter ED-FFP-OCn::*PROTECTED\_ID*::::,NODEID=;

where: OCn=Optical facility type (OC-48 or OC-192) PROTECTED\_ID=OC-48/OC-192 access identifier NODEID=New value of node identifier (0-15)

#### 70 Enter RLS-PROTNSW-OCn::*AID*;

where: OCn=Optical facility (OC-48 or OC-192) AID=West OC-n facility access identifier

#### 71 Enter RLS-PROTNSW-OCn::*AID*;

where: OCn=Optical facility (OC-48 or OC-192) AID=East OC-n facility access identifier

### 72 Enter **RTRV-FFP-OCn**::**[***A***ID]**; to verify new node ID value.

where: OCn=Optical facility type (OC-48 or OC-192) AID=OC-48/OC192 access identifier

#### 73 Enter **RTRV-ALM-ALL**; and **RTRV-COND-ALL**; and observe output.

74 Did BLSRAD-DUPNODE condition clear?

If yes, go to step 156. If no, go to step 155.

#### **BLSRAD-OSI-ERR (BLSRCOMMERR)**

**75** BLSRAD-OSI-ERR indicates node is unable to communicate with its neighbor. Go to step 155.

#### **BLSRAD-TOPOERR (RINGMAPPROV)**

**76** BLSRAD-TOPOERR indicates inability to communicate around the ring completely in both directions. If automap is enabled, this alarm is based on the ability to communicate around the entire ring in both directions. If automap is disabled, this alarm is based on the values in the manual ring map. Applies to both working and protection OC-48 or OC-192 facilities.

#### Enter RTRV-FFP-OCn::AID;

where: OCn=Optical facility type (OC48 or OC192) AID=facility Access Identifier or ALL

- 77 Observe output. Note value of AUTOMAP parameter.
- **78** Does AUTOMAP parameter have value of Y or N?

If Y, ring maps are automatically learned and can not be changed manually. Go to step 156. If N, go to step 79.

79 Enter **RTRV-RINGMAP**::[*AID*]; to retrieve the existing BLSR ring maps.

where: AID=OC48 or OC192 Access Identifier or ALL

#### Example Output:

```
ALCATEL-1677SL 04-05-30 19:26:57

M 0 COMPLD

"OC192-5-AB-1,OC192-6-AB-1::RINGID=DALLAS,NODEID=4,RINGMAP=1&2&3"

"OC48-1-A-1,OC48-2-A-1::RINGID=MADRID,NODEID=6,RINGMAP=3&1&2"

/* RTRV-RINGMAP */

;
```

**80** Observe output. Note values of RINGID, NODEID, and RINGMAP parameters.

#### 81 Enter OPR-PROTNSW-OCn::*AID*:::LOP-S;

where: OCn=Optical facility (OC-48 or OC-192) AID=East OC-n facility access identifier

#### 82 Enter OPR-PROTNSW-OCn::*AID*:::LOP-S;

where: OCn=Optical facility (OC-48 or OC-192) AID=West OC-n facility access identifier

### 83 Enter ED-RINGMAP::*AID*::::RINGMAP=;

#### where:

AID=OC-48 or OC-192 access identifier of BLSR node

RINGMAP=Sequence of node IDs within a BLSR. (0-15) Ampersand (&) grouping is used to join each node ID value (up to 15 values). The first RINGMAP value defines the node ID of the adjacent BLSR node (east side). Subsequent RINGMAP values define the node ID of the BLSR node (in the eastward side). The last RINGMAP value defines the node ID of the adjacent BLSR node (west side).

## 84 Enter **RTRV-RINGMAP**::[*AID*]; to verify the new ring map.

where: AID=OC48 or OC192 access identifier or ALL

## 85 Enter RLS-PROTNSW-OCn::*AID*;

where: OCn=Optical facility (OC-48 or OC-192) AID=West OC-n facility access identifier

## 86 Enter RLS-PROTNSW-OCn::*AID*;

where: OCn=Optical facility (OC-48 or OC-192) AID=East OC-n facility access identifier

**88** Did BLSRAD-TOPOERR condition clear?

If yes, go to step 156. If no, go to step 155.

#### BP

**89** BP indicates BLSR protection switching state is bidirectional full passthrough. Go to step 155.

## EOC or EOCL

**90** EOC indicates Embedded Operations Channel failure on section DCC. EOCL indicates Embedded Operations Channel failure on line DCC. Go to step 155.

#### **FEAC Alarms**

- **91** The following alarms indicate failure at remote terminal:
  - FEACAIS
  - FEACDS1EFAILNSA or FEACDS1EFAILSA
  - FEACDS1LOS
  - FEACDS1MLOS
  - FEACEFAILCOM
  - FEACEFAILNSA or FEACEFAILSA
  - FEACISD
  - FEACLOF
  - FEACLOS

Go to step 155.

#### FEPRLF

**92** FEPRLF indicates far end protection failure on one of the following ports: OC-3, OC-12, OC-48, or OC-192. This failure is applicable to 1+1 bidirectional FFP provisioned facilities. It applies to the protection OC-n facility.

Check far-end OC-3, OC-12, OC-48, and OC-192 provisioning. Correct provisioning if necessary. Refer to 1677 SONET Link Operation and Administration manual (PN 3EM13851AD). Then go to step 156.

#### FRCDWKSWBK, FRCDWKSWPR, or FRCDWKSWPR-RING

**93** FRCDWKSWBK indicates forced switch of service from protect to working. FRCDWKSWPR indicates forced switch of service from working to protect. This condition is a result of the OPR-PROTNSW-OCn (n=3, 12, 48, or 192) command.

Is forced switch to be released?

If yes, go to step 94. If no, go to step 156.

#### 94 Enter RLS-PROTNSW-OCn::*AID*;

where: OCn=Facility type (OC3, OC12, OC48, OC192) AID=Facility Access Identifier

**95** Did output return a COMPLD or DENY?

If COMPLD, go to step 156. If DENY, go to step 155.

#### **INHMSG-PM**

**96** INHMSG-PM indicates facility PM reports are inhibited.

Are PM report to be allowed?

If yes, go to step 97. If no, go to step 156.

#### 97 Enter ALW-PMREPT-x::*AID*;

where: x=facility type (ALL, COM, EC1, GIGE, OC3, OC12, OC48, OC192, OFA, STS1, STS3C, STS12C, STS48C, T1, T3, VT1) AID=Facility Access Identifier

**98** Go to step 156.

#### **IPCPLCONFAIL or IPCPLDCF**

**99** IPCPLCONFAIL indicates line IPCP DCC connection failure. IPCPLDCF indicates IPCP Line DCC connection failure and is raised after MAXTERM count exhausted or reception of code reject.

Go to step 155.

#### **IPCPSCONFAIL or IPCPSDCF**

**100** IPCPSCONFAIL indicates Section IPCP DCC connection failure. IPCPSDCF indicates IPCP Section DCC connection failure and is raised after MAXTERM count exhausted or reception of code reject.

Go to step 155.

### ISD

**101** ISD indicates system is receiving and detecting an idle signal on a stand-alone or embedded DS3.

Problem is outside system. Go to step 155.

#### L2LCONFAIL or L2SCONFAIL

**102** L2LCONFAIL indicates Layer 2 Line DCC connection failure. L2SCONFAIL indicates Layer 2 Section DCC connection failure.

Go to step 155.

#### LCPLCONFAIL or LCPSCONFAIL

**103** LCPLCONFAIL indicates LCP Line DCC connection failure. LCPSCONFAIL indicates LCP Section DCC connection failure. These alarms are raised after MAXCONFIG count is exhausted.

Go to step 155.

#### LCPLDF or LCPSDF

**104** LCPLDF indicates Line DCC failure. LCPSDF indicates LCP Section DCC failure. These alarms are raised after MAXTERM count is exhausted, ECHOREPCOUNT is exhausted, or reception of code reject.

#### LOCC

**105** LOCC indicates Loss of Client Character Synchronization on a GIGE facility.

Go to step 155.

#### LOCKOUTOFPR

**106** LOCKOUTOFPR indicates lockout of a protection OC3, OC12, OC48, or OC192 facility. The protect facility is locked out of use by any associated working facility. This condition is initiated by OPR-PROTNSW-OCn command.

Is lockout of protection to be released?

If yes, go to step 107. If no, go to step 156.

| 107      | Enter <b>RLS-PROTNSW-OCn</b> :: <i>AID</i> ;                                                                                                    |
|----------|----------------------------------------------------------------------------------------------------|
|          | where:<br>OCn=Facility type (OC3, OC12, OC48, OC192)<br>AID=Facility Access Identifier                                                                                                    |
| 108      | Did output return COMPLD or DENY?                                                                                                    |
|          | If COMPLD, go to step 156.<br>If DENY, go to step 155.                                                                                                    |
| LOCS     |                                                                                                    |
| 109      | LOCS indicates Loss of Client Signal on a GIGE facility.                                                                                                    |
|          | Go to step 155.                                                                                                    |
| LOF      |                                                                                                    |
| 110      | LOF indicates system is detecting Loss of Frame (LOF) on one of the following incoming signals: T1, T3, EC1, OC-3, OC-12, OC-48, or OC-192.                                                                                                   |
|          | Problem is outside system. Go to step 155.                                                                                                    |
| LOL      |                                                                                                    |
| 111      | LOL indicates Gigabit Ethernet Loss of Link.                                                                                                    |
|          | Go to step 155.                                                                                                    |
| LOP-P or | LOP-V                                                                                                    |
| 112      | LOP-P indicates system is detecting Loss of Pointer-Path (LOP-P) on one of the following incoming signals: STS-1, STS-3c, STS-12c, or STS-48c. LOP-V indicates system is detecting Loss of Pointer-VT Path (LOP-V) on an incoming VT1 signal. |
|          | Check provisioning. Correct provisioning if required. Refer to 1677 SONET Link<br>Operation and Administration manual (PN 3EM13851AD). Otherwise, problem is<br>outside system. Go to step 155.                                               |
| LOS      |                                                                                                    |
| 113      | LOS indicates system is detecting Loss of Signal (LOS) on incoming stand-alone DS3, EC1, OC-3, OC-12, OC-48, OC-192, GIGE, or OFA.                                                                                                    |
|          | Problem is outside system. Go to step 155.                                                                                                    |
|          |                                                                                                    |

#### MANWKSWBK or MANWKSWPR

**114** MANWKSWBK indicates manual switch of OC3, OC12, OC48, or OC192 facility from protect to working. MANWKSWPR indicates manual switch of OC3, OC12, OC48, or OC192 facility from working to protect.

Is manual switch to be released?

If yes, go to step 115. If no, go to step 156.

#### 115 Enter RLS-PROTNSW-OCn::*AID*;

where: OCn=Facility type (OC3, OC12, OC48, OC192) AID=Facility Access Identifier

**116** Did output return a COMPLD or DENY?

If COMPLD, go to step 156. If DENY, go to step 155.

#### OALCASETEMP

| 117 | OALCASETEMP indicates optical case temperature on an OFA facility | y. |
|-----|-------------------------------------------------------------------|----|
|-----|-------------------------------------------------------------------|----|

Go to step 155.

#### OALKEYLOCK

| <b>118</b> OALKEYLOCK indicates EDFA key lock on an OFA facility | ty. |
|------------------------------------------------------------------|-----|
|------------------------------------------------------------------|-----|

Go to step 155.

#### OALLBC

**119** OALLBC indicates excessive laser bias current level detected on an OC-48 or OC-192 facility.

Go to step 155.

#### OALLOPOW

**120** OALLOPOW indicates optical loss of power on an OFA facility.

Go to step 155.

## OALPWR

**121** OALPWR indicates excessive laser power detected on an OFA, OC-48, or OC192 facility.

Go to step 155.

#### OALRXLOCK or OALTXLOCK

**122** OALRXLOCK indicates laser receive lock error detected on an OFA facility. OALTXLOCK indicates laser transmitter lock error detected on an OFA facility.

Go to step 155.

#### OALTEMP

**123** OALTEMP indicates excessive laser temperature detected on an OFA, OC-48, or OC-192 facility.

Go to step 155.

#### **OOL-RXD**

**124** OOL-RXD indicates Out of Lock - receive data on GIGE facility.

Go to step 155.

#### **OOL-RXR** or **OOL-TXR**

**125** OOL-RXR indicates Out of Lock - receive reference for GIGE facility. OOL-TXR indicates Out of Lock - transmit reference for GIGE facility.

Go to step 155.

**00S** 

**126** OOS indicates GIGE facility is out of sync.

Go to step 155.

PLM-P

**127** PLM-P indicates payload label mismatch on STS-1, STS-3C, STS-12C, or STS48C facility. Mapping can be changed to match the incoming facility.

Check provisioning. Correct provisioning if necessary. Refer to 1677 SONET Link Operation and Administration manual (PN 3EM13851AD).

| 128           | Go to step 156.                                                                                                    |
|---------------|----------------------------------------------------------------------------------------------------|
| PLM-V         |                                                                                                    |
| 129           | PLM-V indicates payload label mismatch on VT1 facility. Mapping can be changed to match the incoming VT1 facility.                                                                                                    |
|               | Check provisioning. Correct provisioning if necessary (ED-VT1). Refer to 1677 SONET Link Operation and Administration manual (PN 3EM13851AD).                                                                                                    |
| 130           | Go to step 156.                                                                                                    |
| PROTNA        |                                                                                                    |
| 131           | PROTNA indicates protection not available or has failed. Applies to UPSR STS1 working facilities.                                                                                                    |
| 132           | Clear alarms or conditions associated with protection facility. Refer to 1677 SONET Link Maintenance and Trouble Clearing manual (PN 3EM13853AD).                                                                                                    |
| 133           | Did PROTNA alarm clear?                                                                                                    |
|               | If yes, go to step 156.<br>If no, go to step 155.                                                                                                    |
| RAI           |                                                                                                    |
| 134           | RAI indicates Remote Alarm Indication (RAI) detected for a stand-alone or embedded DS3 facility.                                                                                                    |
|               | Go to step 155.                                                                                                    |
| RFI-L, RFI-P, | or RFI-V                                                                                                    |
| 135           | RFI-L indicates a Line Remote Failure Indication for an EC1, OC-3, OC-12, OC-48, or OC-192 facility. RFI-P indicates a Path Remote Failure Indication for an STS-1, STS-3C, STS-12C, or STS-48C facility. RFI-V indicates Remote Failure Indication for a VT1 facility. |
|               | Check and clear alarms on far-end NE. Go to step 156.                                                                                                    |
| RMOPTIC       |                                                                                                    |

**136** RMOPTIC indicates removable optics unplugged for a GIGE facility.

Go to step 155.

#### **RNG-SQUELCH**

| 137        | RNG-SQUELCH indicates traffic on ring is squelched.                                                                                                    |
|------------|----------------------------------------------------------------------------------------------------|
|            | Go to step 155.                                                                                                    |
| SD         |                                                                                                    |
| 138        | SD indicates Signal Degrade Path for STS-1, STS-3C, STS-12C, or STS-48C facilities or Signal Degrade Line for OC-3, OC-12, OC-48, or OC-192 facilities. |
|            | Go to step 155.                                                                                                    |
| SF         |                                                                                                    |
| 139        | SF indicates Signal Fail Path for STS-1, STS-3C, STS-12C, or STS-48C facilities or Signal Fail Line for OC-3, OC-12, OC-48, or OC-192 facilities.       |
|            | Go to step 155.                                                                                                    |
| TH-LBCN-HT |                                                                                                    |
| 140        | TH-LBCN-HT indicates laser bias current upper threshold crossed for OFA, OC-48, or OC-192 facilities.                                                   |
|            | Enter RTRV-ALM-ALL;                                                                                                    |
| 141        | Examine output and note AID of facility in alarm to determine which card is generating Laser Bias Current event.                                        |
| 142        | Replace IOC card. To replace an OC-n card, refer to DLP-135. To replace an EDFA card, refer to DLP-131.                                                 |
| 143        | Enter RTRV-ALM-ALL;                                                                                                    |
| 144        | Did alarm clear?                                                                                                    |
|            | If yes, go to step 156.<br>If no, go to step 155.                                                                                                    |
| TH-LSRTEMP | у-НТ                                                                                                    |

**145** TH-LSRTEMP-HT indicates laser temperature upper threshold crossed for OFA, OC-48, or OC-192 facilities.

Go to step 155.

### TH-OPRN-HT or TH-OPRN-LT

**146** TH-OPRN-HT indicates optical power received upper threshold crossed for OFA, OC-48, or OC-192 facilities. TH-OPRN-LT indicates optical power received lower threshold crossed for OFA, OC-48, or OC-192 facilities.

Go to step 155.

#### TH-OPTN-HT or TH-OPTN-LT

**147** TH-OPTN-HT indicates optical power transmitted upper threshold crossed for OFA facilities. TH-OPTN-LT indicates optical power transmitted lower threshold crossed for OFA facilities.

Go to step 155.

#### TIM-P

**148** TIM-P indicates a path trace mismatch between incoming and expected STS-1, STS-3C, STS-12C, or STS-48C facility.

Check provisioning of near-end and far-end NE. Correct provisioning if necessary. Refer to 1677 SONET Link Operation and Administration manual (PN 3EM13851AD). Go to step 156.

#### **UNEQ-P or UNEQ-V**

**149** UNEQ-P indicates unequipped path for STS-1, STS-3C, STS-12C, or STS-48C facility. UNEQ-V indicates unequipped VT1.

Check provisioning of supporting equipment. Correct provisioning if necessary. Refer to 1677 SONET Link Operation and Administration manual (PN 3EM13851AD). Go to step 156.

#### WKSWBK or WKSWPR

**150** WKSWBK indicates automatic switch from protection to working for OC-3, OC-12, OC-48, or OC-192 facilities. WKSWPR indicates automatic switch from working to protection for OC-3, OC-12, OC-48, or OC-192 facilities.

Go to step 156.

#### WTR

**151** WTR indicates OC-3, OC-12, OC-48, or OC-192 facility is in wait to restore state.

Wait for wait-to-restore timer to expire, at which time equipment returns to normal working order. Go to step 156.

## XMTLPBK

| 152 | XMTLPBK indicates far end DS1 or DS3 port loopback is active.                                                                                                    |
|-----|----------------------------------------------------------------------------------------------------|
|     | Does loopback need to be released?                                                                                                    |
|     | If yes, go to step 153.<br>If no, go to step 156.                                                                                                    |
| 153 | Enter RLS-LPBK-x:: <i>AID</i> :::[ <i>LOCN</i> ],,,[ <i>LPBKTYPE</i> ];                                                                                                    |
|     | where:<br>x=Facility type (T1 or T3)<br>AID=Facility Access Identifier<br>Other parameters are optional. If a value is not entered for these parameters, the<br>system will use the default value. Refer to Commands and Messages manual<br>(PN 3EM13852AD) for details on parameter values. |
| 154 | Did output return COMPLD or DENY?                                                                                                    |
|     | If COMPLD, go to step 156.<br>If DENY, go to step 155.                                                                                                    |
| 155 | Contact next level of technical support for assistance.                                                                                                    |
| 156 | STOP. This procedure is complete.                                                                                                    |

## TAP-101 BKUPMEMP or BKUPMEMS Alarm

## PURPOSE

This procedure provides instructions to clear a BKUPMEMP or BKUPMEMS alarm.

## GENERAL

BKUPMEMP indicates the redundant disk is not available. This applies to the logical disk. BKUPMEMS indicates the redundant disk is not available. This applies to the physical disk.

| STEP | PROCEDURE                                               |
|------|---------------------------------------------------------|
| 1    | Contact next level of technical support for assistance. |
| 2    | STOP. This procedure is complete.                       |

# TAP-102 CFGFLT Alarm

## PURPOSE

This procedure provides instruction to clear a CFGFLT alarm against a CCC or SSC.

## GENERAL

CFGFLT indicates configuration database download failure for the processor module.

| STEP | PROCEDURE                                               |
|------|---------------------------------------------------------|
| 1    | Contact next level of technical support for assistance. |
| 2    | STOP. This procedure is complete.                       |

## TAP-103 IOC-INT-DF Alarm

## PURPOSE

This procedure provides instructions to clear an IOC-INT-DF against a TMUX.

## GENERAL

IOC-INT-DF indicates IOC card internal defect is detected on HYPERMAPPER component.

For information on TL1 command syntax, refer to the 1677 SONET Link Commands and Messages manual (PN 3EM13852AD).

| STEP | PROCEDURE                                               |
|------|---------------------------------------------------------|
| 1    | Contact next level of technical support for assistance. |
| 2    | STOP. This procedure is complete.                       |

# TAP-104 CONTBUS-7 or CONTBUS-8 Alarm

## PURPOSE

This procedure provides instructions to clear a CONTBUS-7 or CONTBUS-8 alarm against the CHASSIS.

## GENERAL

CONTBUS-7 indicates the system is unable to select a valid message bus A arbiter. CONTBUS-8 indicates the system is unable to select a valid message bus B arbiter.

| STEP | PROCEDURE                                               |
|------|---------------------------------------------------------|
| 1    | Contact next level of technical support for assistance. |
| 2    | STOP. This procedure is complete.                       |

# TAP-105 CONTBUS-MOS-1 or CONTBUS-MOS-2 Alarm

## PURPOSE

This procedure provides instructions to clear a CONTBUS-MOS-1 or CONTBUS-MOS-2 alarm against the Modular Optical System (MOS).

## GENERAL

CONTBUS-MOS-1 indicates hardware error is detected when attempting to enumerate MOS devices after MOS discovery. CONTBUS-MOS-2 indicates MOS devices are seen by only one of the two CCCs after MOS discovery.

| STEP | PROCEDURE                                               |
|------|---------------------------------------------------------|
| 1    | Contact next level of technical support for assistance. |
| 2    | STOP. This procedure is complete.                       |

# TAP-106 SYNCPRI Alarm

## PURPOSE

This procedure provides instruction to clear a SYNCPRI alarm against a TC.

## GENERAL

-

SYNCPRI indicates primary timing reference is not available.

This procedure assumes the user is logged into the alarmed Network Element (NE) using a telnet session to port 3083.

For information on TL1 command syntax, refer to the 1677 SONET Link Commands and Messages manual (PN 3EM13852AD).

| STEP | PROCEDURE                                                                |
|------|--------------------------------------------------------------------------|
|      |                                                                          |
| 1    | Enter RTRV-SYNCN;                                                        |
| 2    | Observe output. Note primary reference and secondary reference.          |
| 3    | Enter <b>RTRV-SYNCN-SRC</b> ; to verify timing source on indicated card. |
| 4    | Observe output. Note any defects.                                        |
| 5    | Contact next level of technical support for assistance.                  |
| 6    | STOP. This procedure is complete.                                        |

## Figure 106-1. Locate BITS Connections on TC

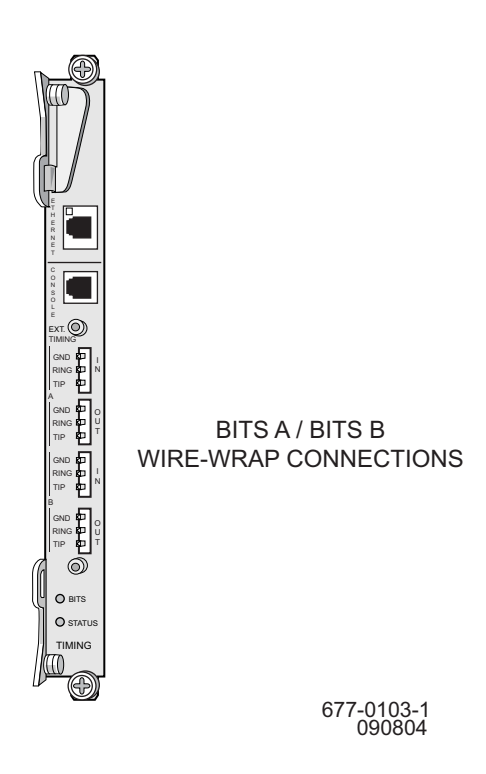

# TAP-107 SYNCSEC Alarm

## PURPOSE

This procedure provides instruction to clear a SYNCSEC alarm against a TC.

## GENERAL

SYNCSEC indicates secondary timing reference is not available and/or no backup TC module is available.

This procedure assumes the user is logged into the alarmed Network Element (NE) using a telnet session to port 3083.

For information on TL1 command syntax, refer to the 1677 SONET Link Commands and Messages manual (PN 3EM13852AD).

| STEP | PROCEDURE                                                                |
|------|--------------------------------------------------------------------------|
|      |                                                                          |
| 1    | Enter RTRV-SYNCN;                                                        |
| 2    | Observe output. Note primary reference and secondary reference.          |
| 3    | Enter <b>RTRV-SYNCN-SRC</b> ; to verify timing source on indicated card. |
| 4    | Observe output. Note any defects.                                        |
| 5    | Contact next level of technical support for assistance.                  |
| 6    | STOP. This procedure is complete.                                        |

# TAP-108 FPSWUNLCK Alarm

## PURPOSE

This procedure provides instruction to clear a FPSWUNLCK alarm against a CCC, SSC, or TC.

## GENERAL

FPSWUNLCK indicates front panel switch is unlocked.

For information on TL1 command syntax, refer to the 1677 SONET Link Commands and Messages manual (PN 3EM13852AD).

| STEP | PROCEDURE                                                                     |
|------|-------------------------------------------------------------------------------|
|      |                                                                               |
| 1    | Enter RTRV-ALM-ALL; and RTRV-COND-ALL; to retrieve all alarms and conditions. |
| 2    | Observe output. Note AID of module in alarm.                                  |
| 3    | Locate module with FPSWUNLCK alarm and fully engage interlock switch.         |
| 4    | Enter RTRV-ALM-ALL; and RTRV-COND-ALL;                                        |
| 5    | Did FPSWUNLCK alarm clear?                                                    |
|      | If yes, go to step 7.<br>If no, go to step 6.                                 |
| 6    | Contact next level of technical support for assistance.                       |
| 7    | STOP. This procedure is complete.                                             |

# TAP-109 SYNCOOS Alarm

## PURPOSE

This procedure provides instructions to clear SYNCOOS alarm against a TC.

## GENERAL

SYNCOOS indicates both primary and secondary external clock reference failure.

This procedure assumes the user is logged into the alarmed Network Element (NE) using a telnet session to port 3083.

For information on TL1 command syntax, refer to the 1677 SONET Link Commands and Messages manual (PN 3EM13852AD).

| STEP | PROCEDURE                                                                                                    |
|------|----------------------------------------------------------------------------------------------------|
| 1    | Select action.                                                                                                    |
|      | If no timing card (TC) is installed, go to step 2.<br>If TC with alarm is present and its latch is closed, go to step 4.<br>If no valid timing source is available (synchronization is in holdover<br>mode), go to step 6. |
| 2    | Install a TC. Refer to DLP-137.                                                                                                    |
| 3    | Go to step 7.                                                                                                    |
| 4    | Replace TC in alarm. Refer to DLP-137.                                                                                                    |
| 5    | Go to step 7.                                                                                                    |
| 6    | Resolve at least one of the outstanding SYNCPRI/SYNCSEC alarms. Refer to IXL-101.                                                                                                    |
| 7    | Enter RTRV-ALM-ALL; or RTRV-COND-ALL;                                                                                                    |
| 8    | Did SYNCOOS alarm clear?                                                                                                    |
|      | If yes, go to step 10.<br>If no, go to step 9.                                                                                                    |
- **9** Contact next level of technical support for assistance.
- 10 STOP. This procedure is complete.

# TAP-110 Fan Faults (CLFAN, CTRLREAD, CTRLWRITE, INT)

# PURPOSE

This procedure provides instructions to clear a fault indication for the fan-tray assembly.

# GENERAL

\_

The fan-controller card monitors the rotational speed of each fan. When all fans rotate at the correct speed, the FAN light, on the common control card, is green to indicate the fan tray is working.

If one fan fails, the FAN light turns amber; this indicates the fan tray must be replaced within 72 hours to maintain n+1 protection.

If two or more fans fail, the FAN light turns red; this indicate the fan-tray module must be replaced *immediately* to prevent the node from overheating.

CLFAN indicates failure of one or more fans in the fan tray.

CTRLREAD indicates fan controller read operation failure. CTRLWRITE indicates fan controller write operation failure.

INT indicates unrecognized fan controller.

| STEP | PROCEDURE                                                                                        |
|------|--------------------------------------------------------------------------------------------------|
| 1    | Refer to DLP-132 to replace 15RU fan-tray assembly or DLP-145 to replace 18RU fan-tray assembly. |
| 2    | STOP. This procedure is complete.                                                                |

# TAP-111 Fuse and Alarm Panel (FAP) Alarm

# PURPOSE

This procedure provides instruction to clear an alarm indication for the fuse and alarm panel (FAP).

| STEP | PROCEDURE                                               |
|------|---------------------------------------------------------|
| 1    | Contact next level of technical support for assistance. |
| 2    | STOP. This procedure is complete.                       |

# TAP-112 SNTP Alarm

# PURPOSE

This procedure provides instructions to clear an SNTP alarm against a CHASSIS.

### GENERAL

SNTP indicates the system failed to synchronize time from the server at the specified interval.

| STEP | PROCEDURE                                               |
|------|---------------------------------------------------------|
| 1    | Contact next level of technical support for assistance. |
| 2    | STOP. This procedure is complete.                       |

# TAP-113 CONTR Alarm

# PURPOSE

This procedure provides instructions to clear a CONTR alarm on a CCC or SSC.

# GENERAL

CONTR indicates control processor module failure.

In this procedure, the equipment address is N-R-Sh-S, where N=name of equipment, R=rack number, Sh=shelf number, and S=slot location number of the equipment in the shelf.

For information on TL1 command syntax, refer to the 1677 SONET Link Commands and Messages manual (PN 3EM13852AD).

| STEP | PROCEDURE                                                                                                    |
|------|----------------------------------------------------------------------------------------------------|
| 1    | DANGER: Possibility of personal injury. Module can be installed or removed with bay power on. Hazardous electrical potentials are present; use extreme care when installing or removing modules with power on. |
| 2    | WARNING: Possibility of equipment damage. Modules contain static-sensitive<br>devices. These devices can be damaged by static discharge. Refer to for special<br>handling instructions.                        |
| 3    | Enter RTRV-ALM-ALL; and RTRV-COND-ALL; to retrieve all alarms and conditions.                                                                                                    |
| 4    | Observe output. Note AID of module with CONTR alarm.                                                                                                    |
| 5    | Enter <b>RTRV-EQPT::N-R-Sh-S</b> ; for module with CONTR alarm.                                                                                                    |
| 6    | Is state IS-NR, OOS-AU, OOS-MA, or OOS-AUMA?                                                                                                    |
|      | If IS-NR or OOS-AU, go to step 7.<br>If OOS-MA or OOS-AUMA, go to step 9.                                                                                                    |
| 7    | Enter <b>RMV-EQPT::N-R-Sh-S;</b> for module in alarm.                                                                                                    |
| 8    | Did output return COMPLD or DENY?                                                                                                    |
|      | If COMPLD, go to step 9.<br>If DENY, go to step 18.                                                                                                    |
| 9    | Locate CCC or SSC with CONTR alarm. Unseat module. Refer to DLP-101.                                                                                                    |

| 10 | After 10 seconds, insert same module into slot.                            |
|----|----------------------------------------------------------------------------|
| 11 | Enter <b>RST-EQPT::N-R-Sh-S;</b> for module in alarm.                      |
| 12 | Did output return COMPLD or DENY?                                          |
|    | If COMPLD, go to step 13.<br>If DENY, go to step 15.                       |
| 13 | Enter RTRV-ALM-ALL; and RTRV-COND-ALL;                                     |
| 14 | Did CONTR alarm clear?                                                     |
|    | If yes, go to step 19.<br>If no, go to step 15.                            |
| 15 | Replace module with CONTR alarm. Refer to one of the following procedures: |
|    | – CCC: DLP-128                                                             |
|    | – SSC: DLP-136                                                             |
| 16 | Enter RTRV-ALM-ALL; and RTRV-COND-ALL;                                     |
| 17 | Did CONTR alarm clear?                                                     |
|    | If yes, go to step 19.<br>If no, go to step 18.                            |
| 18 | Contact next level of technical support for assistance.                    |
| 19 | STOP. This procedure is complete.                                          |

# TAP-114 CONTR-TACC Alarm

# PURPOSE

This procedure provides instructions to clear a CONTR-TACC alarm on an SSC.

### GENERAL

CONTR-TACC indicates test access is inhibited due to control processor module failure.

| STEP | PROCEDURE                                               |
|------|---------------------------------------------------------|
| 1    | Contact next level of technical support for assistance. |
| 2    | STOP. This procedure is complete.                       |

# TAP-115 INHPMMON Alarm

# PURPOSE

This procedure provides instructions to clear an INHPMMON against the CHASSIS.

# GENERAL

-

-

INHPMMON indicates the automatic transfer of performance monitoring data to the disk is disabled.

For information on TL1 command syntax, refer to the 1677 SONET Link Commands and Messages manual (PN 3EM13852AD).

| STEP | PROCEDURE                                                                            |
|------|--------------------------------------------------------------------------------------|
|      |                                                                                      |
| 1    | Enter RTRV-ALM-ALL; and RTRV-COND-ALL; to retrieve all alarms and conditions.        |
| 2    | Observe output.                                                                      |
| 3    | Enter SET-PMATTR-ALL:::::DISK=Y; to allow automatic transfer of PM data to the disk. |
| 4    | Did output return COMPLD or DENY?                                                    |
|      | If COMPLD, go to step 5.<br>If DENY, go to step 7.                                   |
| 5    | Enter RTRV-ALM-ALL; and RTRV-COND-ALL;                                               |
| 6    | Did INHPMMON condition clear?                                                        |
|      | If yes, go to step 8.<br>If no, go to step 7.                                        |
| 7    | Contact next level of technical support for assistance.                              |
| 8    | STOP. This procedure is complete.                                                    |

# TAP-116 Resolve Craft Communications Loss

## PURPOSE

This procedure provides instruction to resolve loss of communications on the craft terminal.

| STEP | PROCEDURE                                               |
|------|---------------------------------------------------------|
| 1    | Contact next level of technical support for assistance. |
| 2    | STOP. This procedure is complete.                       |

# TAP-117 FRCDWKSWPR or MANWKSWPR Alarm

## PURPOSE

This procedure provides instructions to clear a FRCDWKSWPR or MANWKSWPR alarm on a DS3, ECC, TMUX, or VSC module.

### GENERAL

FRCDWKSWPR indicates a forced switch of service from working to protection equipment. MANWKSWPR indicates a manual switch of service from working to protection equipment.

For information on TL1 command syntax, refer to the 1677 SONET Link Commands and Messages manual (PN 3EM13852AD).

| STEP | PROCEDURE                                                                                                 |
|------|----------------------------------------------------------------------------------------------------|
| 1    | Module under protection must be manually switched back to working to clear FRCDWKSWPR or MANWKSWPR alarm. |
|      | Is module to be switched back to working at this time?                                                    |
|      | If yes, go to step 2.<br>If no, go to step 15.                                                            |
| 2    | Enter RTRV-ALM-ALL; and RTRV-COND-ALL;                                                                    |
| 3    | Are there other alarms on module with FRCDWKSWPR or MANWKSWPR?                                            |
|      | If yes, go to step 4.<br>If no, go to step 5.                                                             |
| 4    | Resolve other alarms. Refer to IXL-101.                                                                   |
| 5    | Enter <b>RTRV-EQPT</b> :: <i>AID</i> ; for module with FRCDWKSWPR or MANWKSWPR alarm.                     |
| 6    | Is module state IS,STBYH or OOS-MA?                                                                       |
|      | If IS,STBYH, go to step 10.<br>If OOS-MA, go to step 7.                                                   |
| 7    | Is module to be logically restored into service?                                                          |
|      | If yes, go to step 8.<br>If no, go to step 15.                                                            |

| 8  | Enter RST-EQPT:: <i>AID</i> ;                               |
|----|-------------------------------------------------------------|
|    | where:<br>AID=Equipment Access Identifier of module         |
| 9  | Did output return COMPLD or DENY?                           |
|    | If COMPLD, go to step 10.<br>If DENY, go to step 14.        |
| 10 | Enter SW-TOWKG-EQPT:: <i>AID</i> ;                          |
|    | where:<br>AID=Equipment Access Identifier of working module |
| 11 | Did output return COMPLD or DENY?                           |
|    | If COMPLD, go to step 12.<br>If DENY, go to step 14.        |
| 12 | Enter RTRV-ALM-ALL; and RTRV-COND-ALL;;                     |
| 13 | Observe output. Did FRCDWKSWPR or MANWKSWPR alarm clear?    |
|    | If yes, go to step 15.<br>If no, go to step 14.             |
| 14 | Contact next level of technical support for assistance.     |

15 STOP. This procedure is complete.

# TAP-118 HLD Alarm

# PURPOSE

This procedure provides instructions to clear a HLDOVRSYNC alarm on a TC-SYNC.

## GENERAL

\_

A HLDOVRSYNC alarm indicates system timing is in holdover mode.

Holdover mode can occur under the following conditions:

- During time period between selection of a new reference and stabilization
- During time period between sync problem and declaring it unavailable
- When sync reference is unavailable and there is no other reference

For information on TL1 command syntax, refer to the 1677 SONET Link Commands and Messages manual (PN 3EM13852AD).

| STEP | PROCEDURE                                                          |
|------|--------------------------------------------------------------------|
|      |                                                                    |
| 1    | Enter <b>RTRV-SYNCN</b> ;                                          |
| 2    | Examine output values of PRIREF, SECREF, and CURREFSRC parameters. |
| 3    | Was Sync Reference Order recently changed?                         |
|      | If yes, go to step 4.<br>If no, go to step 9.                      |
| 4    | Wait 5 minutes.                                                    |
| 5    | Enter RTRV-ALM-ALL; and RTRV-COND-ALL;                             |
| 6    | Is HLDOVRSYNC alarm still active?                                  |
|      | If yes, go to step 7.<br>If no, go to step 19.                     |
| 7    | Re-evaluate sync sources.                                          |
| 8    | Enter RTRV-ALM-ALL; and RTRV-COND-ALL;                             |

| 9  | Are there any source reference alarms on sync referenced facilities or equipment?                                                |
|----|----------------------------------------------------------------------------------------------------|
|    | If yes, go to step 10.<br>If no, go to step 11.                                                                                  |
| 10 | Clear these alarms first. Refer to IXL-101.                                                                                      |
| 11 | CAUTION: Possibility of service interruption. Follow procedure in DLP-137 when replacing CLK unit to avoid interrupting service. |
| 12 | Replace standby TC. Refer to DLP-137.                                                                                            |
| 13 | Enter RTRV-ALM-ALL; and RTRV-COND-ALL;                                                                                           |
| 14 | Did alarm clear?                                                                                                    |
|    | If yes, go to step 19.<br>If no, go to step 15.                                                                                  |
| 15 | Replace other TC. Refer to DLP-137.                                                                                              |
| 16 | Enter RTRV-ALM-ALL; and RTRV-COND-ALL;                                                                                           |
| 17 | Did alarm clear?                                                                                                    |
|    | If yes, go to step 19.<br>If no, go to step 18.                                                                                  |

- **18** Contact next level of technical support for assistance.
- **19** STOP. This procedure is complete.

# TAP-119 Power Distribution Unit (PDU) Alarm

## PURPOSE

This procedure provides instructions to clear a PDU alarm.

## GENERAL

For information on TL1 command syntax, refer to the 1677 SONET Link Commands and Messages manual (PN 3EM13852AD).

## **RECOMMENDED TOOLS**

PDU manufacturer's documentation

| STEP          | PROCEDURE                                                                                                    |
|---------------|----------------------------------------------------------------------------------------------------|
| 1             | Refer to documentation that came with PDU and determine if a Fuse alarm or a Critical, a Major, or a Minor power alarm has occurred. |
| 2             | Select action.                                                                                                    |
|               | To clear a Fuse alarm, go to step 3.<br>To clear a Critical, a Major, or a Minor power alarm, go to step 5.                          |
| Fuse Alarm    |                                                                                                    |
| 3             | Contact local power installation personnel and request that they troubleshoot and replace the fuse.                                  |
|               | To locate fuses, refer to documentation that came with PDU.                                                                          |
| 4             | Go to step 11.                                                                                                    |
| Critical/Majo | r/Minor Alarms                                                                                                    |
| 5             | Locate chassis the fuse panel is servicing.                                                                                          |
| 6             | Inspect LEDs on CCC(s) for critical, major, or minor alarms.                                                                         |
| 7             | Connect a terminal to Console port of TC.                                                                                            |
| 8             | Log on to system.                                                                                                    |
| 9             | Enter RTRV-ALM-ALL; and RTRV-COND-ALL;                                                                                               |

- **10** Refer to IXL-101 to clear power-related alarm.
- 11 STOP. This procedure is complete.

# TAP-120 USTHRESHOLD Alarm

## PURPOSE

This procedure provides instructions to clear a USTHRESHOLD alarm against a TMUX or VSC.

## GENERAL

-

USTHRESHOLD indicates resource module usage has reached 80%.

For information on TL1 command syntax, refer to the 1677 SONET Link Commands and Messages manual (PN 3EM13852AD).

| STEP | PROCEDURE                                                                                                    |
|------|----------------------------------------------------------------------------------------------------|
| 1    | Enter RTRV-USAGE-EQPT;                                                                                                    |
| 2    | Observe output.                                                                                                    |
| 3    | Is module usage percentage to be reduced?                                                                                                    |
|      | If yes, go to step 4.<br>If no, go to step 7.                                                                                                    |
| 4    | Module resource usage can be reduced by deleting cross-connections or by adding another TMUX or VSC module, if possible. Refer to the Operation and Administration manual (PN 3EM13851AD). |
| 5    | Go to step 7.                                                                                                    |
| 6    | Contact next level of technical support for assistance.                                                                                                    |

7 STOP. This procedure is complete.

# TAP-121 SYNCINT Alarm

# PURPOSE

This procedure provides instructions to clear a SYNCINT alarm against a TC.

# GENERAL

SYNCINT indicates system timing is in internal mode.

For information on TL1 command syntax, refer to the 1677 SONET Link Commands and Messages manual (PN 3EM13852AD).

| STEP | PROCEDURE                                                                                                    |
|------|----------------------------------------------------------------------------------------------------|
| 1    | Enter <b>RTRV-ALM-ALL</b> ; and <b>RTRV-COND-ALL</b> ; to retrieve all alarms and conditions.                                 |
| 2    | Enter <b>RTRV-SYNCN</b> ; to retrieve current synchronization timing parameters.                                              |
| 3    | Observe output.                                                                                                    |
| 4    | Enter <b>RTRV-SYNCN-SRC</b> ; to retrieve the status of the external timing sources.                                          |
| 5    | Observe output. Determine external timing sources to use as primary reference and secondary reference.                        |
| 6    | Enter <b>SET-SYNCN</b> :::::: <b>PRIREF=,SECREF=;</b> to set the primary and secondary timing references to external sources. |
|      | where:<br>PRIREF=Primary timing source (EXTERNALA or EXTERNALB)<br>SECREF=Secondary timing source (EXTERNALA or EXTERNALB)    |
|      | PRIREF and SECREF cannot specify the same external source.                                                                    |
| 7    | Did output return COMPLD or DENY?                                                                                             |
|      | If COMPLD, go to step 8.<br>If DENY go to step 10.                                                                            |
| 8    | Enter RTRV-ALM-ALL; and RTRV-COND-ALL;                                                                                        |

### **9** Did SYNCINT alarm clear?

If yes, go to step 11. If no go to step 10.

## **10** Contact next level of technical support for assistance.

11 STOP. This procedure is complete.

# TAP-122 SYSDBG Alarm

## PURPOSE

This procedure provides instructions to clear an SYSDBG alarm against a CHASSIS.

### GENERAL

SYSDBG indicates the system is operating in debug mode.

| STEP | PROCEDURE                                               |
|------|---------------------------------------------------------|
|      |                                                         |
| 1    | Contact next level of technical support for assistance. |
| 2    | STOP. This procedure is complete.                       |

# TAP-123 IMPROPRMVL Alarm

## PURPOSE

This procedure provides instructions to clear an IMPROPRMVL alarm against a module.

### GENERAL

IMPROPRMVL indicates a card was physically removed before being logically removed.

For information on TL1 command syntax, refer to the 1677 SONET Link Commands and Messages manual (PN 3EM13852AD).

| STEP | PROCEDURE                                                                                                    |
|------|----------------------------------------------------------------------------------------------------|
| 1    | DANGER: Possibility of personal injury. Modules can be installed or removed with rack power on. Hazardous electrical potentials are present; use extreme care when installing or removing modules with power on.    |
| 2    | WARNING: Possibility of equipment damage. Modules contain electrostatic-<br>sensitive devices (ESDs). These devices can be damaged by static discharge.<br>Refer to Introduction for special handling instructions. |
| 3    | Enter RTRV-ALM-ALL; and RTRV-COND-ALL; to retrieve all alarms and conditions.                                                                                                    |
| 4    | Is removed card to be replaced?                                                                                                    |
|      | If no, go to step 5.<br>If yes, go to step 7.                                                                                                    |
| 5    | Enter <b>DLT-EQPT</b> :: <i>AID</i> ; to delete card and remove it from equipment database.                                                                                                    |
|      | Common cards (CCC, SSC, TC) are always assumed to be redundant and an alarm will be outstanding if both cards are not present.                                                                                      |
| 6    | Go to step 9.                                                                                                    |
| 7    | Refer to IXL-103 for card replacement procedures.                                                                                                    |
| 8    | Go to step 9.                                                                                                    |
| 9    | STOP. This procedure is complete.                                                                                                    |

# TAP-124 DISK90 Alarm (Drive B)

# PURPOSE

This procedure provides instructions to clear a DISK90 alarm declared against the B disk drive.

### GENERAL

DISK90 (B) indicates there is less than 10 Megabytes of free disk space on drive B. Once this alarm is declared, no more PM data is written to drive B until the alarm is cleared.

For information on TL1 command syntax, refer to the 1677 SONET Link Commands and Messages manual (PN 3EM13852AD).

#### STEP PROCEDURE

#### **Check PM Files on Disk**

#### 1 Enter **RTRV-RFILE**::**DISK-B**::::**LOCN="STATS"**;

Sample output response showing the stats directory:

1677SVT19 03-09-30 13:52:25 M 0 COMPLD "DISK-B:d00f8400.gig,657,SEP-29-2003,10:50:08," "DISK-B:d00f8400.ocx,2382,SEP-29-2003,10:50:10," "DISK-B:d00f8400.sts,2874,SEP-29-2003,10:50:10," "DISK-B:d00f8400.t3,1881,SEP-29-2003,10:50:10," "DISK-B:d01208a0.gig,0,SEP-29-2003,10:50:10," "DISK-B:d01208a0.ocx,705,SEP-29-2003,10:50:10," "DISK-B:d01208a0.sts,0,SEP-29-2003,10:50:10," "DISK-B:d01208a0.sts,0,SEP-29-2003,10:50:10,"

2 Examine the dates associated with PM files and determine how many previous days (from current day) of files should be kept. (For example, if 3 days of files are to be kept, 3-DN is entered in LEVEL= field of step 3.)

#### Purge PM Files from Disk

### 3 Enter OPR-DISK:::::TYPE=STATS,ACTION=PURGE,,LEVEL=x;

where:

x=PM statistics files to be purged. Refer to table 124-A.

| LEVEL | PM STATISTIC FILES TO BE PURGED UNDER B:/stats/ |
|-------|-------------------------------------------------|
| 0-UP  | All PM statistics                               |
| 1-DN  | PM statistics files older than 1 day ago        |
| 2-DN  | PM statistics files older than 2 days ago       |
| 3-DN  | PM statistics files older than 3 days ago       |
| 4-DN  | PM statistics files older than 4 days ago       |
| 5-DN  | PM statistics files older than 5 days ago       |
| 6-DN  | PM statistics files older than 6 days ago       |
| 7-DN  | PM statistics files older than 7 days ago       |
| 8-DN  | PM statistics files older than 8 days ago       |
| 9-DN  | PM statistics files older than 9 days ago       |
| 10-DN | PM statistics files older than 10 days ago      |
| 11-DN | PM statistics files older than 11 days ago      |
| 12-DN | PM statistics files older than 12 days ago      |
| 13-DN | PM statistics files older than 13 days ago      |
| 14-DN | PM statistics files older than 14 days ago      |
| 15-DN | PM statistics files older than 15 days ago      |

### Table 124-A. Purge Level Options

### 4 Did OPR-DISK command show COMPLD or DENY response?

If COMPLD, go to step 5. If DENY, go step 3, and check that syntax is entered exactly as shown. If DENY is received after repeating step 3, go to step 7.

### 5 Enter **RTRV-ALM-ALL**; and **RTRV-COND-ALL**; to retrieve all alarms and conditions.

**6** Did DISK90 alarm clear?

If yes, go to step 8. If no, go to step 7.

- 7 Contact next level of technical support for assistance.
- 8 STOP. This procedure is complete.

# TAP-125 DISK90 Alarm (Drive A)

# PURPOSE

This procedure provides instruction to clear a DISK90 alarm declared against the A disk drive.

## GENERAL

DISK90 (A) indicates there is less than 10 Megabytes of free disk space on drive A. Once this alarm is declared, no additional configuration or image files can be written to drive A until the alarm is cleared.

For information on TL1 command syntax, refer to the 1677 SONET Link Commands and Messages manual (PN 3EM13852AD).

### STEP PROCEDURE

### Check Image Files on Disk

### 1 Enter RTRV-RFILE::DISK-A::::LOCN="BIN";

Sample output response showing bin directory:

1677SVT19 03-09-30 13:56:27 M 0 COMPLD "DISK-A:last,2048,SEP-29-2003,13:53:54,<DIR>" "DISK-A:temp,2048,SEP-29-2003,11:31:16,<DIR>" "DISK-A:3-1-2,2048,SEP-29-2003,11:26:48,<DIR>" "DISK-A:tmux0003.jbc,180430,SEP-29-2003,13:57:18," "DISK-A:tmux0.jbc,204645,SEP-29-2003,13:57:16," "DISK-A:swc.cmp,4483968,SEP-29-2003,13:57:14," "DISK-A:dcc.cmp,1488952,SEP-29-2003,13:56:50," "DISK-A:ccc.cmp,5618388,SEP-29-2003,13:56:40," "DISK-A:apc8260.rom,3211264,SEP-29-2003,13:55:14," /\* RTRV-RFILE \*/

### **Check Configuration Files on Disk**

| 2 | Enter RTRV-RFILE::DISK-A::::LOCN="CFG"; |
|---|-----------------------------------------|
|   |                                         |

Sample output response showing cfg directory:

1677SVT19 03-09-30 13:57:44 M 0 COMPLD "disk-a:last,2048,SEP-29-2003,11:25:48,<DIR>" "disk-a:922,2048,SEP-29-2003,11:31:54,<DIR>" "disk-a:tbl1006.cfg,148,SEP-29-2003,14:10:10," "disk-a:tbl1007.cfg,17410,SEP-29-2003,14:10:10," "disk-a:tbl1020.cfg,148,SEP-29-2003,14:10:06,"

- **3** Examine source and configuration listings in steps 1 and 2. Determine which files should be purged.
- 4 Select action.

To purge image files from disk, go to step 5. To purge configuration files from disk, go to step 9.

### Purge Image Files from Disk

| 5        | Enter <b>OPR-DISK</b> ::::: <b>TYPE=IMAGE,ACTION=PURGE,SRC=</b> "image file name or directory";                                                                     |
|----------|----------------------------------------------------------------------------------------------------|
| 6        | Did OPR-DISK command show COMPLD or DENY response?                                                                                                    |
|          | If COMPLD, go to step 7.<br>If DENY, go to step 5, and check that syntax is entered exactly as<br>shown. If DENY is received after repeating step 5, go to step 14. |
| 7        | Repeat step 5 for each image file to be purged.                                                                                                    |
| 8        | Go to step 12.                                                                                                    |
| Purge Co | onfiguration Files from Disk                                                                                                    |
| 9        | Enter OPR-DISK:::::TYPE=CFG,ACTION=PURGE,SRC="configuration file name or directory";                                                                                |
| 10       | Did OPR-DISK command show COMPLD or DENY response?                                                                                                    |
|          | If COMPLD, go to step 11.<br>If DENY, go to step 9, check that syntax is entered exactly as shown. If                                                               |

DENY is received after repeating step 9, go to step 14.

**11** Repeat step 9 for each configuration file to be purged.

### 12 Enter **RTRV-ALM-ALL**; and **RTRV-COND-ALL**; to retrieve all alarms and conditions.

**13** Did DISK90 alarm clear?

If yes, go to step 15. If no, go to step 14.

### **14** Contact next level of technical support for assistance.

15 STOP. This procedure is complete.

# TAP-126 TEMP Alarm

# PURPOSE

This procedure provides instructions to clear a TEMP alarm against a CHASSIS.

### GENERAL

TEMP indicates the temperature sensor has detected high temperature.

| STEP | PROCEDURE                                               |
|------|---------------------------------------------------------|
| 1    | Contact next level of technical support for assistance. |
| 2    | STOP. This procedure is complete.                       |
# TAP-127 FWMISM Alarm

## PURPOSE

This procedure provides instruction to clear a FWMISM alarm on a TMUX module.

## GENERAL

 $\ensuremath{\mathsf{FWMISM}}$  indicates the FPGA revision of a TMUX module does not match the software expected version.

For information on TL1 command syntax, refer to the 1677 SONET Link Commands and Messages manual (PN 3EM13852AD).

| STEP | PROCEDURE                                                                |
|------|--------------------------------------------------------------------------|
|      |                                                                          |
| 1    | Enter RTRV-ALM-ALL; and RTRV-COND-ALL;                                   |
| 2    | Observe output. Note AID of TMUX module in alarm.                        |
| 3    | Enter <b>RTRV-EQPT</b> :: <i>AID</i> ; to check state of mate TMUX card. |

where: AID=Equipment Access Identifier of mate TMUX card. Refer to table 127-A for TMUX pairings.

| WORKING TRANSMUX SLOTS | PROTECT TRANSMUX SLOTS | WORKING/PROTECTING<br>PAIRS |
|------------------------|------------------------|-----------------------------|
| 6A                     | 5A                     | 6A/5A                       |
| 6B                     | 5B                     | 6B/5B                       |
| 13A                    | 12A                    | 13A/12A                     |
| 13B                    | 12B                    | 13B/12B                     |

 Table 127-A. Protect and Working Transmux Card Slots

**4** Observe output. Note Primary State (PST) of mate module.

**5** Is PST of mate TMUX card IS?

If yes, go to step 6. If no, go to step 27.

6 Enter **RTRV-EQPT**::*AID*; to check state of TMUX module in alarm.

where: AID=Equipment Access Identifier of TMUX card in alarm

| 7  | Observe output. Note CLEI code, mode part number, and state.                                                   |
|----|----------------------------------------------------------------------------------------------------|
| 8  | Is SST of TMUX card in alarm WRK or STBYH?                                                                     |
|    | If WRK, go to step 9.<br>If STBYH, go to step 11.                                                              |
| 9  | Enter INH-SWTOWKG-EQPT::AID; to inhibit switching to TMUX in alarm.                                            |
|    | where: AID=Equipment Access Identifier of TMUX card in alarm (working).                                        |
| 10 | Go to step 12.                                                                                                 |
| 11 | Enter INH-SWTOPROTN-EQPT:: AID; to inhibit switching to TMUX in alarm.                                         |
|    | where: AID=Equipment Access Identifier of TMUX card in alarm (protection).                                     |
| 12 | Enter <b>RMV-EQPT</b> :: <i>AID</i> ; to remove TMUX card in alarm.                                            |
|    | where: AID=Equipment Access Identifier of TMUX card in alarm.                                                  |
| 13 | Did output return COMPLD or DENY?                                                                              |
|    | If COMPLD, go to step 14.<br>If DENY, go to step 27.                                                           |
| 14 | Enter RPGM-EQPT:: <i>AID</i> ::::CARDTYPE=TMUX;                                                                |
|    | where:<br>AID=Equipment Access Identifier of TMUX card in alarm.                                               |
| 15 | Did output return COMPLD or DENY?                                                                              |
|    | If COMPLD, go to step 16.<br>If DENY, go to step 27.                                                           |
| 16 | Is the TMUX just reprogrammed a TMUX301 (CLEI=WM1DDCXCAA and PARTNBR=3EM12308AB)? Refer to output from step 6. |
|    | If yes, go to step 17.<br>If no, go to step 18.                                                                |
| 17 | Physically unseat and reseat TMUX card. Refer to DLP-101.                                                      |
| 18 | Enter <b>RST-EQPT::</b> <i>AID</i> ; to restore TMUX card just reprogrammed.                                   |
|    | where: AID=Equipment Access Identifier of TMUX card just reprogrammed.                                         |

| 19 | Did output return COMPLD or DENY?                                                             |
|----|-----------------------------------------------------------------------------------------------|
|    | If COMPLD, go to step 20.<br>If DENY, go to step 27.                                          |
| 20 | Enter RTRV-ALM-ALL; and RTRV-COND-ALL;                                                        |
| 21 | Did FWMISM alarm clear?                                                                       |
|    | If yes, go to step 22.<br>If no, go to step 27.                                               |
| 22 | Is INHSWWKG or INHSWPR condition declared against TMUX just reprogrammed?                     |
|    | If INHSWWKG, go to step 23.<br>If INHSWPR, go to step 25.                                     |
| 23 | Enter <b>ALW-SWTOWKG-EQPT</b> :: <i>AID</i> ; to allow switching to TMUX just reprogrammed.   |
|    | where: AID=Equipment Access Identifier of TMUX card just reprogrammed.                        |
| 24 | Did output return COMPLD or DENY?                                                             |
|    | If COMPLD, go to step 28.<br>If DENY, go to step 27.                                          |
| 25 | Enter <b>ALW-SWTOPROTN-EQPT</b> :: <i>AID</i> ; to allow switching to TMUX just reprogrammed. |
|    | where: AID=Equipment Access Identifier of TMUX card just reprogrammed.                        |
| 26 | Did output return COMPLD or DENY?                                                             |
|    | If COMPLD, go to step 28.<br>If DENY, go to step 27.                                          |
| 27 | Contact next level of technical support for assistance.                                       |
| 28 | STOP. This procedure is complete.                                                             |

# TAP-128 HWFAIL Alarm

## PURPOSE

This procedure provides instructions to clear a HWFAIL alarm on a DS3, ECC, EDFA, GIGE, OC3, OC12, OC48, OC192, TMUX, or VSC module.

#### GENERAL

HWFAIL indicates hardware error is detected.

| STEP | PROCEDURE                                               |
|------|---------------------------------------------------------|
| 1    | Contact next level of technical support for assistance. |
| 2    | STOP. This procedure is complete.                       |

# TAP-129 INHMSG-PM Alarm

## PURPOSE

This procedure provides instructions to clear an INHMSG-PM alarm against the CHASSIS.

### GENERAL

INHMSG-PM indicates PM reports are inhibited for all entities. This condition was caused by execution of the INH-PMREPT-COM command.

The ALW-PMREPT-COM command used in this procedure does not affect any inhibitions set for individual ports through the INH-PMREPT-rr command.

| STEP | PROCEDURE                                                                     |
|------|-------------------------------------------------------------------------------|
| 1    | Are performance monitoring reports to be allowed for all entities?            |
|      | If yes, go to step 2.<br>If no, go to step 7.                                 |
| 2    | Enter ALW-PMREPT-COM;                                                         |
| 3    | Did output return COMPLD or DENY?                                             |
|      | If COMPLD, go to step 4.<br>If DENY, go to step 6.                            |
| 4    | Enter RTRV-ALM-ALL; and RTRV-COND-ALL; to retrieve all alarms and conditions. |
| 5    | Did INHMSG-PM alarm clear for CHASSIS?                                        |
|      | If yes, go to step 7.<br>If no, go to step 6.                                 |
| 6    | Contact next level of technical support for assistance.                       |
| 7    | STOP. This procedure is complete.                                             |

# TAP-130 INHSWPR Alarm

### PURPOSE

This procedure provides instructions to clear an INHSWPR alarm against a DS3, ECC, TMUX, or VSC card.

#### GENERAL

INHSWPR indicates protection switching (automatic and manual) from working to protect is inhibited.

| STEP | PROCEDURE                                                                     |
|------|-------------------------------------------------------------------------------|
|      |                                                                               |
| 1    | Enter RTRV-ALM-ALL; and RTRV-COND-ALL; to retrieve all alarms and conditions. |
| 2    | Note AID of card with INHSWPR alarm.                                          |
| 3    | Enter ALW-SWTOPROTN-EQPT:: AID; for card with INHSWPR.                        |
|      | where:<br>AID=Equipment Access Identifier of card with INHSWPR                |
| 4    | Did output return COMPLD or DENY?                                             |
|      | If COMPLD, go to step 5.<br>If DENY, go to step 7.                            |
| 5    | Enter RTRV-ALM-ALL; and RTRV-COND-ALL; to retrieve all alarms and conditions. |
| 6    | Did INHSWPR alarm clear for card?                                             |
|      | If yes, go to step 8.<br>If no, go to step 7.                                 |
| 7    | Contact next level of technical support for assistance.                       |
| 8    | STOP. This procedure is complete.                                             |

# TAP-131 INHSWWKG Alarm

## PURPOSE

This procedure provides instructions to clear an INHSWWKG alarm against a DS3, ECC, TMUX, or VSC card.

## GENERAL

INHSWWKG indicates protection switching (automatic and manual) from protect to working is inhibited.

| STEP | PROCEDURE                                                                     |
|------|-------------------------------------------------------------------------------|
|      |                                                                               |
| 1    | Enter RTRV-ALM-ALL; and RTRV-COND-ALL; to retrieve all alarms and conditions. |
| 2    | Note AID of card with INHSWWKG alarm.                                         |
| 3    | Enter ALW-SWTOWKG-EQPT::AID; for card with INHSWWKG.                          |
|      | where:<br>AID=Equipment Access Identifier of card with INHSWWKG               |
| 4    | Did output return COMPLD or DENY?                                             |
|      | If COMPLD, go to step 5.<br>If DENY, go to step 7.                            |
| 5    | Enter RTRV-ALM-ALL; and RTRV-COND-ALL; to retrieve all alarms and conditions. |
| 6    | Did INHSWWKG alarm clear for card?                                            |
|      | If yes, go to step 8.<br>If no, go to step 7.                                 |
| 7    | Contact next level of technical support for assistance.                       |
| 8    | STOP. This procedure is complete.                                             |

# TAP-132 PWR Alarm

## PURPOSE

This procedure provides instructions to clear a PWR alarm against an IOC or POWER.

#### GENERAL

PWR indicates battery  $A\!/B$  -48V DC error is detected on a fan power supply, chassis power supply, or ECC card.

| STEP | PROCEDURE                                               |
|------|---------------------------------------------------------|
| 1    | Contact next level of technical support for assistance. |
| 2    | STOP. This procedure is complete.                       |

# TAP-133 INT-1 Alarm

## PURPOSE

This procedure provides instructions to clear an INT-1 alarm against a CHASSIS.

#### GENERAL

INT-1 indicates no valid oscillator could be selected.

| STEP | PROCEDURE                                               |
|------|---------------------------------------------------------|
| 1    | Contact next level of technical support for assistance. |
| 2    | STOP. This procedure is complete.                       |

## TAP-134 INT-19 Alarm

### PURPOSE

This procedure provides instructions to clear an INT-19 alarm against a DS3, ECC, EDFA, GIGE, OC3, OC12, OC48, OC192, TMUX, or VSC card.

#### GENERAL

INT-19 indicates module ID ROM (remote inventory data) is improperly programmed.

| STEP | PROCEDURE                                               |
|------|---------------------------------------------------------|
| 1    | Contact next level of technical support for assistance. |
| 2    | STOP. This procedure is complete.                       |

# TAP-135 INT-2 Alarm

## PURPOSE

This procedure provides instructions to clear an INT-2 alarm against a CHASSIS.

#### GENERAL

INT-2 indicates no valid system clock could be selected.

| STEP | PROCEDURE                                               |
|------|---------------------------------------------------------|
| 1    | Contact next level of technical support for assistance. |
| 2    | STOP. This procedure is complete.                       |

# TAP-136 PRCDRERR Alarm

### PURPOSE

This procedure provides instructions to clear a PRCDRERR alarm against a TC, DS3, ECC, EDFA, GIGE, OC3, OC12, OC48, OC192, TMUX, or VSC card.

#### GENERAL

PRCDRERR indicates physically equipped module is inconsistent with slot provisioning.

| STEP | PROCEDURE                                                                                                    |
|------|----------------------------------------------------------------------------------------------------|
| 1    | DANGER: Possibility of personal injury. Modules can be installed or removed with rack power on. Hazardous electrical potentials are present; use extreme care when installing or removing modules with power on.    |
| 2    | WARNING: Possibility of equipment damage. Modules contain electrostatic-<br>sensitive devices (ESDs). These devices can be damaged by static discharge.<br>Refer to Introduction for special handling instructions. |
| 3    | Enter RTRV-ALM-ALL; and RTRV-COND-ALL; to retrieve all alarms and conditions.                                                                                                    |
| 4    | Observe output. Note module with PRCDRERR alarm.                                                                                                    |
| 5    | Replace card with PRCDRERR alarm. Refer to IXL-103 for card replacement procedures.                                                                                                    |
| 6    | Enter RTRV-ALM-ALL; and RTRV-COND-ALL;                                                                                                    |
| 7    | Did PRCDRERR clear?                                                                                                    |
|      | If yes, go to step 9.<br>If no, go to step 8.                                                                                                    |
| 8    | Contact next level of technical support for assistance.                                                                                                    |
| 9    | STOP. This procedure is complete.                                                                                                    |

# TAP-137 FACTERM Alarm

## PURPOSE

This procedure provides instructions to clear a FACTERM alarm against an IOC module.

### GENERAL

\_\_\_\_

FACTERM indicates facility/circuit termination equipment failure.

For information on TL1 command syntax, refer to the 1677 SONET Link Commands and Messages manual (PN 3EM13852AD).

| STEP | PROCEDURE                                                                                                    |
|------|----------------------------------------------------------------------------------------------------|
| 1    | DANGER: Possibility of personal injury. Modules can be installed or removed with rack power on. Hazardous electrical potentials are present; use extreme care when installing or removing modules with power on.    |
| 2    | WARNING: Possibility of equipment damage. Modules contain electrostatic-<br>sensitive devices (ESDs). These devices can be damaged by static discharge.<br>Refer to Introduction for special handling instructions. |
| 3    | Enter RTRV-ALM-ALL; and RTRV-COND-ALL; to retrieve all alarms and conditions.                                                                                                    |
| 4    | Observe output. Note module with FACTERM alarm.                                                                                                    |
| 5    | Enter RMV-EQPT:: <i>AID</i> ;                                                                                                    |
|      | where: AID=Equipment access identifier of card with FACTERM alarm                                                                                                    |
| 6    | Did command return COMPLD or DENY?                                                                                                    |
|      | If COMPLD, go to step 7.<br>If DENY, go to step 14.                                                                                                    |
| 7    | Reset card with FACTERM alarm. Enter INIT-SYS::AID:::0;                                                                                                    |
|      | where: AID=Equipment access identifier of card with FACTERM alarm                                                                                                    |
| 8    | Did command return COMPLD or DENY?                                                                                                    |
|      | If COMPLD, go to step 9.                                                                                                    |

If DENY, go to step 11.

**10** Observe output. Did FACTERM alarm clear?

If yes, go to step 15. If no, go to step 11.

**11** Replace card with FACTERM alarm. Refer to IXL-103 for card replacement procedures.

12 Enter RTRV-ALM-ALL; and RTRV-COND-ALL;

**13** Did FACTERM alarm clear?

If yes, go to step 15. If no, go to step 14.

- **14** Contact next level of technical support for assistance.
- 15 STOP. This procedure is complete.

# TAP-138 BATTERYLOW Alarm

#### PURPOSE

This procedure provides instructions to clear a BATTERYLOW alarm against a CCC, SSC, TC, DISK, IOC, or MOS card.

#### GENERAL

BATTERYLOW indicates battery on the real time clock/NVRAM chip is low.

| STEP | PROCEDURE                                                                                                    |
|------|----------------------------------------------------------------------------------------------------|
| 1    | DANGER: Possibility of personal injury. Modules can be installed or removed with rack power on. Hazardous electrical potentials are present; use extreme care when installing or removing modules with power on.    |
| 2    | WARNING: Possibility of equipment damage. Modules contain electrostatic-<br>sensitive devices (ESDs). These devices can be damaged by static discharge.<br>Refer to Introduction for special handling instructions. |
| 3    | Enter RTRV-ALM-ALL; and RTRV-COND-ALL; to retrieve all alarms and conditions.                                                                                                    |
| 4    | Observe output. Note module with BATTERYLOW alarm.                                                                                                    |
| 5    | Replace card with BATTERYLOW alarm. Refer to IXL-103 for card replacement procedures.                                                                                                    |
| 6    | Enter RTRV-ALM-ALL; and RTRV-COND-ALL;                                                                                                    |
| 7    | Did BATTERYLOW clear?                                                                                                    |
|      | If yes, go to step 9.<br>If no, go to step 8.                                                                                                    |
| 8    | Contact next level of technical support for assistance.                                                                                                    |
| 9    | STOP. This procedure is complete.                                                                                                    |

# TAP-139 CARD-8K-DF and CARD-INT-DF Alarm

#### PURPOSE

This procedure provides instructions to clear a CARD-8K-DF or CARD-INT-DF alarm against a SSC card.

#### GENERAL

CARD-8K-DF indicates the SSC detects 8k clock loss defect.

CARD-INT-DF indicates an internal defect is detected on an SSC component.

| STEP | PROCEDURE                                                                                                    |
|------|----------------------------------------------------------------------------------------------------|
| 1    | DANGER: Possibility of personal injury. Modules can be installed or removed with rack power on. Hazardous electrical potentials are present; use extreme care when installing or removing modules with power on.    |
| 2    | WARNING: Possibility of equipment damage. Modules contain electrostatic-<br>sensitive devices (ESDs). These devices can be damaged by static discharge.<br>Refer to Introduction for special handling instructions. |
| 3    | Enter RTRV-ALM-ALL; and RTRV-COND-ALL; to retrieve all alarms and conditions.                                                                                                    |
| 4    | Observe output. Note module with CARD-8K-DF or CARD-INT-DF alarm.                                                                                                    |
| 5    | Replace card with CARD-8K-DF or CARD-INT-DF alarm. Refer to IXL-103 for card replacement procedures.                                                                                                    |
| 6    | Enter RTRV-ALM-ALL; and RTRV-COND-ALL;                                                                                                    |
| 7    | Did CARD-8K-DF or CARD-INT-DF clear?                                                                                                    |
|      | If yes, go to step 9.<br>If no, go to step 8.                                                                                                    |
| 8    | Contact next level of technical support for assistance.                                                                                                    |
| 9    | STOP. This procedure is complete.                                                                                                    |

# TAP-140 CFGNOSAVE Alarm

### PURPOSE

This procedure provides instruction to clear a CFGNOSAVE alarm against the NE.

#### GENERAL

 $\ensuremath{\mathsf{CFGNOSAVE}}$  indicates writing configuration changes to disk is disallowed and configuration activation pending.

| STEP | PROCEDURE                                               |
|------|---------------------------------------------------------|
| 1    | Contact next level of technical support for assistance. |
| 2    | STOP. This procedure is complete.                       |

## TAP-141 SRFLT-SSCRAM Alarm

### PURPOSE

This procedure provides instructions to clear a SRFLT-SSCRAM alarm against a SSC card.

#### GENERAL

SRFLT-SSCRAM indicates system resource fault - the alarmed module is equipped with smaller RAM size than its mate.

| STEP | PROCEDURE                                                                                                    |
|------|----------------------------------------------------------------------------------------------------|
| 1    | DANGER: Possibility of personal injury. Modules can be installed or removed with rack power on. Hazardous electrical potentials are present; use extreme care when installing or removing modules with power on.    |
| 2    | WARNING: Possibility of equipment damage. Modules contain electrostatic-<br>sensitive devices (ESDs). These devices can be damaged by static discharge.<br>Refer to Introduction for special handling instructions. |
| 3    | Enter RTRV-ALM-ALL; and RTRV-COND-ALL; to retrieve all alarms and conditions.                                                                                                    |
| 4    | Observe output. Note module with SRFLT-SSCRAM alarm.                                                                                                    |
| 5    | Replace SSC card with SRFLT-SSCRAM alarm. Ensure the replacement SSC has the same RAM size as the non-alarmed SSC. Refer to IXL-103 for card replacement procedures.                                                |
| 6    | Enter RTRV-ALM-ALL; and RTRV-COND-ALL;                                                                                                    |
| 7    | Did SRFLT-SSCRAM clear?                                                                                                    |
|      | If yes, go to step 9.<br>If no, go to step 8.                                                                                                    |
| 8    | Contact next level of technical support for assistance.                                                                                                    |
| 9    | STOP. This procedure is complete.                                                                                                    |

# TAP-142 HLTHVER Alarm

## PURPOSE

This procedure provides instructions to clear a HLTHVER alarm against a IOC, SSC, and CCC card.

#### GENERAL

\_\_\_\_

HLTHVER indicates health FPGA version is incompatible with peer card.

| STEP | PROCEDURE                                                                                                    |
|------|----------------------------------------------------------------------------------------------------|
| 1    | DANGER: Possibility of personal injury. Modules can be installed or removed with rack power on. Hazardous electrical potentials are present; use extreme care when installing or removing modules with power on.                                                         |
| 2    | WARNING: Possibility of equipment damage. Modules contain electrostatic-<br>sensitive devices (ESDs). These devices can be damaged by static discharge.<br>Refer to Introduction for special handling instructions.                                                      |
| 3    | Enter RTRV-ALM-ALL; and RTRV-COND-ALL; to retrieve all alarms and conditions.                                                                                                    |
| 4    | Observe output. Note module with HLTHVER alarm.                                                                                                    |
| 5    | Replace card with HLTHVER alarm. Ensure replacement card is the same revision as<br>its mate. Refer to appropriate module UDS in the 1677 SONET Link Product<br>Information manual for module revision information. Refer to IXL-103 for card<br>replacement procedures. |
| 6    | Enter RTRV-ALM-ALL; and RTRV-COND-ALL;                                                                                                    |
| 7    | Did HLTHVER clear?                                                                                                    |
|      | If yes, go to step 9.<br>If no, go to step 8.                                                                                                    |
| 8    | Contact next level of technical support for assistance.                                                                                                    |
| 9    | STOP. This procedure is complete.                                                                                                    |

## TAP-143 IMPROPINS Alarm

### PURPOSE

This procedure provides instructions to clear a IMPROPINS alarm against a TC card.

## GENERAL

\_\_\_\_

IMPROPINS indicates timing card is not compatible with existing one.

| STEP | PROCEDURE                                                                                                    |
|------|----------------------------------------------------------------------------------------------------|
| 1    | DANGER: Possibility of personal injury. Modules can be installed or removed with rack power on. Hazardous electrical potentials are present; use extreme care when installing or removing modules with power on.                                                    |
| 2    | WARNING: Possibility of equipment damage. Modules contain electrostatic-<br>sensitive devices (ESDs). These devices can be damaged by static discharge.<br>Refer to Introduction for special handling instructions.                                                 |
| 3    | Enter RTRV-ALM-ALL; and RTRV-COND-ALL; to retrieve all alarms and conditions.                                                                                                    |
| 4    | Observe output. Note module with IMPROPINS alarm.                                                                                                    |
| 5    | Replace card with IMPROPINS alarm. Ensure replacement card is the latest revision.<br>Refer to appropriate TC module UDS in the 1677 SONET Link Product Information<br>manual for module revision information. Refer to IXL-103 for card replacement<br>procedures. |
| 6    | Enter RTRV-ALM-ALL; and RTRV-COND-ALL;                                                                                                    |
| 7    | Did IMPROPINS clear?                                                                                                    |
|      | If yes, go to step 9.<br>If no, go to step 8.                                                                                                    |
| 8    | Contact next level of technical support for assistance.                                                                                                    |
| 9    | STOP. This procedure is complete.                                                                                                    |
**TAP-143** 

# TAP-144 IDROMREADER Alarm

## PURPOSE

This procedure provides instructions to clear a IDROMREADER alarm on a CCC, SSC, TC, DISK, IOC, or MOS module.

## GENERAL

IDROMREADER indicates physical ID ROM could not be read.

| STEP | PROCEDURE                                                                                                  |
|------|----------------------------------------------------------------------------------------------------|
|      |                                                                                                    |
| 1    | Enter <b>RTRV-ALM-ALL</b> ; and <b>RTRV-COND-ALL</b> ; to retrieve all alarms and conditions.              |
| 2    | Observe output. Note AID of module in alarm.                                                               |
| 3    | Replace module reporting IDROMREADER alarm. Refer to IXL 103 for the correct module replacement procedure. |
| 4    | Did IDROMREADER alarm clear?                                                                               |
|      | If yes, go to step 6<br>If no, go to step 5                                                                |
| 5    | Contact next level of technical support for assistance.                                                    |
| 6    | STOP. This procedure is complete.                                                                          |

**TAP-144** 

# TAP-145 MEM-ACCESS-DF Alarm

## PURPOSE

This procedure provides instructions to clear a MEM-ACCESS-DF alarm on an IOC module.

#### GENERAL

MEM-ACCESS-DF indicates system clock alarm detected on an IOC module.

| STEP | PROCEDURE                                                                                                    |
|------|----------------------------------------------------------------------------------------------------|
|      |                                                                                                    |
| 1    | Determine which module is reporting MEM-ACCESS-DF.                                                           |
| 2    | Enter INIT-SYS::AID:::;                                                                                      |
|      | where:<br>AID=IOC reporting the alarm.                                                                       |
| 3    | Did MEM-ACCESS-DF clear?                                                                                     |
|      | If yes, go to step 7<br>If no, go to step 4                                                                  |
| 4    | Replace module reporting MEM-ACCESS-DF alarm. Refer to IXL 103 for the correct module replacement procedure. |
| 5    | Did MEM-ACCESS-DF clear?                                                                                     |
|      | If yes, go to step 7<br>If no, go to step 6                                                                  |
| 6    | Contact next level of technical support for assistance.                                                      |
| 7    | STOP. This procedure is complete.                                                                            |

**TAP-145** 

# TAP-146 NO2KCLOCK Alarm

## PURPOSE

This procedure provides instructions to clear a NO2KCLOCK alarm on an IOC module.

#### GENERAL

NO2KCLOCK indicates subcard 2k clock signal not available.

| STEP | PROCEDURE                                               |
|------|---------------------------------------------------------|
| 1    | Contact next level of technical support for assistance. |
| 2    | STOP. This procedure is complete.                       |

**TAP-146** 

# TAP-147 CLKALM Alarm

## PURPOSE

This procedure provides instructions to clear a CLKALM alarm on an IOC module.

#### GENERAL

CLKALM indicates system clock alarm detected on an IOC module.

| STEP | PROCEDURE                                                                                             |
|------|----------------------------------------------------------------------------------------------------|
|      |                                                                                                    |
| 1    | Determine which module is reporting CLKALM.                                                           |
| 2    | Enter INIT-SYS::AID:::;                                                                               |
|      | where:<br>AID=IOC reporting the alarm.                                                                |
| 3    | Did CLKALM clear?                                                                                     |
|      | If yes, go to step 7<br>If no, go to step 4                                                           |
| 4    | Replace module reporting CLKALM alarm. Refer to IXL 103 for the correct module replacement procedure. |
| 5    | Did CLKALM clear?                                                                                     |
|      | If yes, go to step 7<br>If no, go to step 6                                                           |
| 6    | Contact next level of technical support for assistance.                                               |
| 7    | STOP. This procedure is complete.                                                                     |

**TAP-147** 

# DLP-100 Clean Fiber-Optic Connectors

## PURPOSE

This procedure provides the recommended instructions to clean fiber-optic connectors found in Alcatel equipment.

## PREREQUISITE

Anyone who performs this procedure must be familiar with cleaning fiber-optic connectors and with the specific system on which the procedure is to be performed.

This procedure must not be performed on traffic-carrying equipment. If a system is in service, traffic must be removed from equipment to be cleaned.

## **RECOMMENDED TOOLS**

The following tools must be available for this procedure:

- Optical power meter with standard accessories
- Optical power meter adapter
  - Spider, MPX-to-SC, 2-meter, single-mode, 8-fiber—AMP 492328-2
  - Spider, MPX-to-SC, 2-meter, multimode, 8-fiber—AMP 97-A169-62-2
- Inspection microscope, 200X to 400X—Aerotech World Trade Ltd. AWT200 or AWT300
- Inspection microscope tip
  - MPX tip—Aerotech World Trade Ltd. AWT-MPX
  - MPX backplane tip—Aerotech World Trade Ltd. AWT-MPXAPC
- Anti-static lint-free swab—Texwipe TX757E, Alcatel PN 1552762010
- CLETOP<sup>®1</sup> fiber-optic cleaner
  - Aerotech World Trade Ltd. PN 14100500 for all fiber-optic connectors
- Optical removal and cleaning tool—Alcatel PN 3EM07060AAAA
- Penlight (pocket-style flashlight)
- Laser safety glasses

<sup>1.</sup> CLETOP is a registered trademark of NTT International.

## GENERAL

If the cleaning method described in this procedure does not produce acceptable results, connector may need to be replaced.

| STEP | PROCEDURE                                                                                                    |
|------|----------------------------------------------------------------------------------------------------|
| 1    | DANGER: Possibility of personal injury. DO NOT LOOK INTO FIBER-OPTIC<br>CONNECTOR. Laser infrared radiation is present when fiber-optic connector is<br>open and optical interface is installed. Laser infrared radiation is not visible to<br>naked eye or with laser safety glasses. |
| 2    | DANGER: Possibility of personal injury. Ensure no optical power is connected to fiber being tested. An optical power meter must be used to ensure all optical power has been removed.                                                                                                  |
| 3    | WARNING: Possibility of equipment damage. Do not disassemble circuit packs to clean fibers. Disassembling circuit pack could cause damage to optical splice and could void warranty.                                                                                                   |
| 4    | WARNING: Possibility of equipment damage. To preserve integrity of fiber-optic connectors, observe the following precautions:                                                                                                    |
|      | -Do not use cleaning swabs more than once.                                                                                                    |
|      | -Do not use alcohol or any type of liquid to clean fiber-optic connectors.                                                                                                    |
|      | -Do not use canned air to clean fiber-optic connectors. Canned air propellant<br>leaves residue that clouds fiber-optic connectors.                                                                                                    |
|      | -Do not touch polished optical surface of fiber-optic connector. Oil from skin can degrade performance of fiber-optic connector and attract dust particles.                                                                                                    |
|      | -Always use protective covers to protect disconnected fiber-optic connectors.<br>When protective covers are not in use, store them in a clean container. Do not<br>store protective covers in clothes pocket.                                                                          |
| 5    | Use optical power meter to determine if light is coming out of fiber-optic connector.                                                                                                    |
| 6    | Did optical power meter detect light coming out of fiber-optic connector?                                                                                                    |
|      | If yes, find source and disconnect it, then go to step 7.<br>If no, go to step 7.                                                                                                    |
| 7    | Remove fiber-optic connector from receptacle, if necessary.                                                                                                    |

| 8        | Use inspection microscope to inspect fiber-optic connector. See figure 100-1 for examples of clean and contaminated fibers. Note that MPX connector has multiple fibers. Use the following criteria to determine clean fiber: |
|----------|----------------------------------------------------------------------------------------------------|
|          | a. Fiber core must have no contaminants or defects.                                                                                                    |
|          | b. Fiber cladding must have no contaminants. Minor defects (pits and scratches) are acceptable.                                                                                                    |
|          | c. Fiber ferrule may not have contaminants or defects that interfere with fiber-optic connector mating.                                                                                                    |
| 9        | Is fiber-optic connector clean?                                                                                                    |
|          | If yes, go to step 29.<br>If no, go to step 10.                                                                                                    |
| 10       | Select type of connector to clean. For illustrations and photographs of connector types, see figures 100-2 and 100-3, respectively.                                                                                           |
|          | If nonbackplane-mounted MPX fiber-optic connector, go to step 11.<br>If backplane-mounted MPX fiber-optic connector, go to step 13.<br>If FC, SC, mini-SC, LC, or ST/STII fiber-optic connector, go to step 21.               |
| Nonbackp | ane-Mounted MPX Fiber-Optic Connector                                                                                                    |

**11** Do not touch tip of TX757E swab.

Use TX757E swab to clean fiber-optic connector by swiping once between two metal alignment pins, then discard swab.

**12** Go to step **24**.

#### Backplane-Mounted MPX Fiber-Optic Connector

**13** Do not touch tip of TX757E swab.

Insert swab handle into swab optical cleaning tool (extender). See figure 100-4.

#### 14 WARNING: Possibility of equipment damage. Use care to prevent damaging backplane-mounted fiber-optic connector pins when cleaning backplane-mounted fiber-optic connectors.

- **15** Use penlight to light backplane-mounted fiber-optic connector.
- **16** Is fiber-optic connector top mounted or bottom mounted?

If top mounted, go to step 17. If bottom mounted, go to step 18.

#### Figure 100-1. Fiber-Optic Connector Inspection

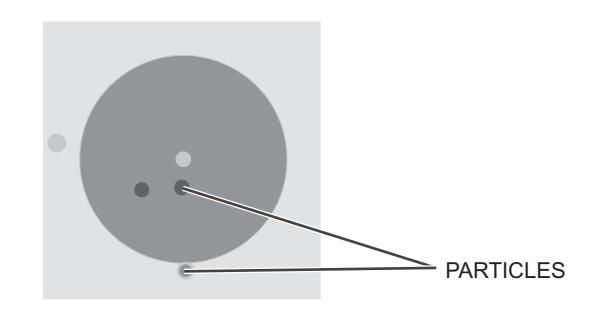

FIBER CONTAMINATED WITH SOLID PARTICLES

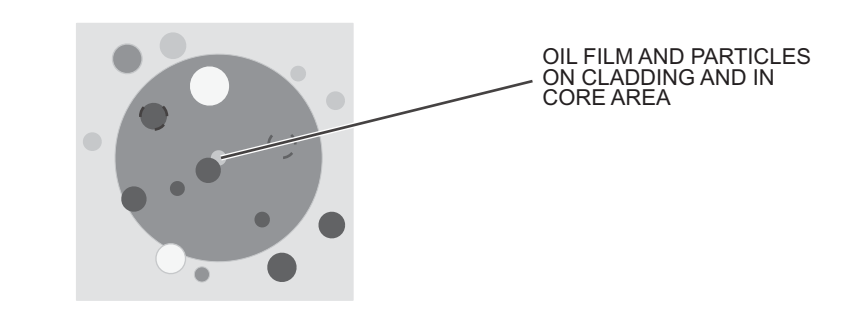

FIBER CONTAMINATED WITH OIL (FINGERPRINT)

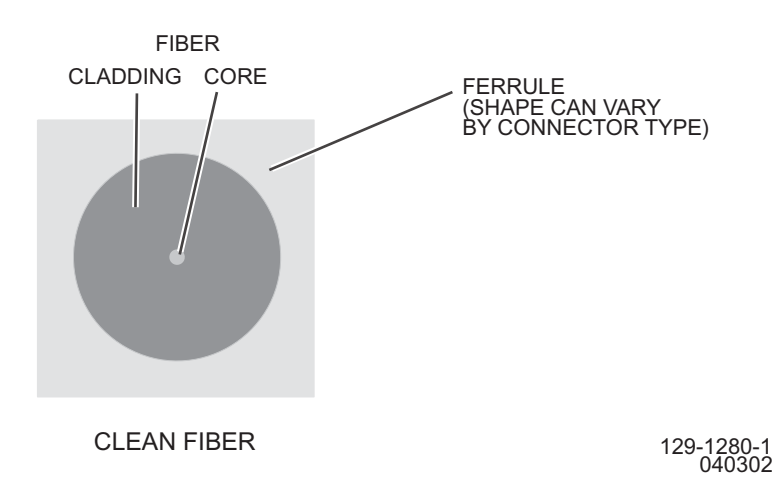

- 17 Clean fiber-optic connector by swiping fiber ferrule once from top to bottom, discard TX757E swab, then go to step 19.
- **18** Clean fiber-optic connector by swiping fiber ferrule once from bottom to top, discard TX757E swab, then go to step 19.

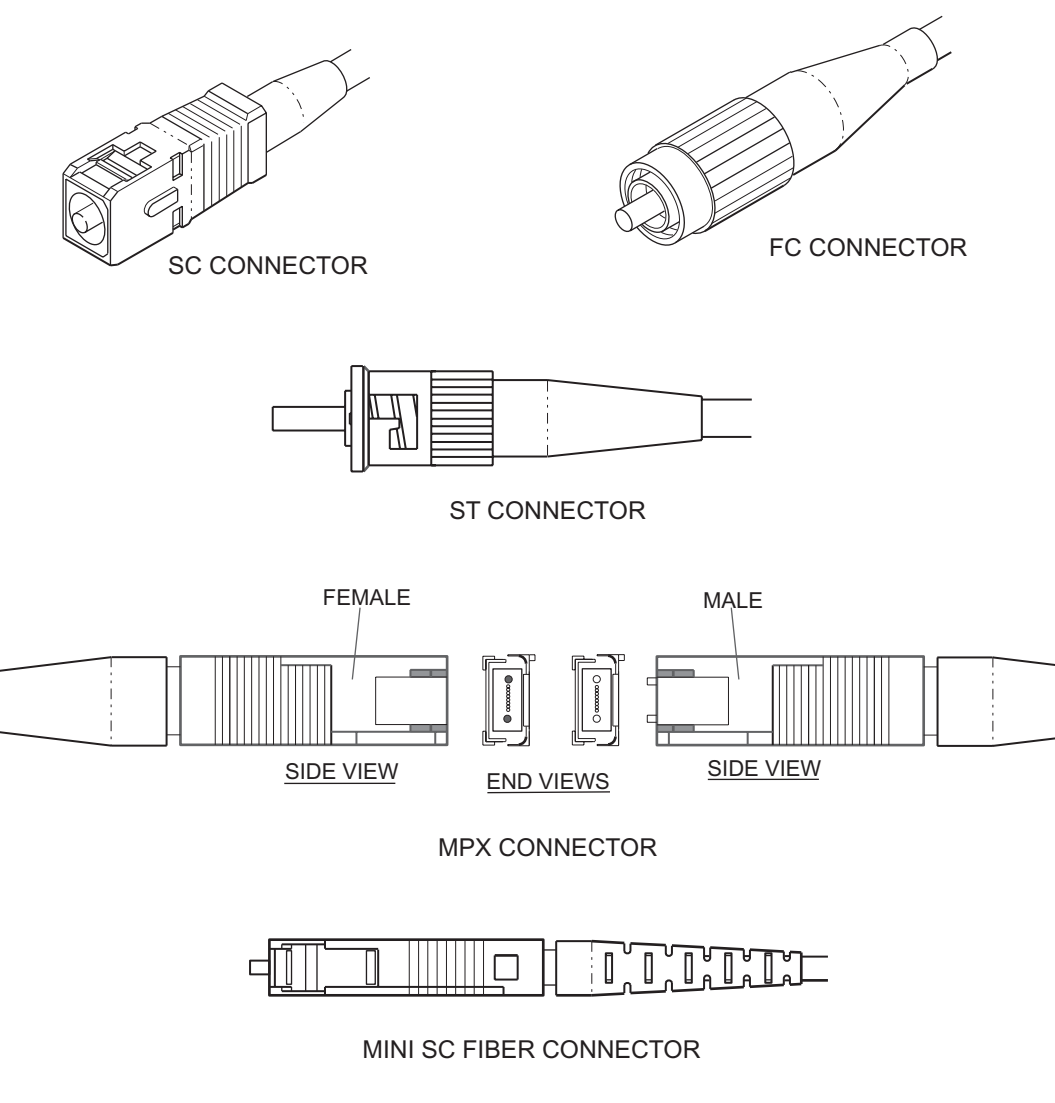

## Figure 100-2. Fiber-Optic Connector Types, Illustrations

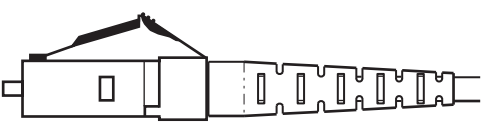

LC FIBER CONNECTOR

129-1281-1 031504

#### Figure 100-3. Fiber-Optic Connector Types, Photographs

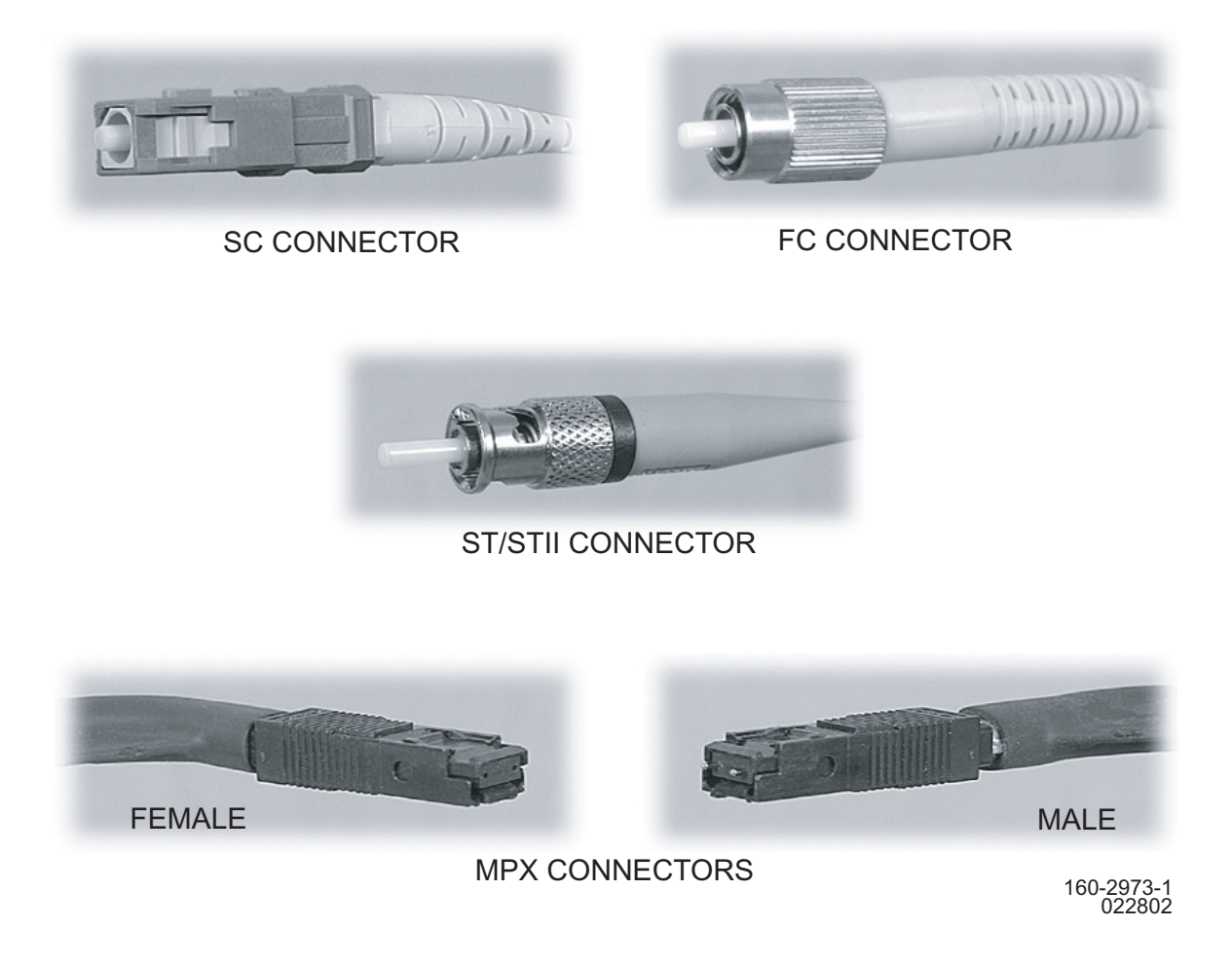

- **19** Insert TX757E swab into bulkhead (barrel) receptacle and rotate swab, sliding it in and out to clean inside of receptacle, then discard swab.
- **20** Go to step **24**.

#### FC, SC, Mini-SC, LC, or ST/STII Fiber-Optic Connector

- 21 Holding CLETOP fiber-optic cleaner with one hand, use metal lever to open metal slide and expose cleaning surface. Do not release lever.
- **22** Place fiber ferrule firmly against CLETOP fiber-optic cleaner cleaning surface, rotate ferrule 90 degrees, then swipe ferrule along cleaning surface one time in one direction only.
- **23** Release metal lever.

# Figure 100-4. Optical Removal and Cleaning Tool (PN 3EM07060AAAA)

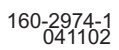

# **Inspect Connector**

| 24 | Use inspection microscope to inspect fiber-optic connector. See figure 100-1 for examples of clean and contaminated fibers. Note that MPX connector has multiple fibers. Use the following criteria to determine clean fiber: |
|----|----------------------------------------------------------------------------------------------------|
|    | a. Fiber core must have no contaminants or defects.                                                                                                    |
|    | b. Fiber cladding must have no contaminants. Minor defects (pits and scratches) are acceptable.                                                                                                    |
|    | c. Fiber ferrule may not have contaminants or defects that interfere with fiber-optic connector mating.                                                                                                    |
| 25 | Is fiber-optic connector clean?                                                                                                    |
|    | If yes, go to step 29.<br>If no, go to step 26.                                                                                                    |
| 26 | Clean and inspect fiber-optic connector up to five more times.                                                                                                    |
| 27 | Is fiber-optic connector clean?                                                                                                    |
|    | If yes, go to step 28.<br>If no, contact next level of support.                                                                                                    |
| 28 | Remove permanent plastic cap retainer, if applicable. Follow customer practices.                                                                                                    |
| 29 | Are there more fiber-optic connectors to clean?                                                                                                    |
|    | If yes, go to step 1.<br>If no, go to step 30.                                                                                                    |
| 30 | STOP. This procedure is complete.                                                                                                    |

# DLP-101 Module Mechanical Removal and Replacement

## PURPOSE

This procedure provides instructions to mechanically remove and replace modules.

## PREREQUISITES

Module logical removal must be done first. This procedure addresses only mechanical procedures. Refer to IXL-103.

#### GENERAL

Refer to the 1677 SONET Link Address and Location Guide (PN 3EM13854AB) to determine module location and address.

#### **RECOMMENDED TOOLS**

Phillips screwdriver,  $#2 \times 6$ -inch

| STEP | PROCEDURE                                                                                                    |
|------|----------------------------------------------------------------------------------------------------|
| 1    | DANGER: Possibility of personal injury. Module can be installed or removed with rack power on. Hazardous electrical potentials are present; use extreme care when installing or removing modules with power on.                                                                          |
| 2    | CAUTION: Possibility of service interruption. Do not remove an in-service (IS) module.<br>Removing a module that is in the IS state causes a hit to or a loss of traffic. Do applicable<br>trouble clearing and logical replacement procedures before proceeding with this<br>procedure. |
| 3    | WARNING: Possibility of equipment damage. Modules contain static-sensitive devices. These devices can be damaged by static discharge. Refer to <i>Introduction</i> for special handling instructions.                                                                                    |
| 4    | Place the plug-style ESD wrist strap around your wrist. Secure it tightly, making sure the metal plate on the wrist strap contacts your skin.                                                                                                    |
| 5    | Remove the upper trim panel from the front of the chassis to expose the ESD grounding jack. See figure 101-1.                                                                                                    |
|      | To remove the trim panel, grasp the left and right ends of the trim panel and gently pull it forward to disengage the ball studs.                                                                                                    |
|      |                                                                                                    |

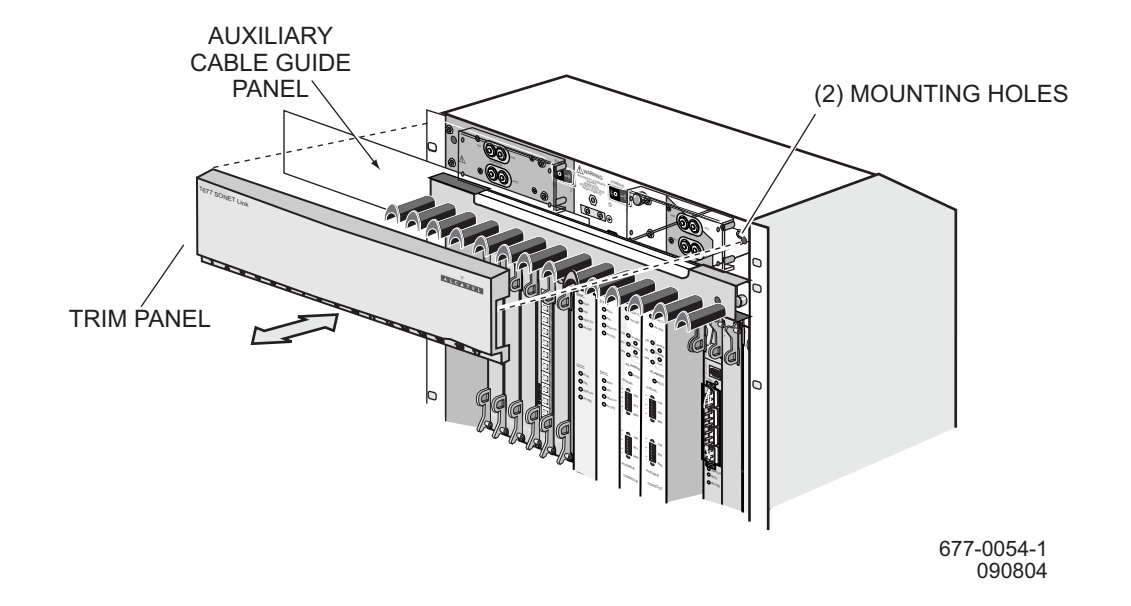

#### Figure 101-1. Remove/Replace Trim Panel

6 Plug the wrist strap's cord into the ESD grounding jack. See figure 101-2.

7 Is card to be replaced an OC-48 IOC?

If yes, go to step 8. If no, go to step 10.

#### **8** Use #2 Phillips screwdriver to loosen thumbscrew on EMI shield. See figure 101-3.

- **9** Tilt shield forward to disengage and remove it from front panel of card.
- **10** Carefully remove any wires or cables connected to card that needs to be removed.
- **11** Install protective caps on all exposed fiber cables and port adapters if applicable.
- **12** Mark cables for easy reconnection.
- **13** Loosen top and bottom thumbscrews.

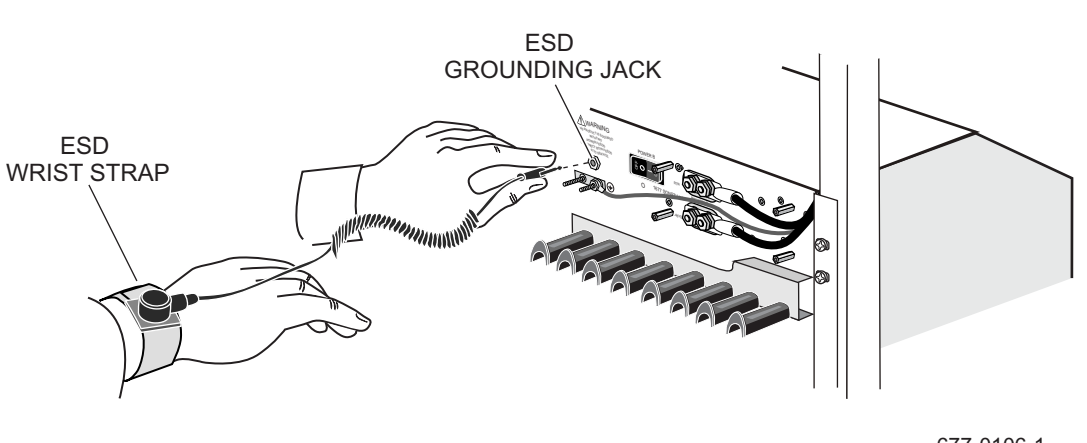

# Figure 101-2. Connect ESD Wrist Strap to Grounding Jack

677-0106-1 090804

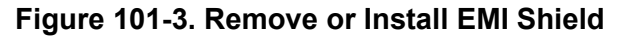

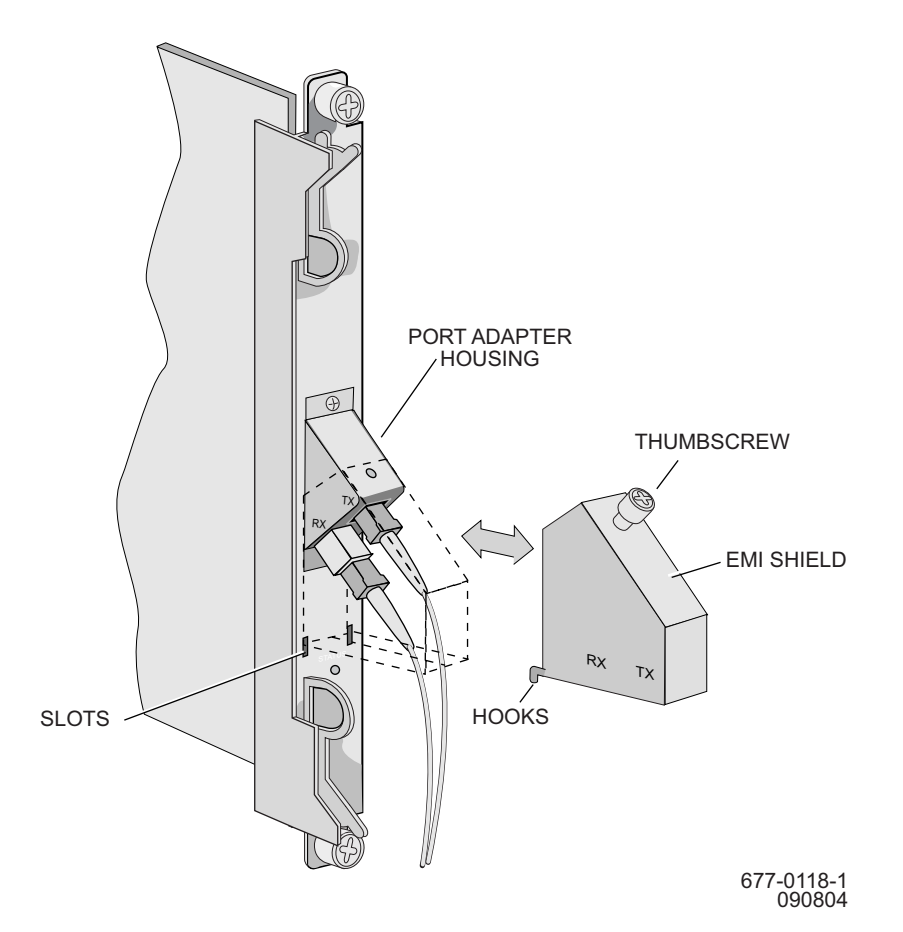

**14** Is card being removed a CCC?

If yes, go to step 15. If no, go to step 18.

- **15** Loosen thumbscrews on flash-disk access cover of CCC being removed. Slide cover up and remove.
- **16** Press flash-disk ejectors on each flash disk in CCC being removed. Ejector handle is inside flash-disk slot above flash disk. See figure 101-4.
- **17** Physically remove disks that were deactivated in procedure and set them aside. Note slot from which each disk was removed.

Figure 101-4. Flash Disk Ejector

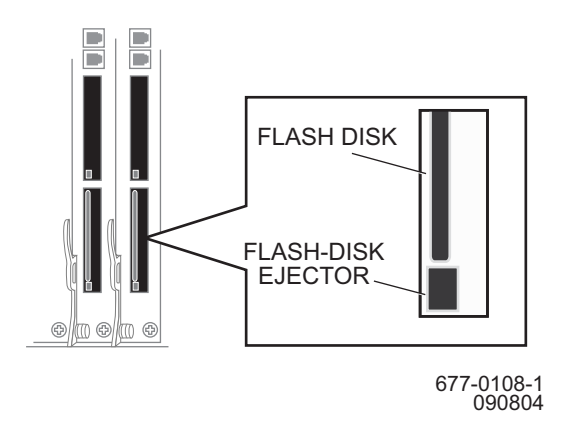

| 18 | Is module a CCC, TC, or SSC?                                                                                             |
|----|----------------------------------------------------------------------------------------------------|
|    | If yes, go to step 19.<br>If no, go to step 26.                                                                          |
| 19 | Determine type of interlock switch/lever on module. Figure 101-5 shows type A lever.<br>Figure 101-6 shows type B lever. |
| 20 | Is lever type A or type B?                                                                                               |
|    | If type A, go to step 21.<br>If type B, go to step 23.                                                                   |
| 21 | Push interlock switch to the right. See figure 101-5.                                                                    |
| 22 | Go to step 24.                                                                                                    |
| 23 | Disengage interlock lever and switch. See figure 101-6.                                                                  |

- **24** If applicable, wait for IN USE light to go out and PRI and/or IN USE light to turn green on other card.
- **25** Loosen top and bottom thumbscrews.

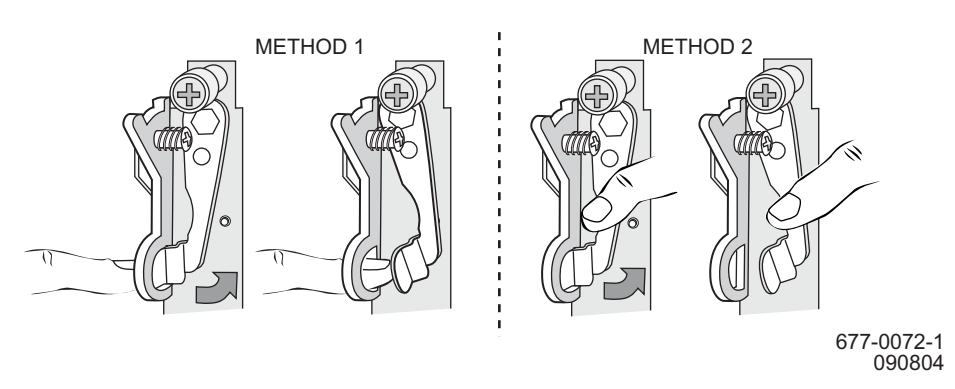

## Figure 101-5. Move Switch to Right - Type A Lever

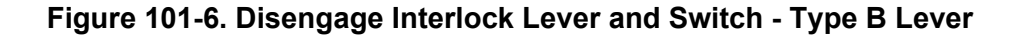

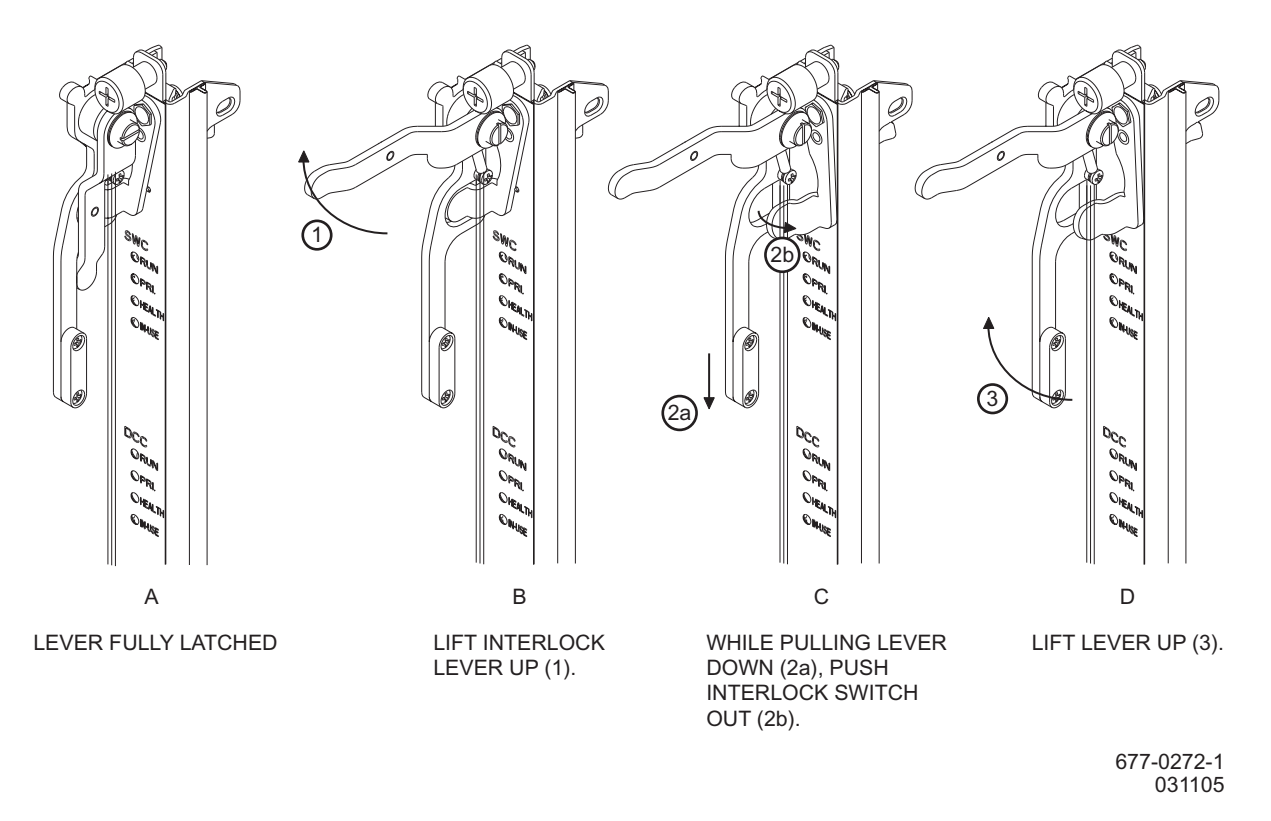

#### **26** Lift up on top and bottom ejectors. See figure 101-7.

**27** Carefully slide card out of shelf and place in antistatic packaging.

#### **28** Remove the replacement card from its antistatic packaging.

**29** Is card being replaced a CCC?

If yes, go to step 30. If no, go to step 32.

- **30** Loosen thumbscrew on flash-disk access cover of replacement CCC. Slide cover up and remove.
- **31** Insert flash disks into replacement CCC in the same position they were removed.

Figure 101-7. Lift Up Top and Bottom Ejectors

# e (b)

677-0074-1 090804

**32** Is replacement module a CCC, TC, or SSC?

If yes, go to step 33. If no, go to step 38.

**33** Determine type of interlock switch/lever on module. Figure 101-5 shows type A lever. Figure 101-6 shows type B lever.

| 34 | Is lever type A or type B?                                                                   |
|----|----------------------------------------------------------------------------------------------|
|    | If type A, go to step 35.<br>If type B, go to step 37.                                       |
| 35 | Push the interlock switch out (right) on replacement card. See figure 101-5.                 |
| 36 | Go to step 38.                                                                               |
| 37 | Disengage interlock lever and switch on replacement card. See figure 101-6.                  |
| 38 | Extend both ejector handles.                                                                 |
| 39 | WARNING: Possibility of equipment damage. Do not force module into slot or connectors.       |
| 40 | To install modules, use the following procedure:                                             |
|    | a. Check slot and connectors for any obstacles or bent connectors before installing modules. |
|    | b. Make sure cables are clear of insertion slot.                                             |
|    | c. Slide module into slot until it contacts backplane.                                       |
|    | d. Carefully push on ejector handles at top and bottom of module until modules fully seats.  |

**41** Use Phillips screwdriver to tighten captive thumbscrews at top and bottom of card. See figure 101-8.

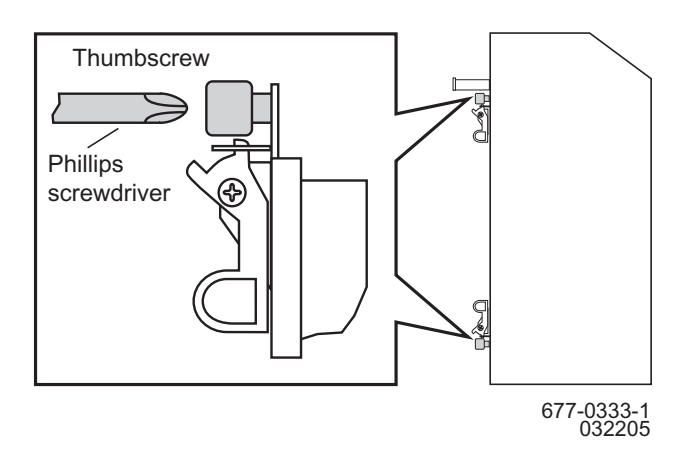

#### Figure 101-8. Captive Thumbscrew Detail

| 42 | Is card just inserted a CCC?                                                                                                    |
|----|----------------------------------------------------------------------------------------------------|
|    | If yes, go to step 43.<br>If no, go to step 45.                                                                                                    |
| 43 | If card is a CCC 104, verify part number and mnemonic on cover match the CLEI code on card. Refer to the Product Information manual (PN 3EM13848AD).                  |
| 44 | Reinstall flash disk access cover on each card and tighten thumbscrews.                                                                                               |
| 45 | Remove protective caps from fiber cables and port adapters if applicable.                                                                                             |
| 46 | Always inspect and clean a fiber-optic cable and adapter before reconnecting. Refer to DLP-100 for more information.                                                  |
| 47 | Reconnect any cables or wires that were disconnected in step 10 to the replacement card.                                                                              |
| 48 | Is replacement card an OC-48 IOC?                                                                                                    |
|    | If yes, go to step 49.<br>If no, go to step 53.                                                                                                    |
| 49 | Slide shield over cables and engage hooks on shield with slots on front panel of card. See figure 101-3.                                                              |
| 50 | Ensure transmit cable and receive cable align with TX and RX labels, respectively, on side of shield. (This allows identification of cables without removing shield.) |
| 51 | Align thumbscrews on shield with threaded hole on port adapter housing.                                                                                               |
| 52 | Use #2 Phillips screwdriver to tighten thumbscrews.                                                                                                    |
| 53 | Is replacement module a CCC, TC, or SSC?                                                                                                    |
|    | If yes, go to step 54.<br>If no, go to step 58.                                                                                                    |
| 54 | Is lever type A or type B (from step 34)?                                                                                                    |
|    | If type A, go to step 55.<br>If type B, go to step 57.                                                                                                    |
| 55 | Push interlock switch to the left.                                                                                                    |
| 56 | Go to step 58.                                                                                                    |
| 57 | Engage interlock switch and lever. See figure 101-9.                                                                                                    |

- **58** Reinstall the trim panel by aligning the ball studs in the holes in the power panel and gently pushing in the trim panel until you feel it snap in place. See figure 101-1.
- **59** Return to DLP that logically removed this module, then logically restore it.
- 60 STOP. This procedure is complete.

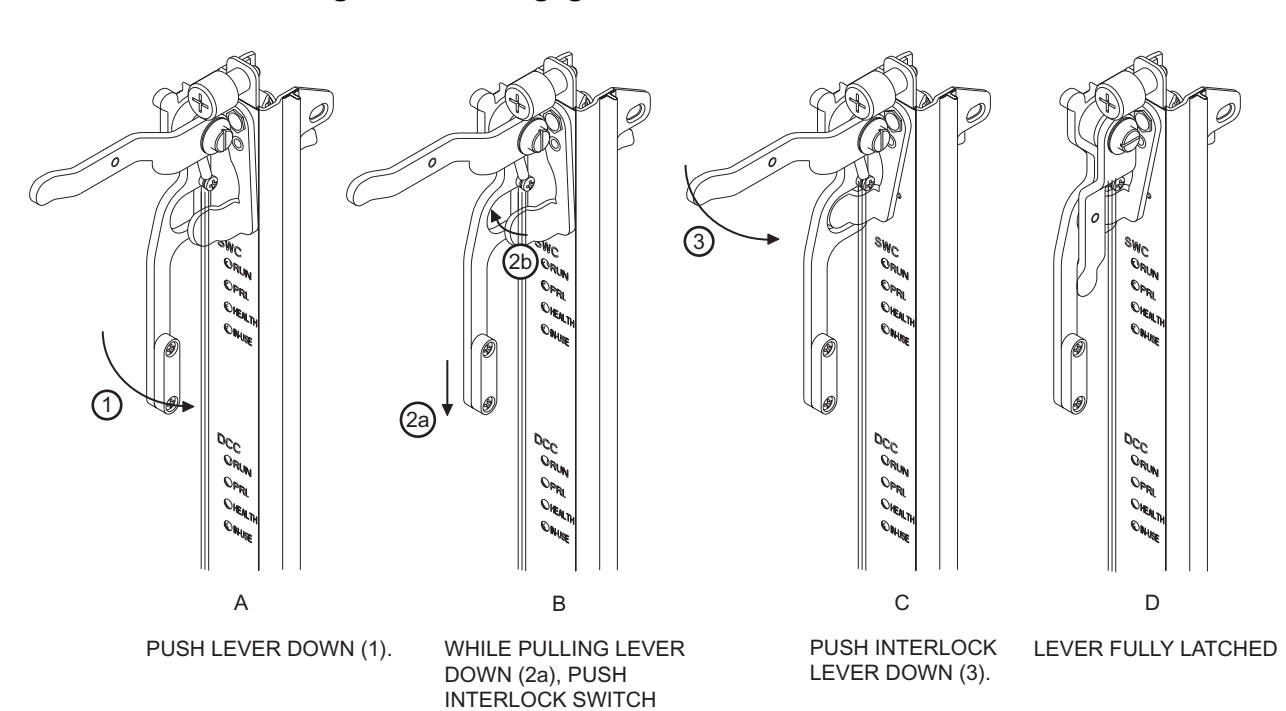

IN (2b).

Figure 101-9. Engage Interlock Switch and Lever

677-0271-1 031105

# DLP-114 Handling Static-Sensitive Devices

## PURPOSE

This procedure provides instructions to handle static-sensitive devices.

#### **RECOMMENDED TOOLS**

Wrist strap

| STEP | PROCEDURE                                                                                                    |
|------|----------------------------------------------------------------------------------------------------|
| 1    | WARNING: Possibility of equipment damage. Circuit cards contain static-<br>sensitive devices. These devices are susceptible to static discharge damage<br>when they are not connected to backplane of node. The following procedure<br>should always be followed when installing or removing cards. |
| 2    | Wear a ground wrist strap.                                                                                                    |
| 3    | Plug ground wrist strap into grounding jack between Power A and Power B switches.                                                                                                    |
| 4    | Handle units at front and side edges only. Do not touch circuit traces or components.                                                                                                    |
| 5    | STOP. This procedure is complete.                                                                                                    |

# DLP-126 Replace GIGE Card

## PURPOSE

This procedure provides instructions to replace a GIGE card.

#### GENERAL

\_

\_\_\_\_

For information on TL1 command syntax, refer to the 1677 SONET Link Commands and Messages manual (PN 3EM13852AD).

| STEP | PROCEDURE                                                                                                    |
|------|----------------------------------------------------------------------------------------------------|
| 1    | DANGER: Possibility of personal injury. Cards can be installed or removed with rack power on. Hazardous electrical potentials are present; use extreme care when installing or removing cards with power on. |
| 2    | WARNING: Possibility of equipment damage. This equipment contains static-<br>sensitive devices. Refer to Introduction for special handling instructions.                                                     |
| 3    | If GIGE card is carrying unprotected traffic, provision this traffic to another circuit.                                                                                                    |
| 4    | Enter <b>RTRV-EQPT</b> :: <i>AID</i> ;                                                                                                    |
|      | where:<br>AID=Equipment Access Identifier of GIGE card.                                                                                                    |
| 5    | Observe output.                                                                                                    |
| 6    | Enter <b>RMV-EQPT</b> :: <i>AID</i> ; to remove GIGE card.                                                                                                    |
|      | where:<br>AID=Equipment Access Identifier of GIGE card to be replaced.                                                                                                    |
| 7    | Did output return COMPLD or DENY?                                                                                                    |
|      | If COMPLD, go to step 8.<br>If DENY, go to step 11.                                                                                                    |
| 8    | Remove and replace GIGE card. Refer to DLP-101.                                                                                                    |
| 9    | Enter <b>RST-EQPT</b> :: <i>AID</i> ;                                                                                                    |
|      | where:<br>AID=Equipment Access Identifier of GIGE card just replaced.                                                                                                    |

# 10 Did output return COMPLD or DENY? If COMPLD, go to step 12. If DENY, go to step 11.

#### **11** Contact next level of technical support for assistance.

#### 12 STOP. This procedure is complete.

# DLP-127 Inspect/Replace Air-Filter Element

## PURPOSE

This procedure provides instructions to inspect or replace an air-filter element.

#### **RECOMMENDED TOOLS**

Phillips screwdriver, #2 X 6-inch

| STEP | PROCEDURE                                                                                                    |
|------|----------------------------------------------------------------------------------------------------|
| 1    | WARNING: Possibility of equipment damage. Check air-filter element every<br>2 months and replace it at least every 3 months. A dirty air-filter element<br>blocks airflow through the bay, which can cause overheating and subsequent<br>equipment damage. |
| 2    | Vacuum air intake grilles at bottom of chassis and air-exhaust grille at top of chassis.                                                                                                    |
| 3    | Use #2 Phillips screwdriver to loosen two thumbscrews that hold system air-filter tray in place (see figure 127-1).                                                                                                    |
| 4    | Slide out air-filter tray (see figure 127-1) and remove air-filter element from tray.                                                                                                    |
| 5    | Vacuum air-filter tray, air-filter plenum, and air-filter element.                                                                                                    |
| 6    | Check equipment maintenance records for last installation date of a new air-filter element.                                                                                                    |
| 7    | Has it been 3 months since air-filter was replaced with a new one?                                                                                                    |
|      | If yes, go to step 9.<br>If no, go to step 8.                                                                                                    |
| 8    | Is air-filter element torn or heavily restricted by dust and dirt?                                                                                                    |
|      | If yes, go to step 9.<br>If no, go to step 10.                                                                                                    |
| 9    | Replace air-filter element with a new one.                                                                                                    |
| 10   | Reinstall air filter in tray. Make sure air-flow arrows on metal frame of filter point up.                                                                                                    |
| 11   | Align air-filter tray in chassis opening with filter-side up. Hold air-filter in place with thumb, and push air-filter tray all way in.                                                                                                    |

#### 12 WARNING: Possibility of equipment damage. To prevent thumbscrew damage, never tighten a thumbscrew with a power screwdriver and never tighten it more than .09 m-kg (8 in.-lbs).

- **13** Lift up front of air-filter tray, align thumbscrews with holes, and tighten thumbscrews using a #2 Phillips screwdriver.
- **14** Record installation date of new air-filter in equipment maintenance records.
- 15 STOP. This procedure is complete.

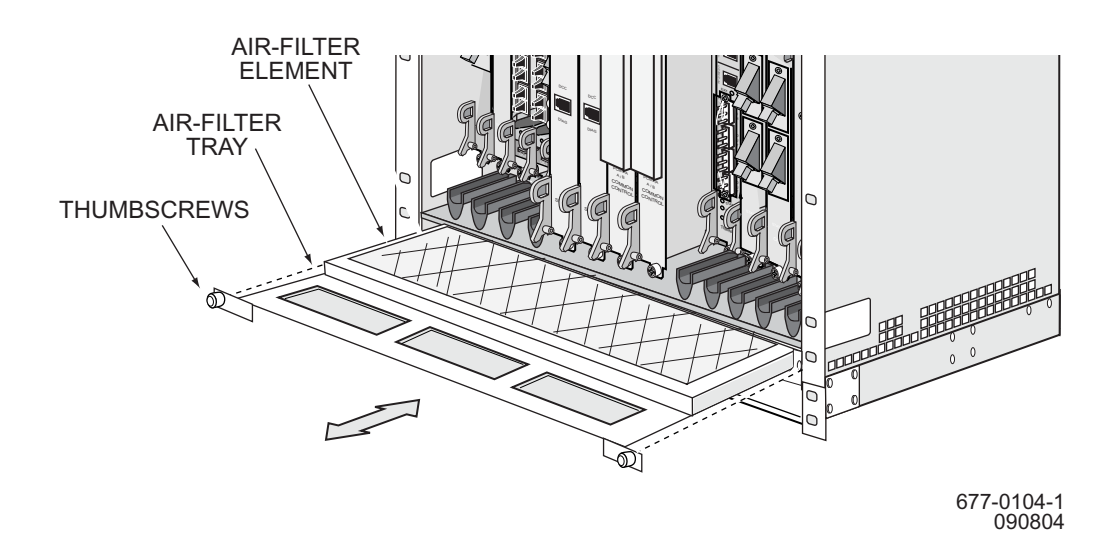

#### Figure 127-1. Remove/Install Air-Filter Tray

# DLP-128 Replace Common Control Card (CCC)

# PURPOSE

This procedure provides instructions to replace a Common Control Card (CCC).

## PREREQUISITE

Contact Alcatel CTAC at 1-888-252-2832 prior to performing this procedure.

#### GENERAL

For information on TL1 command syntax, refer to the 1677 SONET Link Commands and Messages manual (PN 3EM13852AD).

#### **RECOMMENDED TOOLS**

Phillips screwdriver,  $#2 \times 6$ -inch

| STEP | PROCEDURE                                                                                                    |
|------|----------------------------------------------------------------------------------------------------|
| 1    | DANGER: Possibility of personal injury. Cards can be installed or removed with rack power on. Hazardous electrical potentials are present; use extreme care when installing or removing cards with power on.                     |
| 2    | WARNING: Possibility of equipment damage. This equipment contains static-<br>sensitive devices. Refer to Introduction for special handling instructions.                                                                         |
| 3    | Is a CCC card present in both slots 9 and 10?                                                                                                    |
|      | If yes, go to step 4.<br>If no, go to step 78.                                                                                                    |
| 4    | Enter RTRV-PRMTR-NE;                                                                                                    |
| 5    | Observe output. Note software release on system.                                                                                                    |
| 6    | CAUTION: Possibility of service interruption. Failure to replace CCC while node is<br>powered up may cause node to copy wrong release of system software. Not following ESD<br>precautions may severely damage replacement card. |
| 7    | Enter RTRV-EQPT::CCC-9;                                                                                                    |
| 8    | Enter RTRV-EQPT::CCC-10;                                                                                                    |

- **9** Observe output.
- **10** Determine AID of disks for CCC that is being replaced. Refer to table 128-A.

| Table 128-A. | <b>CCC/Disk Relationship</b> |
|--------------|------------------------------|
|--------------|------------------------------|

| CCC TO BE REPLACED | AID OF DISK (DISK AID) |
|--------------------|------------------------|
| CCC in slot 9      | DISK-A9, DISK-B9       |
| CCC in slot 10     | DISK-A10, DISK-B10     |

- **11** Enter **RTRV-DISK**; to check state of all disks.
- **12** Observe output. Note state of disks A9 and A10.
- **13** Are disks in both CCCs in valid state? (One Disk A is IS,WRK, one Disk A is IS,STBYH, one Disk B is IS,WRK, and one Disk B is IS,STBYH)

If yes, go to step 14. If no, go to step 78.

**14** Enter **ACT-DISK**::*AID*::::**ACTION=DEACTIVATE**; to deactivate disk in CCC being replaced.

where: AID=Access Identifier of disk on CCC to be replaced (DISK-{A9, A10, B9, B10}).

When disks in CCC that is being replaced are deactivated, disks on CCC that is not being replaced become active.

- **15** Repeat step 14 to deactivate other disk on CCC to be replaced.
- 16 Enter **RTRV-DISK**;
- **17** Observe output. Note Primary State (PST) of disks that were deactivated.
- **18** Are PSTs of disks that were deactivated OOS-MA?

If yes, go to step 19. If no, go to step 78.

#### **19** Is state of disks in CCC not being replaced IS,WRK?

If yes, go to step 20. If no, go to step 78.

| 20 | Enter ACT-DISK::AID::::ACTION=UNMOUNT; to unmount disks on CCC to be replaced.                                               |
|----|----------------------------------------------------------------------------------------------------|
|    | where: AID=Access Identifier of disk on CCC to be replaced (DISK-{A9, A10, B9, B10}).                                        |
|    | When disks in CCC that is not being replaced become active, disks on CCC that must be replaced become inactive.              |
| 21 | Repeat step 20 to unmount other disk on CCC to be replaced.                                                                  |
| 22 | Enter <b>RTRV-DISK</b> :: <i>AID</i> ; to verify disks on CCC to be replaced are unmounted.                                  |
|    | where: AID=Access Identifier of disk on CCC to be replaced (DISK-{A9, A10, B9, B10}).                                        |
| 23 | Repeat step 22 for other disk on CCC to be replaced.                                                                         |
| 24 | Observe output. Note value of TOTAL, FREE, and PST. If disk is unmounted, those parameters should have the following values: |
|    | PST=OOS-MA<br>TOTAL=0<br>FREE=0                                                                                              |
| 25 | Did output indicate disks are unmounted?                                                                                     |
|    | If yes, go to step 26.<br>If no, go to step 78.                                                                              |
| 26 | Enter RTRV-EQPT::CCC-9;                                                                                                    |
| 27 | Enter RTRV-EQPT::CCC-10;                                                                                                    |
| 28 | Observe output.                                                                                                    |
| 29 | What is PST,SST of CCC to be replaced?                                                                                       |
|    | If IS,WRK, go to step 30.<br>If IS,STBYH, go to step 32.                                                                     |
| 30 | Enter <b>SW-DX-EQPT</b> :: <i>AID</i> ; to switch CCC to replace to standby.                                                 |
|    | where: AID=Access Identifier of either CCC                                                                                   |
| 31 | Did output return COMPLD or DENY?                                                                                            |
|    | If COMPLD, go to step 32.<br>If DENY, go to step 78.                                                                         |
| 32 | Enter <b>RMV-EQPT</b> :: <i>AID</i> ; for CCC to be replaced. |  |
|----|---------------------------------------------------------------|--|
|    | where: AID=Access Identifier of CCC to be replaced.           |  |
| 33 | Did output return COMPLD or DENY?                             |  |
|    | If COMPLD, go to step 34.<br>If DENY, go to step 78.          |  |
| 34 | Remove CCC. Refer to DLP-101.                                 |  |
|    |                                                               |  |

**35** Before inserting new CCC, use a CCC interface cable to connect laptop or VDT to DIAG port on CCC. See figure 128-1.

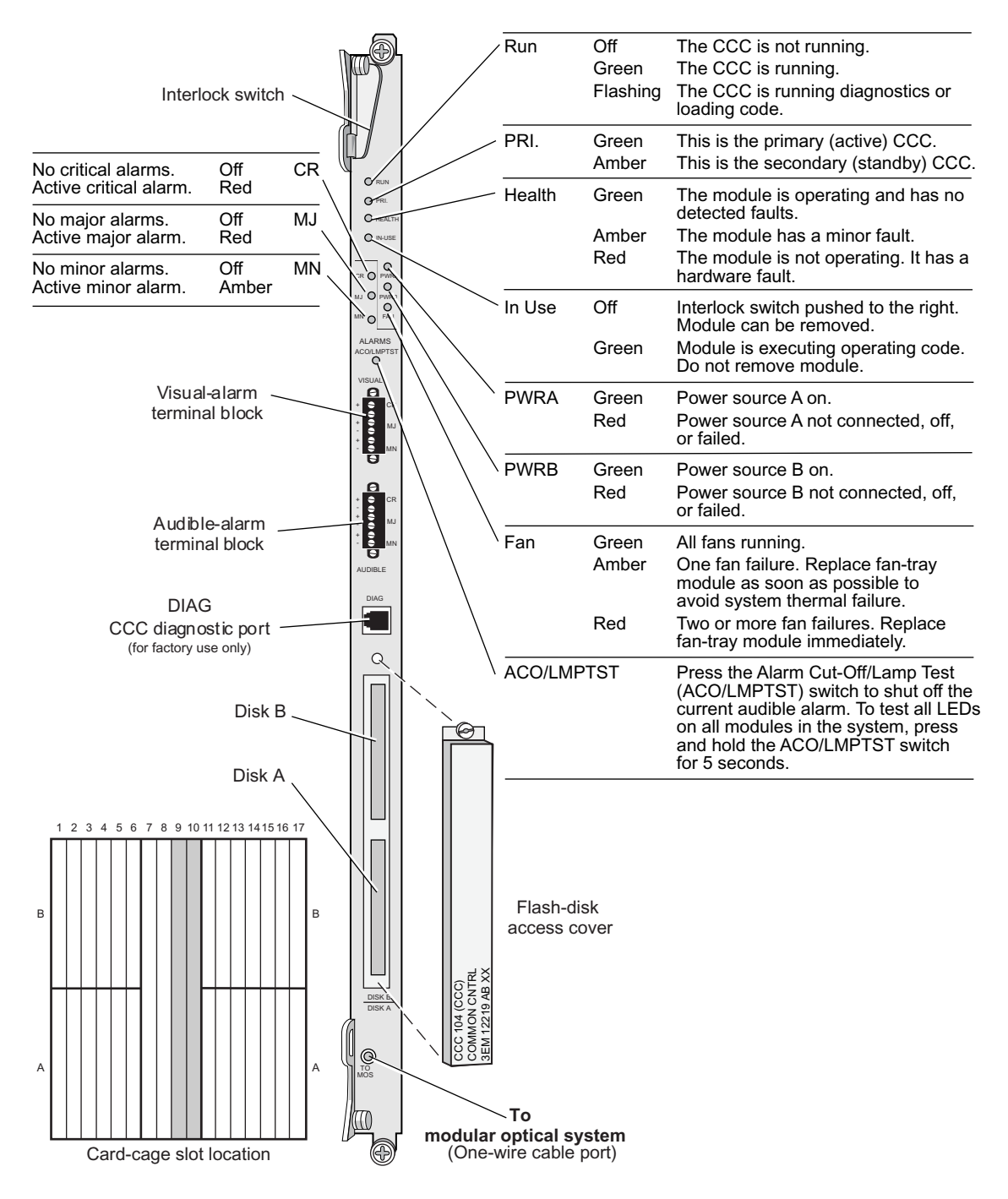

#### Figure 128-1. CCC Front Panel

677-0007-1 110904

| 36 | Set laptop or VDT terminal session to following settings:                                                                                        |  |
|----|----------------------------------------------------------------------------------------------------|--|
|    | – 9600 Baud                                                                                                    |  |
|    | – 1 Stop Bit                                                                                                    |  |
|    | – No Parity                                                                                                    |  |
|    | <ul> <li>No Flow Control</li> </ul>                                                                                                    |  |
| 37 | Insert new CCC. Refer to DLP-101.                                                                                                    |  |
| 38 | Watch the laptop or VDT as CCC goes through a startup sequence.                                                                                  |  |
| 39 | When prompted, press any key to stop the auto-boot.                                                                                              |  |
| 40 | At the LOADER> prompt, enter factory defaults.                                                                                                   |  |
| 41 | Press Enter.                                                                                                    |  |
| 42 | At the LOADER> prompt, enter <b>date</b> .                                                                                                    |  |
| 43 | Is the date returned correct?                                                                                                    |  |
|    | If yes, go to step 45<br>If no, enter correct date using <b>date MM/DD/YYYY</b> and press <b>Enter</b> .                                         |  |
| 44 | Repeat step 42 to verify system returns correct date.                                                                                            |  |
| 45 | At the LOADER> prompt, enter <b>reboot</b> .                                                                                                    |  |
| 46 | Press <b>Enter</b> to start reboot.                                                                                                    |  |
|    | Various messages display. On successful reboot, system responds with the following:                                                              |  |
|    | INITIALIZING SYSTEM MANAGER<br>STARTUP COMPLETE.                                                                                                 |  |
|    | PCM file load complete: CLI, TL1 and Snmpd enabled<br>NOTICE: This is a private computer system.<br>Unauthorized access may lead to prosecution. |  |
|    | Username:                                                                                                    |  |
| 47 | Remove laptop or VDT and CCC interface cables connected to DIAG port on CCC.                                                                     |  |
| 48 | Observe output. MAN alarms are set against disks in CCC just installed until they are activated.                                                 |  |

| 49 | Enter <b>RST-EQPT::</b> <i>AID</i> ; for CCC just replaced.                                                                                                    |
|----|----------------------------------------------------------------------------------------------------|
|    | where: AID=Access Identifier of CCC just replaced.                                                                                                    |
| 50 | Did output return COMPLD or DENY?                                                                                                    |
|    | If COMPLD, go to step 51.<br>If DENY, go to step 78.                                                                                                    |
| 51 | Installing replacement CCC causes a CONTR alarm. Check for CONTR alarm. Enter <b>RTRV-ALM-ALL</b> ; and <b>RTRV-COND-ALL</b> ;                                                           |
| 52 | Observe output. A CONTR alarm should be declared against CCC that was just installed. Repeat step 51 until CONTR alarm clears. If alarm does not clear within 10 minutes, go to step 78. |
| 53 | Wait five minutes after CONTR alarm clears before continuing.                                                                                                    |
| 54 | Enter <b>RTRV-EQPT</b> :: <i>AID</i> ;                                                                                                    |
|    | where: AID=Access Identifier of CCC just replaced.                                                                                                    |
| 55 | Does PST=IS and SST=STBYH?                                                                                                    |
|    | If yes, go to step 56.<br>If no, go to step 78.                                                                                                    |
| 56 | Enter <b>RTRV-DISK</b> ; to check state of disks.                                                                                                    |
| 57 | Observe output. Note states of disks in CCC just replaced.                                                                                                    |
| 58 | Is state of disks in CCC just replaced OOS-MA?                                                                                                    |
|    | If yes, go to step 59.<br>If no, go to step 78.                                                                                                    |
| 59 | Activate each disk as secondary in CCC that has been replaced.                                                                                                    |
|    | Enter ACT-DISK::AID::::MODE=SEC,ACTION=ACTIVATE;                                                                                                    |
|    | where: AID=Access Identifier of disk in CCC just replaced (DISK-{A9, A10, B9, B10}).                                                                                                    |
| 60 | Did output return COMPLD or DENY?                                                                                                    |
|    | If COMPLD, go to step 61.<br>If DENY, go to step 78.                                                                                                    |
| 61 | Enter <b>RTRV-DISK</b> ;                                                                                                    |

| 62 | Observe output. | Note states | of disks in | CCC just rep | laced. |
|----|-----------------|-------------|-------------|--------------|--------|
|    |                 |             |             |              |        |

- **63** Verify PST=OOS-AUMA and SST=SWDL. While secondary disk synchronizes, a BKUPMEMSYNCH condition exists. Wait until BKUPMEMSYNCH condition clears before continuing. Note that MAN condition clears.
- **64** Wait for disk to synchronize.
- **65** Repeat step 59 to activate other disk in CCC just replaced.

#### 66 Enter **RTRV-PRMTR-NE**;

- 67 Observe output. Note software release on system.
- **68** Is software release on system the same as it was in step 4?

If yes, go to step 69. If no, go to step 78.

- 69 Enter RTRV-EQPT::CCC-9;
- 70 Enter RTRV-EQPT::CCC-10;
- 71 Observe output. Note FWVER, SWVER, PST, and SST parameters.
- 72 Is the FWVER and SWVER the same for both CCCs?

If yes, go to step 73. If no, go to step 78.

73 Is the state of one CCC IS,WRK and the state of the other CCC IS,STBYH?

If yes, go to step 74. If no, go to step 78.

74 Enter **SW-DX-EQPT**::*AID*; to switch CCC just replaced to working.

where: AID=Access Identifier of either CCC

**75** Did output return COMPLD or DENY?

If COMPLD, go to step 76. If DENY, go to step 78.

76 Enter RTRV-EQPT::*AID*;

where: AID=Access Identifier of CCC just replaced

# 77 Is state of CCC just replaced IS,WRK?

If yes, go to step 79. If no, go to step 78.

## **78** Contact next level of technical support for assistance.

# 79 STOP. This procedure is complete.

# DLP-129 Replace DS3 Connector Panel

# PURPOSE

This procedure provides instructions to remove and install a DS3 connector panel.

## **RECOMMENDED TOOLS**

Phillips screwdriver,  $#2 \times 6$ -inch

| STEP       | PROCEDURE                                                                                                    |
|------------|----------------------------------------------------------------------------------------------------|
|            |                                                                                                    |
| 1          | Reroute network traffic on 1-to-4 $\rm DS3$ cards that are serviced by connector panel to be replaced.                                                                                                    |
|            | Refer to 1677 SONET Link Operation and Administration manual (PN 3EM13851AD) for more information.                                                                                                    |
| 2          | Select action.                                                                                                    |
|            | To replace a connector panel on rear of chassis, go to step 3.<br>To replace a connector panel on equipment rack, go to step 14.                                                                                          |
| Replace Co | onnector Panel on Chassis                                                                                                    |
| 3          | Disconnect cables from transmit and receive ports. Carefully mark each cable for easy reinstallation.                                                                                                    |
| 4          | Untie cables from cable-tie brackets.                                                                                                    |
| 5          | Use a #2 Phillips screwdriver to loosen thumbscrews that attach connector panel to rear of chassis. Remove connector panel and place it to one side.                                                                      |
| 6          | Attach four cable-tie brackets to replacement connector panel. See figure 129-1.                                                                                                    |
|            | Insert alignment pin on bracket in top hole and secure bracket with a #10-24 flat-head<br>Phillips screw in bottom threaded hole. Tighten screw with a #2 Phillips screwdriver.<br>Do this to both sides of each bracket. |

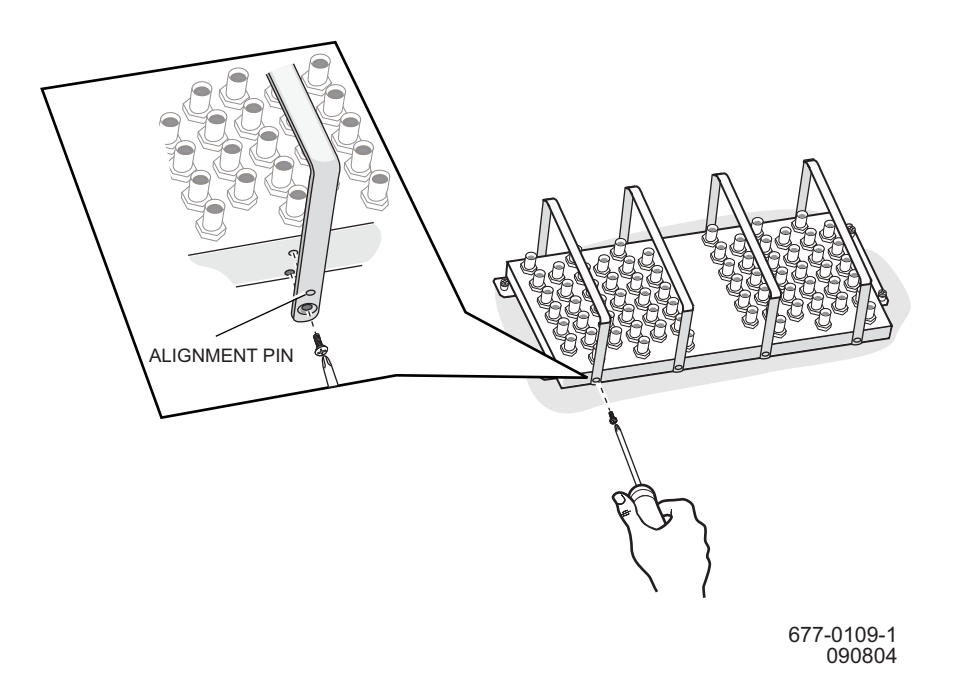

#### Figure 129-1. Attach Cable-Tie Brackets to Chassis Mounted Connector Panel

- 7 Position connector panel so the two guide pins enter two guide holes in chassis.
- 8 WARNING: Possibility of equipment damage. To prevent damage to connector pins, do not force panel into connector. Make sure connector of panel aligns correctly with chassis connector before seating it.
- **9** Gently press connector panel into connector on 1677 SONET Link until it seats. Do not force it.
- **10** WARNING: Possibility of equipment damage. To prevent thumbscrew damage, never tighten a thumbscrew with a power screwdriver or more than .09 m-kg (8 in.-lbs).
- 11 Align four captive screws on panel with threaded holes, and tighten each screw using a #2 Phillips screwdriver.
- **12** Reconnect cables to transmit and receive ports on connector panel.
- **13** Go to step **29**.

#### **Replace Connector Panel on Equipment Rack**

**14** Undo captive screws that secure cable to back of connector panel. See figure 129-2.

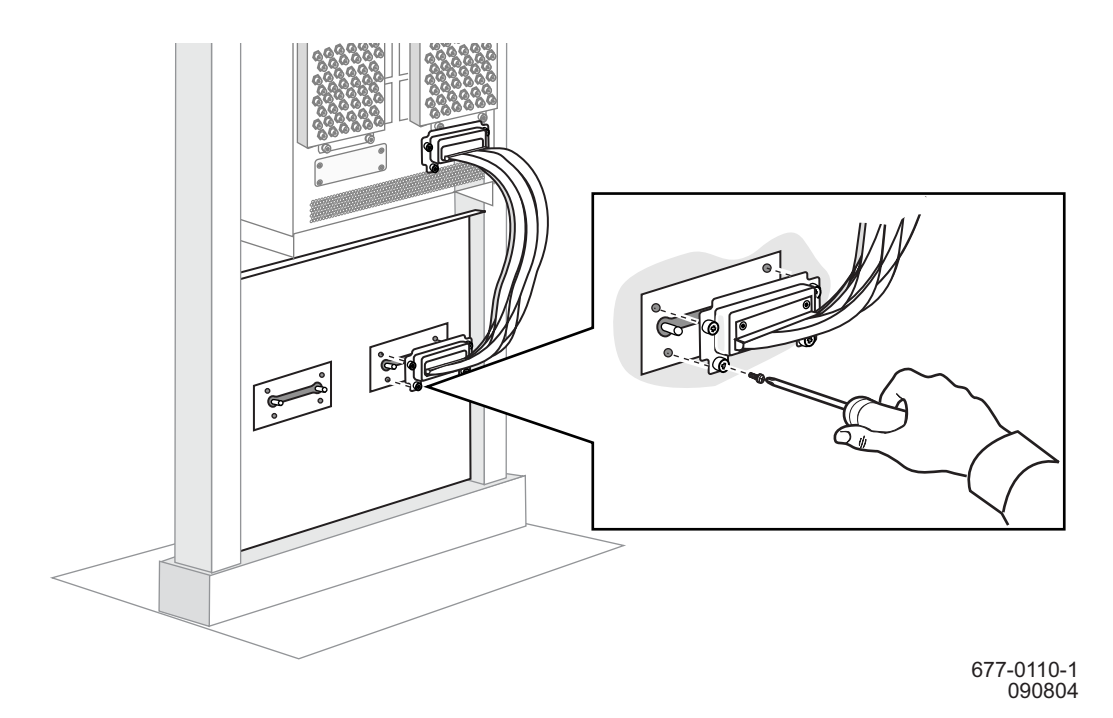

#### Figure 129-2. Remove Cable to Rack-Mounted Connector Panel

- **15** Unplug cable from back of connector panel.
- **16** Disconnect cables from transmit and receive ports on front of panel. Carefully mark each cable for easy reinstallation.
- **17** Untie cables from cable-tie brackets.
- **18** Select action.

To remove a connector panel on left edge of adapter plate, only remove screws that attach adapter plate to left edge of equipment rack. Then go to step 19.

To remove a connector panel on right edge of adapter plate, only remove screws that attach adapter plate to right edge of equipment rack.

- **19** Pull unattached edge of adapter plate away from equipment rack.
- **20** Use a #2 Phillips screwdriver to remove screws that attach cable-tie brackets to connector panel being replaced.
- **21** Use a #2 Phillips screwdriver to loosen thumbscrews that attach connector panel to adapter plate, then place connector panel to one side.

- **22** Align replacement panel with mounting hole on adapter plate, then use a #2 Phillips screwdriver to tighten mounting thumbscrews.
- **23** WARNING: Possibility of equipment damage. To prevent thumbscrew damage, never tighten a thumbscrew with a power screwdriver or more than .09 m-kg (8 in.-lbs).
- **24** Pull adapter plate away from equipment rack. Use #2 Phillips screwdriver to attach cable-tie brackets to replacement connector panel.
- **25** Reattach adapter plate to equipment rack. Use #2 Phillips screwdriver to tighten screws.
- **26** Reinstall cable in rear connector of panel. Use #2 Phillips screwdriver to tighten screws.
- **27** Reconnect cables to transmit and receive ports on front of connector panel.
- **28** Secure cables to cable-tie brackets.

## 29 STOP. This procedure is complete.

# DLP-130 Replace 12-Port DS3 Card

# PURPOSE

This procedure provides instructions to replace a 12-port DS3 card with another 12-port DS3 card. To replace a DS3 card with an ECC module, refer to DLP-147.

# PREREQUISITES

Although these procedures are normally done to replace a failed (inactive) module, always verify module state before removal.

If an ECC has a state of OOS-AU or OOS-AUMA, perform the appropriate trouble clearing procedures before replacing the module. Refer to IXL-101.

## GENERAL

DS3 and ECC working modules can be mixed within the same protection group if the protection module is an ECC. An ECC/DS3 card protection group is defined when the corresponding protection slot is provisioned. Refer to table 130-A. The ECC module can operate in an unprotected mode. If the protection module is a DS3 module, all working modules in the protection group must be DS3. There is no restriction on the provisioning order.

| Protection Slot | Working Slot       |
|-----------------|--------------------|
| 1A              | 2A, 3A, 4A, 5A     |
| 1B              | 2B, 3B, 4B, 5B     |
| 17A             | 16A, 15A, 14A, 13A |
| 17B             | 16B, 15B, 14B, 13B |

Table 130-A. Slot Definitions for ECC and DS3 Card Protection Groups

## GENERAL

For information on TL1 command syntax, refer to the 1677 SONET Link Commands and Messages manual (PN 3EM13852AD).

| STEP | PROCEDURE                                                                                                    |
|------|----------------------------------------------------------------------------------------------------|
| 1    | DANGER: Possibility of personal injury. Cards can be installed or removed with rack power on. Hazardous electrical potentials are present; use extreme care when installing or removing cards with power on. |
| 2    | WARNING, Possibility of equipment damage. This equipment contains static                                                                                                    |

2 WARNING: Possibility of equipment damage. This equipment contains staticsensitive devices. Refer to Introduction for special handling instructions.

| 3  | Enter <b>RTRV-EQPT</b> :: <i>AID</i> ; for DS3 card being replaced.                                                     |
|----|----------------------------------------------------------------------------------------------------|
|    | where:<br>AID=Equipment Access Identifier of DS3 card to be replaced.                                                   |
| 4  | Observe output.                                                                                                    |
| 5  | Is DS3 card to be replaced a protect module (located in slots IOC-1-A, IOC-1-B, IOC-17-A, or IOC-17-B)?                 |
|    | If yes, go to step 6.<br>If no, go to step 9.                                                                           |
| 6  | Is state of protect module IS, WRK?                                                                                     |
|    | If yes, go to step 29.<br>If no, go to step 7.                                                                          |
| 7  | Enter INH-SWTOPROTN-EQPT:: AID; to inhibit switching to protection.                                                     |
|    | where:<br>AID=Equipment Access Identifier of the DS3 protection card to be replaced.                                    |
| 8  | Go to step 16.                                                                                                    |
| 9  | Is state of DS3 card IS, WRK?                                                                                           |
|    | If yes, go to step 12.<br>If no, go to step 10.                                                                         |
| 10 | Enter INH-SWTOWKG-EQPT::AID; to inhibit switching to working.                                                           |
|    | where:<br>AID=Equipment Access Identifier of the DS3 card to be replaced.                                               |
| 11 | Go to step 16.                                                                                                    |
| 12 | Enter <b>RTRV-EQPT</b> :: <i>AID</i> ; to check state of protection DS3 card in group where DS3 card is being replaced. |
|    | where:<br>AID=Equipment Access Identifier of the protect DS3 card in group.                                             |
| 13 | Is the state of protect card IS, STBYH?                                                                                 |
|    | If yes, go to step 14.                                                                                                  |

If no, go to step 14 If no, go to step 29.

| 14 | Enter SW-TOPROTN-EQPT:: AID; to switch working DS3 card to protect.                                                                                   |
|----|----------------------------------------------------------------------------------------------------|
|    | where:<br>AID=Equipment Access Identifier of the DS3 card to be replaced.                                                                             |
| 15 | Did output return COMPLD or DENY?                                                                                                    |
|    | If COMPLD, go to step 16.<br>If DENY, go to step 29.                                                                                                  |
| 16 | Enter <b>RMV-EQPT</b> :: <i>AID</i> ; for DS3 card being replaced.                                                                                    |
|    | where:<br>AID=Equipment Access Identifier of the DS3 card to be replaced.                                                                             |
| 17 | Did output return COMPLD or DENY?                                                                                                    |
|    | If COMPLD, go to step 18.<br>If DENY, go to step 29.                                                                                                  |
| 18 | Remove and replace DS3 card. Refer to DLP-101.                                                                                                    |
| 19 | Enter <b>RST-EQPT</b> :: <i>AID</i> ; for replacement DS3 card.                                                                                       |
|    | where:<br>AID=Equipment Access Identifier of the DS3 card just replaced.                                                                              |
| 20 | Did output return COMPLD or DENY?                                                                                                    |
|    | If COMPLD, go to step 21.<br>If DENY, go to step 29.                                                                                                  |
| 21 | Enter <b>RTRV-EQPT</b> :: <i>AID</i> ; to verify state of DS3 card.                                                                                   |
|    | where:<br>AID=Equipment Access Identifier of the DS3 card just replaced.                                                                              |
| 22 | Is state of DS3 card IS, STBYH?                                                                                                    |
|    | If yes, go to step 24.<br>If no, go to step 23.                                                                                                    |
| 23 | Replacement DS3 card should be in standby state within 3 minutes. Repeat step 21. If card is not in "IS, STBYH" state after 5 minutes, go to step 29. |

| 24 | Is DS3 card just replaced a protect module (located in slots IOC-1-A, IOC-1-B, |
|----|--------------------------------------------------------------------------------|
|    | IOC-17-A, or IOC-17-B)?                                                        |

If yes, go to step 25. If no, go to step 27.

#### **25** Enter **ALW-SWTOPROTN-EQPT**::*AID*; to allow switching to protection.

where: AID=Equipment Access Identifier of the DS3 card just replaced.

#### **26** Go to step **30**.

27 Enter ALW-SWTOWKG-EQPT::*AID*; to allow switching to working.

where: AID=Equipment Access Identifier of the DS3 card just replaced.

- **28** Go to step **30**.
- **29** Contact next level of technical support for assistance.
- 30 STOP. This procedure is complete.

# DLP-131 Replace EDFA Card

# PURPOSE

This procedure provides instructions to replace an EDFA card.

# GENERAL

For information on TL1 command syntax, refer to the 1677 SONET Link Commands and Messages manual (PN 3EM13852AD).

# **RECOMMENDED TOOLS**

Phillips screwdriver,  $#2 \times 6$ -inch

| STEP | PROCEDURE                                                                                                    |
|------|----------------------------------------------------------------------------------------------------|
| 1    | DANGER: Possibility of personal injury. Cards can be installed or removed with rack power on. Hazardous electrical potentials are present; use extreme care when installing or removing cards with power on. |
| 2    | WARNING: Possibility of equipment damage. This equipment contains static-<br>sensitive devices. Refer to Introduction for special handling instructions.                                                     |
| 3    | If EDFA card is amplifying unprotected traffic, provision this traffic to another circuit.<br>Refer to the Operation and Administration manual (PN 3EM13851AD).                                              |
| 4    | Enter <b>RTRV-EQPT</b> :: <i>AID</i> ;                                                                                                    |
|      | where:<br>AID=Equipment Access Identifier of EDFA card.                                                                                                    |
| 5    | Observe output.                                                                                                    |
| 6    | Enter <b>RMV-EQPT</b> :: <i>AID</i> ; to remove EDFA card.                                                                                                    |
|      | where:<br>AID=Equipment Access Identifier of EDFA card to be replaced.                                                                                                    |
| 7    | Place plug-style ESD wrist strap around wrist. Secure it tightly, making sure metal plate on wrist strap contacts skin.                                                                                      |

8 Remove upper trim panel from front of chassis to expose ESD grounding jack. See figure 131-1.

To remove trim panel, grasp left and right ends of trim panel and gently pull it toward you to disengage ball studs.

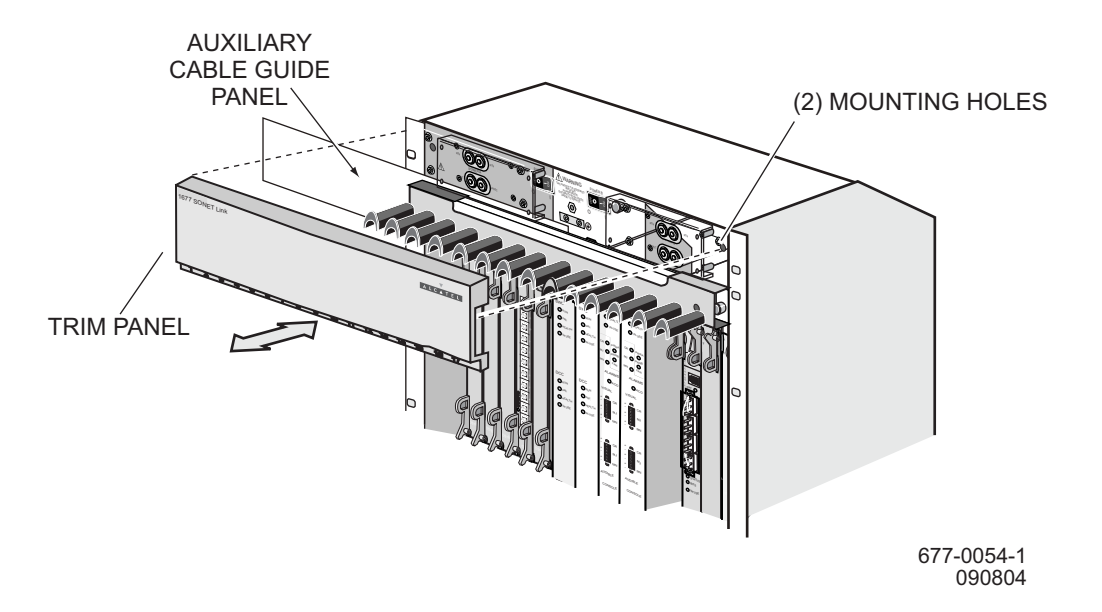

## Figure 131-1. Remove or Install Trim Panel

- **9** Plug wrist-strap cord into ESD grounding jack. See figure 131-2.
- **10** CAUTION: Possibility of service interruption. Make sure EDFA card is not handling traffic before turning off safety key switch.
- **11** Locate EDFA card to be replaced and turn its safety key switch to OFF position. See figure 131-4 for location of safety key switch.
- **12** Disconnect fiber-optic cables from two port adapters on card. See figure 131-4. Install protective caps on all exposed fiber cables and mark cables for easy reinstallation.

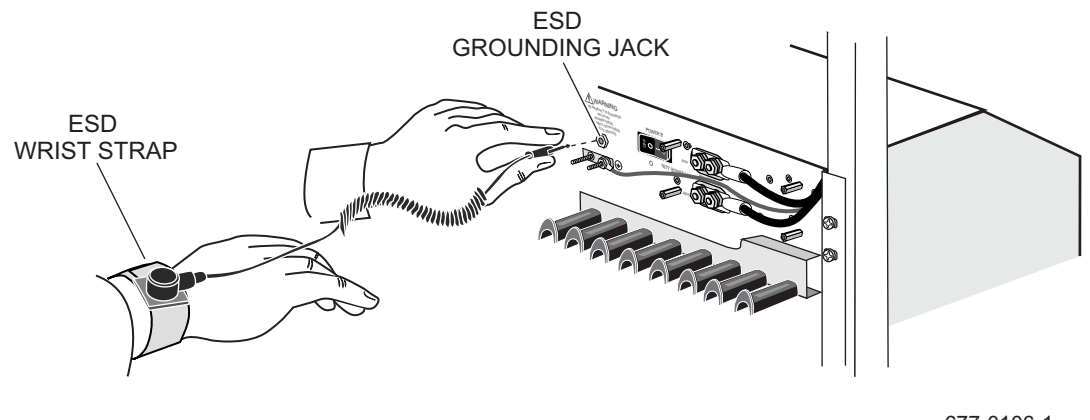

## Figure 131-2. Connect ESD Wrist Strap to Grounding Jack

677-0106-1 090804

- **13** Loosen top and bottom thumbscrews.
- **14** Lift up on top and bottom ejectors.
- **15** Carefully slide card out of shelf and place in antistatic packaging.
- **16** Remove the replacement card from its antistatic packaging.
- **17** Extend both ejector handles.
- **18** Make sure safety key switch is in OFF position.
- **19** Align the card with the slot guides and push in the card until both card ejectors engage the tabs at the edge of the slot. See figure 131-3.

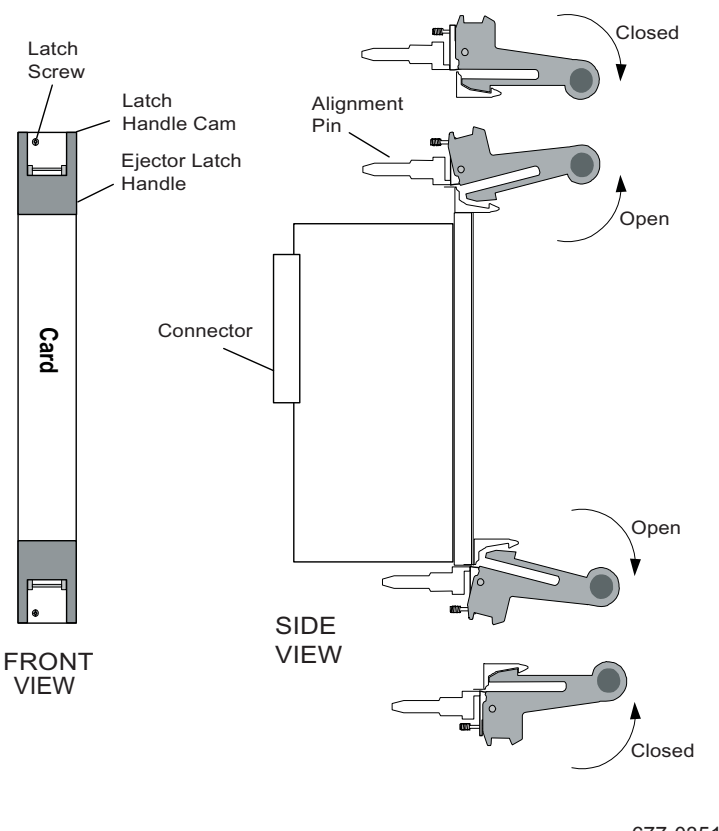

## Figure 131-3. Card Ejector Handle Operation

677-0351-1 032105

# **20** WARNING: Possibility of equipment damage. To prevent damage to tabs, make sure card ejectors engage openings in tabs before pushing in card-ejector handles.

- 21 CAUTION: Possibility of service interruption. Tighten all four thumbscrews to ensure the card remains properly seated. However, to prevent thumbscrew damage, never tighten a thumbscrew with a power screwdriver or more than .09 m-kg (8 in.-lbs).
- **22** Push in both card ejector handles to seat card in backplane connectors.
- **23** Tighten both thumbscrews.
- **24** Remove protective caps from fiber-optic cables removed in step 12, and reconnect them to port adapters on card. See figure 131-4.

Always inspect and clean a fiber-optic cable and adapter before reconnecting them. Refer to DLP-100 for more information.

**25** Turn safety key switch on replacement card to ON position.

| 26 | Replacement EDFA card is now installed. Unplug ESD wrist strap.                                                                                 |  |  |
|----|----------------------------------------------------------------------------------------------------|--|--|
| 27 | Enter RST-EQPT:: <i>AID</i> ;                                                                                                    |  |  |
|    | where:<br>AID=Equipment Access Identifier of EDFA card just replaced.                                                                           |  |  |
| 28 | Did output return COMPLD or DENY?                                                                                                    |  |  |
|    | If COMPLD, go to step 29.<br>If DENY, go to step 31.                                                                                            |  |  |
| 29 | Reinstall trim panel by aligning ball studs in holes in power panel and gently pushing in trim panel until it snaps in place. See figure 131-1. |  |  |
| 30 | Go to step 32.                                                                                                    |  |  |
| 31 | Contact next level of technical support for assistance.                                                                                         |  |  |
| 32 | STOP. This procedure is complete.                                                                                                    |  |  |
|    |                                                                                                    |  |  |

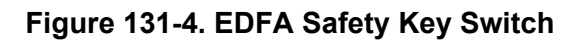

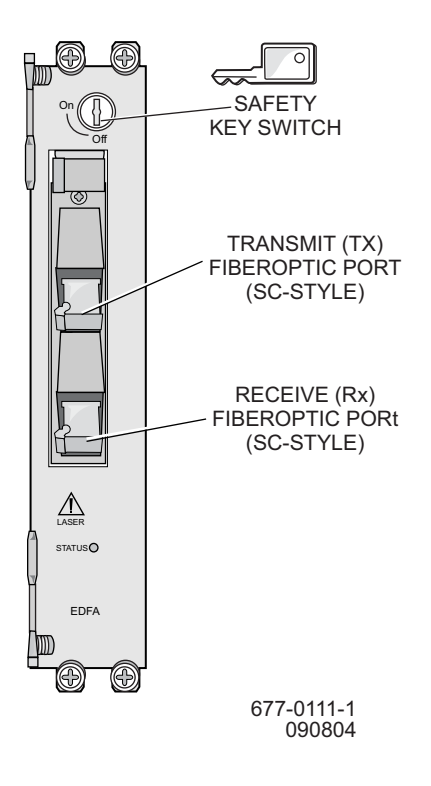

# DLP-132 Replace Fan-Tray Assembly (15 RU Shelf)

# PURPOSE

This procedure provides instructions to remove and install a fan-tray assembly.

## **RECOMMENDED TOOLS**

Phillips screwdriver,  $#2 \times 6$ -inch

| STEP | PROCEDURE                                                                                                    |  |  |
|------|----------------------------------------------------------------------------------------------------|--|--|
| 1    | Remove upper trim panel from chassis. See figure 132-1.                                                                                                    |  |  |
| 2    | Grasp outer edges of trim panel and gently pull it toward you.                                                                                                    |  |  |
| 3    | Temporarily remove all cables from auxiliary cable-guide and place them aside.                                                                                                    |  |  |
| 4    | Use #2 Phillips screwdriver to loosen two thumbscrews on auxiliary cable-guide panel                                                                                                    |  |  |
| 5    | Use #2 Phillips screwdriver to loosen thumbscrews on fan-tray assembly.                                                                                                    |  |  |
| 6    | Remove auxiliary cable-guide panel from chassis.                                                                                                    |  |  |
| 7    | Grasp outer edges of auxiliary cable-guide panel and gently pull it toward you.                                                                                                    |  |  |
| 8    | WARNING: Possibility of equipment damage. Operating node for more th<br>5 minutes with fan-tray assembly removed may cause node to overheat ar<br>disrupt network traffic.                                                                     |  |  |
|      | Ensure replacement fan-tray assembly is close by, unpacked, and ready to install immediately. Check outer edge of replacement fan-tray assembly to ensure EMI gasket is in place and not damaged.                                              |  |  |
| 9    | DANGER: Possibility of personal injury. Keep your fingers away from rotating far blades. Pull fan-tray assembly by thumbscrews only. Wait for fan blades to stop spinning before you attempt to remove fan-tray assembly completely from chass |  |  |
|      | Grasp two thumbscrews and pull fan-tray assembly out about 1 inch from chassis.<br>Wait about 15 seconds for fan blades to stop spinning.                                                                                                    |  |  |
| 10   | Remove fan-tray assembly from chassis (see figure 132-2) and place it aside.                                                                                                    |  |  |

**11** Align replacement fan-tray assembly with guides and push it into chassis. Fans immediately begin to spin.

**12** WARNING: Possibility of equipment damage. To prevent thumbscrew damage, never use a power screwdriver to tighten them and never tighten them more than .09 m-kg (8 in.-lbs.).

Use #2 Phillips screwdriver to tighten both fan-tray assembly thumbscrews.

**13** Reinstall auxiliary cable-guide panel.

Align auxiliary cable-guide panel ball studs in holes in fan tray. Use palms of hands to gently push in both outside edges of cable-guide panel until panel snaps into place.

- **14** Use #2 Phillips screwdriver to tighten two thumbscrews on auxiliary cable-guide panel.
- **15** Reinstall cables that were removed from auxiliary cable guides in step 3.

When routing a cable through top auxiliary cable guides, leave at least a 2-foot service loop to service fan-tray assembly.

**16** Reinstall upper trim panel. See figure 132-1.

Align trim-panel ball studs in holes in fan tray. Use palms of hands to gently push in outside edges of trim panel until panel snaps in place.

17 STOP. This procedure is complete.

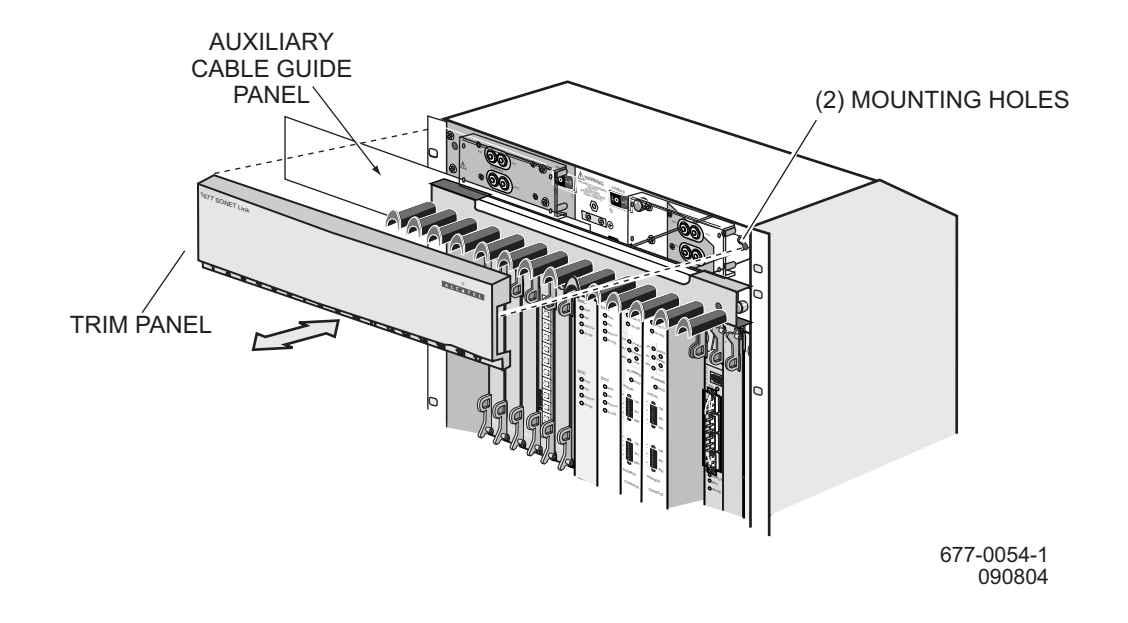

## Figure 132-1. Remove or Install Trim Panel and Auxiliary Cable Guide

Figure 132-2. Remove or Install Fan-Tray Assembly

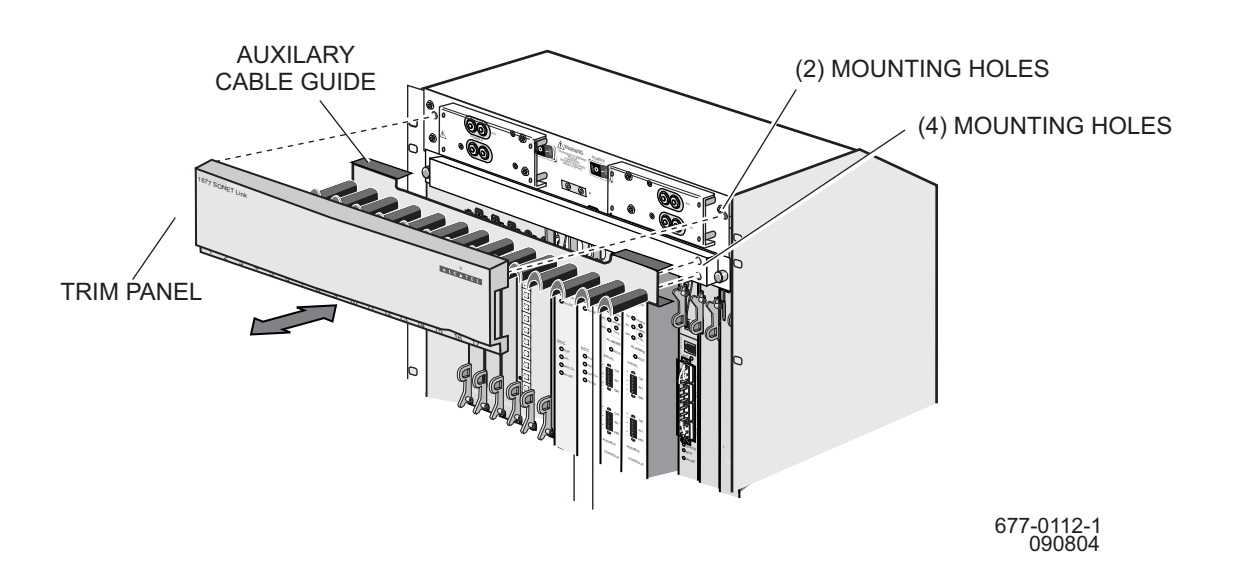

# DLP-133 Remove/Install Filler Panel

# PURPOSE

This procedure provides instructions to remove or install a filler panel.

# GENERAL

The 1677 SONET Link uses a half-high slot filler panel and a full-high slot filler panel. See figure 133-1. The filler panel is a metal plate that has two captive thumbscrews and special gasket material along its edges. The panel minimizes electromagnetic interference (EMI) and also guides airflow through the chassis for cooling.

The chassis, filler panels, access covers, and card front panels are part of a complete EMI-compliant enclosure. Never operate the node with access covers or filler panels removed. If the node will be operated with a card slot empty, install a filler panel over the opening. Failure to follow these instructions will cause the equipment to violate part 15 of the FCC rules.

#### WARNING: Possibility of equipment damage. Make sure each empty card-cage slot is covered with a filler panel whenever the 1677 SONET Link is turned on. This is necessary so that the chassis cooling system performs as designed. Never operate the 1677 SONET Link with an open empty card slot for more than 5 minutes at a time while servicing.

# **RECOMMENDED TOOLS**

Phillips screwdriver,  $#2 \times 6$ -inch

#### STEP PROCEDURE

**1** Select action.

To install a filler panel, go to step 2. To remove a filler panel, go to step 8.

#### Installing a Filler Panel

- 2 Select either a half-high panel or full-high panel, depending on size of empty slot that you want to cover. See figure 133-1.
- **3** Ensure EMI gasket material along top, bottom, and one side of filler panel is present and not damaged. If material is damaged or missing, do not use panel. Get another one.
- **4** Position filler panel in empty card-cage slot opening with EMI gasket material on right side. Hand-tighten the two thumbscrews.

- 5 WARNING: Possibility of equipment damage. To prevent thumbscrew damage, never tighten a thumbscrew with a power screwdriver or more than .09 m-kg (8 in.-lbs).
- **6** Use #2 Phillips screwdriver to finish tightening two thumbscrews.
- **7** Go to step **10**.

#### **Removing a Filler Panel**

- **8** Locate filler panel and use #2 Phillips screwdriver to loosen its two thumbscrews.
- **9** Remove filler panel, then store it in an area where it will not be damaged and is safe for future use.
- 10 STOP. This procedure is complete.

#### Figure 133-1. Half-High and Full-High Filler Panels

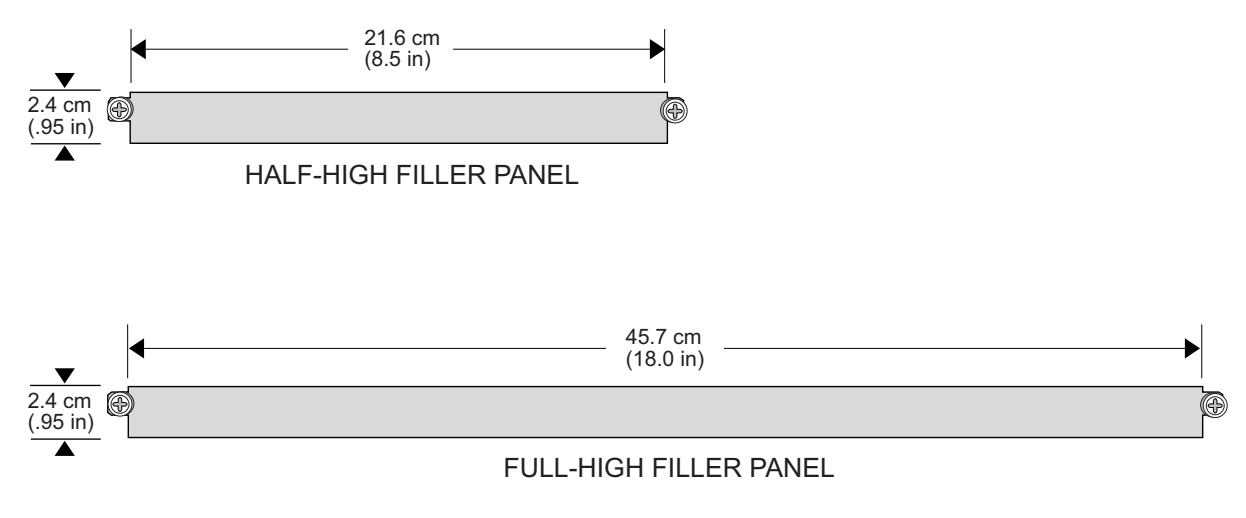

677-0113-1 090804

# DLP-134 Install Node Protection Shield Kit/Replace Node Protection Shield

# PURPOSE

This procedure provides instructions to install the optional node protection shield kit or to remove and install the node protection shield.

# GENERAL

The optional node protection shield kit protects the fiber-optic cables and metallic cables connected to the cards from damage. It also discourages equipment tampering and vandalism. The transparent shield is held in place by four thumbscrews. One node protection-shield kit protects one 1677 SONET Link. The kit includes the following:

(1) 1/8-inch transparent protection shield

(4) #12-24  $\times$  1-1/2" hex standoffs

(4) #12 lockwashers

# **RECOMMENDED TOOLS**

Nut driver, 3/8-inch

Open-end wrench, 3/8-inch

Phillips screwdriver,  $#2 \times 6$ -inch

#### STEP PROCEDURE

**1** Select action.

To install kit on a node front-mounted in equipment rack, go to step 2. To install kit on a node mid-mounted in equipment rack, go to step 10. To replace protection shield, go to step 16.

#### Install Kit on Front-Mounted Node

**2** Select action.

To install on a node in a 19-inch ANSI/EIA-310-D or IEC equipment rack, go to step 3. To install on a node in a 19-inch equipment rack with one-inch on-center mounting holes, go to step 4. To install on a node in a 23-inch ANSI/EIA-310-D or IEC equipment rack, or a 23-inch equipment rack with one-inch on-center mounting holes, go to step 5.

(4) #12-24 × 3/8" thumbscrews
(4) #12-24 hex nuts
(4) #12 flat washers

- **3** Install #12-24 hex standoffs in threaded holes. See figure 134-1. Tighten standoffs using a 3/8-inch nutdriver, then go to step 6.
- **4** Install #12-24 hex standoffs in threaded holes. See figure 134-2. Tighten standoffs using a 3/8-inch nutdriver, then go to step 6.
- 5 WARNING: Possibility of equipment damage. The 23-inch mounting brackets of the node have both #10-32 and #12-24 threaded holes. Make sure to install the hex standoffs only in #12-24 holes. See figure 134-3.

Install #12-24 hex standoffs in threaded holes. See figure 134-3. Use 3/8-inch nutdriver to tighten standoffs.

- **6** Remove protective paper from both sides of shield.
- **7** Position shield over standoffs and loosely secure shield to standoffs with four thumbscrews. See figure 134-4.
- **8** Adjust shield so that it is squarely positioned over card cage, then finger-tighten all four thumbscrews.
- **9** Go to step **20**.

#### Install Kit on Mid-Mounted Node

| 10 | Install #12-24 hex standoffs in holes.                                                                                           |
|----|----------------------------------------------------------------------------------------------------|
| 11 | Secure standoffs with four #12-24 hex nuts, lockwashers, and washers, using a 3/8-inch nutdriver and a 3/8-inch open-end wrench. |
| 12 | Remove protective paper from both sides of shield.                                                                               |
| 13 | Position shield over standoffs and loosely secure shield to standoffs with four thumbscrews. See figure 134-4.                   |
| 14 | Adjust shield so that it is squarely positioned over card cage. Then finger tighten all four thumbscrews.                        |
| 15 | Go to step 20.                                                                                                    |

**15**Go to step 20.

# **Replace Protection Shield**

- **16** Loosen four thumbscrews that secure shield to four standoffs.
- **17** Lift shield off standoffs.

- **18** Position shield over four standoffs and loosely secure shield to standoffs with four thumbscrews. See figure 134-4.
- **19** Adjust shield so that it is squarely positioned over card cage, then finger-tighten all four thumbscrews.

## 20 STOP. This procedure is complete.

Figure 134-1. Mounting Holes—19-inch ANSI/EIA 310D or IEC Equipment Rack

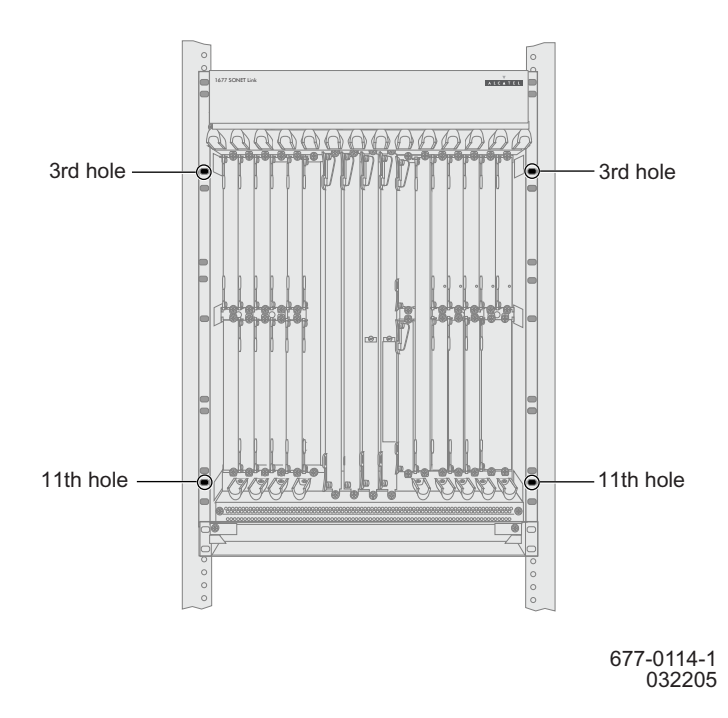

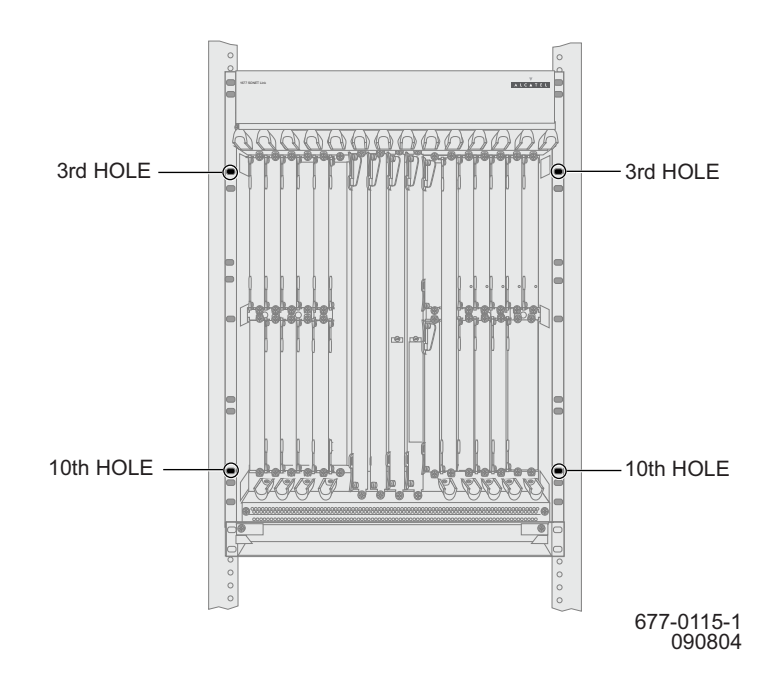

Figure 134-2. Mounting Holes—19-inch One-inch On-Center Rack

Figure 134-3. Mounting Holes— 23-inch Racks

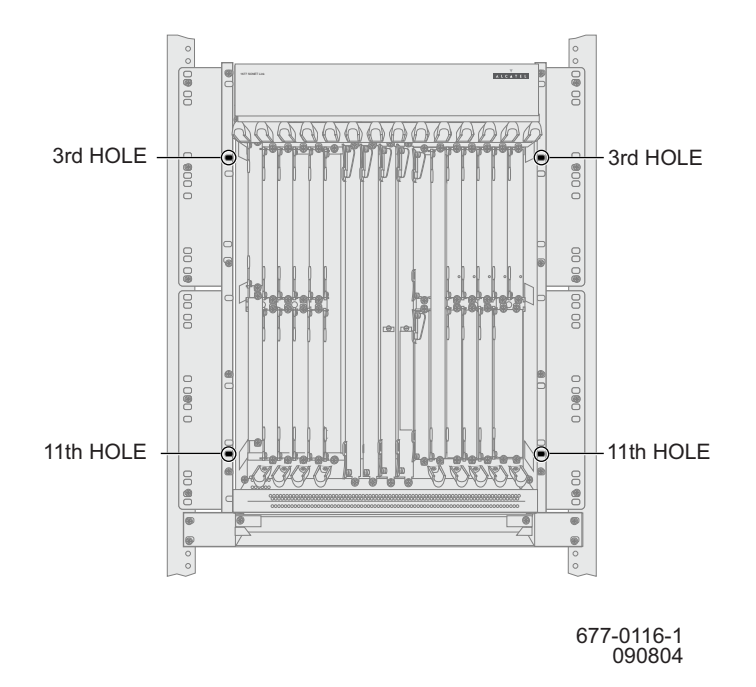

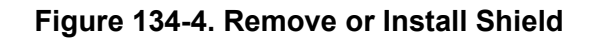

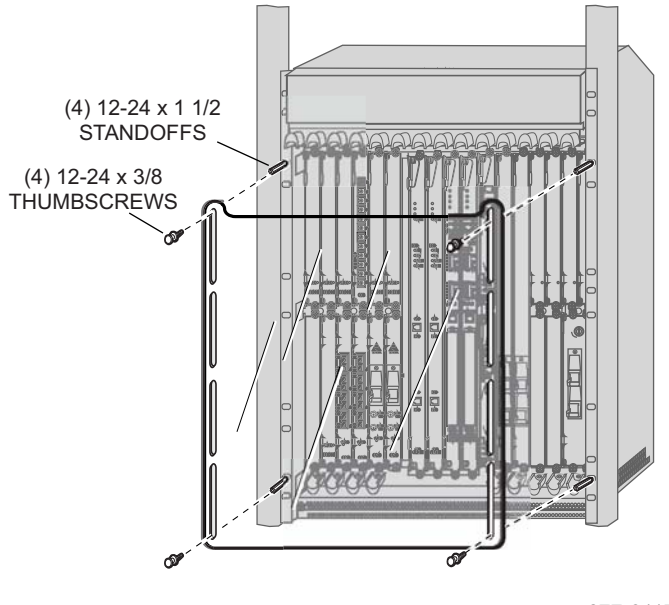

677-0117-1 090804

# DLP-135 Replace OC-n Line Card

# PURPOSE

This procedure provides instructions to replace an OC-3, OC-12, OC-48, or OC-192 line card.

# GENERAL

For information on TL1 command syntax, refer to the 1677 SONET Link Commands and Messages manual (PN 3EM13852AD).

| STEP       | P PROCEDURE<br>DANGER: Possibility of personal injury. Cards can be installed or removed with rack<br>power on. Hazardous electrical potentials are present; use extreme care when<br>installing or removing cards with power on. |  |  |  |
|------------|----------------------------------------------------------------------------------------------------|--|--|--|
| 1          |                                                                                                    |  |  |  |
| 2          | WARNING: Possibility of equipment damage. This equipment contains static-<br>sensitive devices. Refer to Introduction for special handling instructions.                                                                          |  |  |  |
| 3          | Enter <b>RTRV-FFP-OCn</b> :: <i>AID</i> ; to retrieve information about FFP group.                                                                                                    |  |  |  |
|            | where:<br>OCn=Optical facility type (OC3, OC12, OC48, or OC192)<br>AID=Access Identifier of facility on card to be removed.                                                                                                    |  |  |  |
| 4          | Observe output.                                                                                                    |  |  |  |
| 5          | What protection type is indicated in output (PTYPE parameter)?                                                                                                    |  |  |  |
|            | If LINEAR, go to step 6.<br>If BLSR, go to step 14.<br>If UPSR, go to step 20.<br>If NOPROTECTION, go to step 39.                                                                                                    |  |  |  |
| Linear Pro | tection                                                                                                    |  |  |  |
| 6          | Enter <b>RTRV-OCn</b> ; to retrieve all facilities of a certain type.                                                                                                    |  |  |  |
|            | where:<br>OCn=Optical facility type (OC3, OC12, OC48, or OC192)                                                                                                    |  |  |  |
| 7          | Observe output. Note facilities on card to be removed.                                                                                                    |  |  |  |

| • Do any facilities on card to be removed have state of 15, with | 8 | Do any facilities on | card to be removed have | state of IS,WRK? |
|------------------------------------------------------------------|---|----------------------|-------------------------|------------------|
|------------------------------------------------------------------|---|----------------------|-------------------------|------------------|

If yes, go to step 9. If no, go to step 31.

#### 9 Enter RTRV-FFP-OCn;

where: OCn=Optical facility type (OC3, OC12, OC48, or OC192)

**10** Are any ports on the card to be removed listed as ACTIVE in the output?

If yes, go to step 11. If no, go to step 31.

**11** Enter **OPR-PROTNSW-OCn**::*AID*:::MAN; to switch all working traffic off the card to be replaced.

where: OCn=Optical facility type (OC3, OC12, OC48, or OC192) AID=Access Identifier of facility on card to be removed.

- **12** Repeat step 9 to switch all working traffic off card to be replaced.
- **13** Go to step **31**.

#### **BLSR Protection**

14 Enter **RTRV-BLSR-TRC**::*WEST*;

where: WEST=West port of the protection pair

- **15** Observe output.
- **16** Enter **RTRV-COND-BLSR**::*AID*; to check BLSR state.

where: AID=Access Identifier of facility on card to be replaced

**17** Observe output. Does CONDDESCR parameter indicate IDLE?

If yes, go to step 18. If no, go to step 39. **18** Enter **OPR-PROTNSW-OCn**::*AID*:::MAN-R; to switch ring traffic away from card to be removed.

where: OCn=Optical facility type (OC48 or OC192) AID=Access Identifier of facility on card to be removed.

## **19** Did output return COMPLD or DENY?

If COMPLD, go to step 31. If DENY, go to step 39.

#### **UPSR Protection**

- 20 Enter RTRV-CRS-ALL;
- 21 Enter RTRV-FFP-OCn;

where: OCn=Optical facility type (OC3, OC12, OC48, or OC192)

- **22** Observe output. Note value of ACTIVE parameter for all connections associated with card to be replaced.
- **23** In any associated connections, is value of ACTIVE parameter the same as the card to be replaced? (WEST card is on the left and is lower-numbered. EAST card is on the right and is higher-numbered.)

If yes, go to step 24. If no, go to step 31.

**24** Enter **OPR-PROTNSW-STSn::***AID***:::***SWTCHCMD*; to switch traffic away from card to be removed.

where: STSn=Signal type (STS1, STS3C, STS12C, or STS48C) AID=Access Identifier of facility to switch SWTCHCMD=Switch command. Use MANWKSWPR if card to be removed is in WEST slot (working) and use MANWKSWBK if card to be removed is in EAST slot (protect).

**25** Repeat step 24 for each connection to be switched away from card to be deleted.

#### 26 Enter RTRV-FFP-STS1;

**27** Observe output. Note ACTIVE parameter for returned protection groups.
| 28 | For any groups, is ACTIVE facility on the card to be replaced?                                                     |
|----|----------------------------------------------------------------------------------------------------|
|    | If yes, go to step 29.<br>If no, go to step 31.                                                                    |
| 29 | Enter <b>OPR-PROTNSW-STS1</b> :: <i>AID</i> ::: <b>MANWKSWPR</b> ; to switch traffic away from card to be deleted. |
|    | where:<br>AID=Access Identifier of facility to switch                                                              |
| 30 | Repeat step 29 for each protection group to be switched away from card to be deleted.                              |
| 31 | Enter <b>RMV-EQPT</b> :: <i>AID</i> ; to remove OC-n card.                                                         |
|    | where:<br>AID=Access Identifier of card to be replaced.                                                            |
| 32 | Did output return COMPLD or DENY?                                                                                  |
|    | If COMPLD, go to step 33.<br>If DENY, go to step 39.                                                               |
| 33 | Remove and replace OC-n line card. Refer to DLP-101.                                                               |
| 34 | Enter <b>RST-EQPT::</b> <i>AID</i> ; to restore OC-n card.                                                         |
|    | where:<br>AID=Access Identifier of card just replaced.                                                             |
| 35 | Did output return COMPLD or DENY?                                                                                  |
|    | If COMPLD, go to step 36.<br>If DENY, go to step 39.                                                               |
| 36 | Was traffic switched off card before it was replaced?                                                              |
|    | If yes, go to step 37.<br>If no, go to step 40.                                                                    |
| 37 | Enter RLS-PROTNSW-x::AID;                                                                                          |
|    | where:<br>x=Facility type (OC3, OC12, OC48, OC192, STS1, STS3C, STS12C, STS48C)<br>AID=Facility Access Identifier  |
| 38 | Repeat step 37 to switch all working traffic back to card just replaced.                                           |

**39** Contact next level of technical support for assistance.

#### 40 STOP. This procedure is complete.

# **DLP-136 Replace STS Switch Card (SSC)**

#### PURPOSE

This procedure provides instructions to replace the SSC.

#### GENERAL

For information on TL1 command syntax, refer to the 1677 SONET Link Commands and Messages manual (PN 3EM13852AD).

#### **RECOMMENDED TOOLS**

Phillips screwdriver,  $#2 \times 6$ -inch

| STEP | PROCEDURE                                                                                                    |  |
|------|----------------------------------------------------------------------------------------------------|--|
| 1    | DANGER: Possibility of personal injury. Cards can be installed or removed with rack power on. Hazardous electrical potentials are present; use extreme care when installing or removing cards with power on. |  |
| 2    | WARNING: Possibility of equipment damage. This equipment contains static-<br>sensitive devices. Refer to Introduction for special handling instructions.                                                     |  |
| 3    | Is an SSC card present in both slots 7 and 8?                                                                                                    |  |
|      | If yes, go to step 4.<br>If no, go to step 42.                                                                                                    |  |
| 4    | Enter <b>RTRV-EQPT::SWC-7</b> ; to retrieve state of SSC.                                                                                                    |  |
| 5    | Enter <b>RTRV-EQPT::SWC-8</b> ; to retrieve state of other SSC.                                                                                                    |  |
| 6    | Observe output. Note states of modules.                                                                                                    |  |
| 7    | Is state of both SSC modules IS?                                                                                                    |  |
|      | If yes, go to step 8.<br>If no, go to step 42.                                                                                                    |  |
| 8    | Enter <b>RTRV-ALM-EQPT</b> ; to retrieve equipment alarms.                                                                                                    |  |
| 9    | Observe output.                                                                                                    |  |

| 10 | Are alarms declared against both SSC modules?                                                                                                    |
|----|----------------------------------------------------------------------------------------------------|
|    | If yes, go to step 42.<br>If no, go to step 11.                                                                                                    |
| 11 | Are alarms declared against the SSC that is not being replaced?                                                                                       |
|    | If yes, go to step 42.<br>If no, go to step 12.                                                                                                    |
| 12 | Enter <b>RTRV-EQPT::SWC-7</b> ; to retrieve state of SSC.                                                                                             |
| 13 | Enter <b>RTRV-EQPT::SWC-8</b> ; to retrieve state of other SSC.                                                                                       |
| 14 | What is state of SSC to replace?                                                                                                    |
|    | If IS,WRK, go to step 15.<br>If IS,STBYH, go to step 17.                                                                                              |
| 15 | Enter SW-DX-EQPT:: AID; to switch SSC to replace to standby.                                                                                          |
|    | where: AID=Access Identifier of either SSC                                                                                                    |
| 16 | Did output return COMPLD or DENY?                                                                                                    |
|    | If COMPLD, go to step 17.<br>If DENY, go to step 42.                                                                                                  |
| 17 | Enter <b>RMV-EQPT</b> :: <i>AID</i> ; for module to be replaced.                                                                                      |
|    | where: AID=Access Identifier of SSC to be replaced.                                                                                                   |
| 18 | Did output return COMPLD or DENY?                                                                                                    |
|    | If COMPLD, go to step 20.<br>If DENY, go to step 42.                                                                                                  |
| 19 | Ensure the replacement SSC has the same RAM size as its mate. Refer to the SSC UDS in the 1677 SONET Link Product Information manual (PN 3EM13848AD). |
| 20 | Remove and replace SSC module. Refer to DLP-101.                                                                                                    |
| 21 | Observe output. Note CFG-RESET alarm against new SSC.                                                                                                 |
| 22 | Wait five minutes after CFG-RESET alarm clears (SSC synchronization period) before restoring new module.                                              |

| 23 | CAUTION: Possibility of service interruption. Any delay or restart of the SSC (INIT-SYS, RPGM-EQPT, autonomous restart, etc.) during its synchronization period may cause service interruption. |
|----|----------------------------------------------------------------------------------------------------|
| 24 | Enter <b>RST-EQPT</b> :: <i>AID</i> ; for module just replaced.                                                                                                    |
|    | where: AID=Access Identifier of SSC just replaced.                                                                                                    |
| 25 | Did output return COMPLD or DENY?                                                                                                    |
|    | If COMPLD, go to step 26.<br>If DENY, go to step 42.                                                                                                    |
| 26 | Enter RTRV-COND-EQPT;                                                                                                    |
| 27 | Observe output.                                                                                                    |
| 28 | Is a CONTR alarm set against SSC?                                                                                                    |
|    | If yes, go to step 42.<br>If no, go to step 29.                                                                                                    |
| 29 | Enter <b>RTRV-EQPT::SWC-7</b> ; to retrieve state of SSC.                                                                                                    |
| 30 | Enter <b>RTRV-EQPT::SWC-8</b> ; to retrieve state of other SSC.                                                                                                    |
| 31 | Observe output. Note states of modules and firmware version.                                                                                                    |
| 32 | Is state of both SSC modules IS?                                                                                                    |
|    | If yes, go to step 33.<br>If no, go to step 42.                                                                                                    |
| 33 | Is firmware version (FWVER) the same for both modules?                                                                                                    |
|    | If yes, go to step 34.<br>If no, go to step 42.                                                                                                    |
| 34 | Enter <b>RTRV-EQPT::DCC-7</b> ; to retrieve DCC.                                                                                                    |
| 35 | Enter <b>RTRV-EQPT::DCC-8;</b> to retrieve other DCC.                                                                                                    |
| 36 | Observe output. Note firmware version.                                                                                                    |
| 37 | Is firmware version (FWVER) the same for both modules?                                                                                                    |
|    | If yes, go to step 38.                                                                                                    |

If no, go to step 42.

| 38 | Enter <b>SW-DX-EQPT</b> :: <i>AID</i> ; to switch SSC just replaced to working. |
|----|---------------------------------------------------------------------------------|
|    | where: AID=Access Identifier of either SSC                                      |
| 39 | Did output return COMPLD or DENY?                                               |
|    | If COMPLD, go to step 40.<br>If DENY, go to step 42.                            |
| 40 | Enter <b>RTRV-EQPT</b> :: <i>AID</i> ;                                          |
|    | where: AID=Access Identifier of SSC just replaced                               |
| 41 | Is state of SSC just replaced IS,WRK?                                           |
|    | If yes, go to step 43.<br>If no, go to step 42.                                 |
| 42 | Contact next level of technical support for assistance.                         |
|    |                                                                                 |

43 STOP. This procedure is complete.

# DLP-137 Replace Timing Card (TC)

### PURPOSE

This procedure provides instructions to replace a TC.

### PREREQUISITES

Contact Alcatel CTAC at 1-888-252-2832 before performing this procedure.

#### GENERAL

For information on TL1 command syntax, refer to the 1677 SONET Link Commands and Messages manual (PN 3EM13852AD).

#### **RECOMMENDED TOOLS**

Phillips screwdriver,  $#2 \times 6$ -inch

| STEP | PROCEDURE                                                                                                    |  |
|------|----------------------------------------------------------------------------------------------------|--|
| 1    | DANGER: Possibility of personal injury. Cards can be installed or removed with rack power on. Hazardous electrical potentials are present; use extreme care when installing or removing cards with power on. |  |
| 2    | WARNING: Possibility of equipment damage. This equipment contains static-<br>sensitive devices. Refer to Introduction for special handling instructions.                                                     |  |
| 3    | Is a TC card present in both slots?<br>If yes, go to step 4.<br>If no, go to step 74.                                                                                                    |  |
| 4    | Enter RTRV-EQPT::TC-11-A;                                                                                                    |  |
| 5    | Enter RTRV-EQPT::TC-11-B;                                                                                                    |  |
| 6    | Observe output.                                                                                                    |  |
| 7    | Determine AID of disks corresponding to TC that is being replaced. Refer to table 137-A.                                                                                                    |  |

### Table 137-A. TC/Disk Relationship

| TC TO BE REPLACED |                                                        | DISKS TO BE DEACTIVATED (DISK AID)                                                 |
|-------------------|--------------------------------------------------------|------------------------------------------------------------------------------------|
| TC-11-A           |                                                        | DISK-A9, DISK-B9                                                                   |
| TC-11-B           |                                                        | DISK-A10, DISK-B10                                                                 |
| 8                 | Enter <b>RTRV-DISK;</b> to cl                          | heck state of all disks.                                                           |
| 9                 | Observe output. Note                                   | state of disks.                                                                    |
| 10                | Are disks in valid state<br>is IS,WRK, and one D       | e? (One Disk A is IS,WRK, one Disk A is IS,STBYH, one Disk B<br>isk B is IS,STBYH) |
|                   | If yes, g<br>If no, go                                 | o to step 11.<br>o to step 74.                                                     |
| 11                | Enter <b>ACT-DISK::<i>AID</i>::</b><br>to be replaced. | <b>::ACTION=DEACTIVATE;</b> to deactivate disk corresponding to TC                 |
|                   | where:<br>AID=Access Identifier<br>B10}).              | of disk corresponding to TC to be replaced (DISK-{A9, A10, B9,                     |
| 12                | Repeat step 11 to deac                                 | ctivate other disk corresponding to TC to be replaced.                             |
| 13                | Enter <b>RTRV-DISK</b> ;                               |                                                                                    |
| 14                | Observe output. Note                                   | Primary State (PST) of disks that were deactivated.                                |
| 15                | Are PSTs of disks that                                 | t were deactivated OOS-MA?                                                         |
|                   | If yes, g<br>If no, go                                 | o to step 16.<br>o to step 74.                                                     |
| 16                | Is state of disks corres                               | ponding to TC not being replaced IS,WRK?                                           |
|                   | If yes, g<br>If no, go                                 | o to step 17.<br>o to step 74.                                                     |
| 17                | Enter <b>ACT-DISK::<i>AID</i>:::</b><br>be replaced.   | <b>::ACTION=UNMOUNT;</b> to unmount disks corresponding to TC to                   |
|                   | where:<br>AID=Access Identifier<br>B10}).              | of disk corresponding to TC to be replaced (DISK-{A9, A10, B9,                     |
| 18                | Repeat step 17 to unm                                  | ount other disk corresponding to TC to be replaced.                                |

| 19 | Enter <b>RTRV-DISK</b> :: <i>AID</i> ; to verify disks corresponding to TC to be replaced are unmounted.                     |
|----|----------------------------------------------------------------------------------------------------|
|    | where:<br>AID=Access Identifier of disk corresponding to TC to be replaced (DISK-{A9, A10, B9, B10}).                        |
| 20 | Repeat step 19 for other disk corresponding to TC to be replaced.                                                            |
| 21 | Observe output. Note value of TOTAL, FREE, and PST. If disk is unmounted, those parameters should have the following values: |
|    | PST=OOS-MA<br>TOTAL=0<br>FREE=0                                                                                              |
| 22 | Did output indicate disks are unmounted?                                                                                     |
|    | If yes, go to step 23.<br>If no, go to step 74.                                                                              |
| 23 | Physically remove deactivated disks.                                                                                         |
| 24 | Enter <b>RMV-EQPT</b> :: <i>AID</i> ; for TC to be replaced.                                                                 |
|    | where:<br>AID=Access Identifier of TC to be replaced.                                                                        |
| 25 | Did output return COMPLD or DENY?                                                                                            |
|    | If COMPLD, go to step 26.<br>If DENY, go to step 74.                                                                         |
| 26 | Remove and replace TC. Refer to DLP-101.                                                                                     |
| 27 | Enter <b>RST-EQPT</b> :: <i>AID</i> ; for TC just installed.                                                                 |
|    | where:<br>AID=Access Identifier of TC just installed                                                                         |
| 28 | Did out put return COMPLD or DENY?                                                                                           |
|    | If COMPLD, go to step 29.<br>If DENY, go to step 74.                                                                         |

| 29 | Enter <b>RTRV-RFILE</b> :: <i>AID</i> ; to check primary disks.                                                      |
|----|----------------------------------------------------------------------------------------------------|
|    | where:<br>AID=Access Identifier of primary disks.                                                                    |
| 30 | Check output response. Are errors present in output response?                                                        |
|    | If yes, go to step 48.<br>If no, go to step 31.                                                                      |
| 31 | Reinsert deactivated disks removed in step 23.                                                                       |
| 32 | Enter <b>RTRV-DISK</b> :: <i>AID</i> ;                                                                               |
|    | where:<br>AID=Access Identifier of disks inserted in step 31 (DISK-{A9, A10, B9, B10}).                              |
| 33 | Repeat step 32 for other disk.                                                                                       |
| 34 | Observe output. Note state of disks.                                                                                 |
| 35 | Does output indicate that reinserted disks are present (PST=OOS-MA)?                                                 |
|    | If yes, go to step 36.<br>If no, go to step 40.                                                                      |
| 36 | Enter ACT-DISK::AID::::ACTION=MOUNT; to mount disk just inserted.                                                    |
|    | where:<br>AID=Access Identifier of disk just inserted                                                                |
| 37 | Did output return COMPLD or DENY?                                                                                    |
|    | If COMPLD, go to step 38.<br>If DENY, go to step 74.                                                                 |
| 38 | Repeat step 36 for other disk just inserted.                                                                         |
| 39 | Did output return COMPLD or DENY?                                                                                    |
|    | If COMPLD, go to step 40.<br>If DENY, go to step 74.                                                                 |
| 40 | Enter <b>ACT-DISK::</b> <i>AID</i> <b>::::MODE=SEC,ACTION=ACTIVATE;</b> to activate disk just inserted as secondary. |
|    | where:<br>AID=Access Identifier of disk just inserted                                                                |

| 41 | Did output return COMPLD or DENY?                                                                               |  |
|----|----------------------------------------------------------------------------------------------------|--|
|    | If COMPLD, go to step 42.<br>If DENY, go to step 74.                                                            |  |
| 42 | Repeat step 40 for other disk just inserted.                                                                    |  |
| 43 | Did output return COMPLD or DENY?                                                                               |  |
|    | If COMPLD, go to step 44.<br>If DENY, go to step 74.                                                            |  |
| 44 | Wait for disks to synchronize.                                                                                  |  |
| 45 | Enter <b>RTRV-DISK</b> :: <i>AID</i> ;                                                                          |  |
|    | where: AID is access identifier of disks inserted                                                               |  |
| 46 | While disk is synchronizing, a BKUPMEMSYNCH condition is present. This condition clears when process completes. |  |
| 47 | Go to step 75.                                                                                                  |  |
| 48 | Enter ACT-DISK::AID::::ACTION=DEACTIVATE; to deactivate primary disk.                                           |  |
|    | where:<br>AID=Access Identifier of primary disk.                                                                |  |
| 49 | Repeat step 48 to deactivate other primary disk.                                                                |  |
| 50 | Reinsert previously removed disks.                                                                              |  |
| 51 | Verify reinserted disks are inactive. Enter <b>RTRV-DISK</b> :: <i>AID</i> ;                                    |  |
|    | where:<br>AID=Access Identifier of disks inserted in step 50 (DISK-{A9, A10, B9, B10}).                         |  |
| 52 | Observe output. Note state.                                                                                     |  |
| 53 | Does output indicate that reinserted disks are present (PST=OOS-MA)?                                            |  |
|    | If yes, go to step 54.<br>If no, go to step 74.                                                                 |  |
| 54 | Enter ACT-DISK::AID::::ACTION=MOUNT; to mount disk just inserted.                                               |  |
|    | where:<br>AID=Access Identifier of disk just inserted                                                           |  |

| 55 | Did output return COMPLD or DENY?                                                                                                    |
|----|----------------------------------------------------------------------------------------------------|
|    | If COMPLD, go to step 56.<br>If DENY, go to step 74.                                                                                                    |
| 56 | Repeat step 54 for other disk just inserted.                                                                                                    |
| 57 | Did output return COMPLD or DENY?                                                                                                    |
|    | If COMPLD, go to step 58.<br>If DENY, go to step 74.                                                                                                    |
| 58 | Enter <b>ACT-DISK:</b> : <i>AID</i> :::: <b>MODE=PRI</b> , <b>ACTION=ACTIVATE</b> , <b>BEHAVIOR=</b> <i>x</i> ; to activate disk just inserted as primary. |
|    | where:<br>AID=Access Identifier of disk just inserted<br>x=EXPORT if Disk A. (BEHAVIOR parameter not required if Disk B.)                                  |
| 59 | Did output return COMPLD or DENY?                                                                                                    |
|    | If COMPLD, go to step 60.<br>If DENY, go to step 74.                                                                                                    |
| 60 | Repeat step 58 for other disk just inserted.                                                                                                    |
| 61 | Did output return COMPLD or DENY?                                                                                                    |
|    | If COMPLD, go to step 62.<br>If DENY, go to step 74.                                                                                                    |
| 62 | Were disks able to be activated?                                                                                                    |
|    | If yes, go to step 63.<br>If no, go to step 74.                                                                                                    |
| 63 | Enter FMT-DISK::AID; to format disks.                                                                                                    |
|    | where:<br>AID=Access Identifier of primary disks.                                                                                                    |
| 64 | Enter <b>RTRV-DISK</b> :: <i>AID</i> ;                                                                                                    |
|    | where:<br>AID=Access Identifier of primary disks.                                                                                                    |
| 65 | Observe output. Note state of disks.                                                                                                    |

| 66 | Is state of primary disks OOS-MA?                                                                                            |  |
|----|----------------------------------------------------------------------------------------------------|--|
|    | If yes, go to step 67.<br>If no, go to step 74.                                                                              |  |
| 67 | Enter <b>ACT-DISK</b> :: <i>AID</i> :::: <b>MODE=SEC</b> , <b>ACTION=ACTIVATE</b> ; to activate formatted disk as secondary. |  |
|    | where:<br>AID=Access Identifier of formatted disk                                                                            |  |
| 68 | Did output return COMPLD or DENY?                                                                                            |  |
|    | If COMPLD, go to step 69.<br>If DENY, go to step 74.                                                                         |  |
| 69 | Repeat step 67 for other disk just reformatted.                                                                              |  |
| 70 | Did output return COMPLD or DENY?                                                                                            |  |
|    | If COMPLD, go to step 71.<br>If DENY, go to step 74.                                                                         |  |
| 71 | Wait for disks to synchronize.                                                                                               |  |
| 72 | Enter <b>RTRV-DISK</b> ;                                                                                                    |  |
| 73 | While disk is synchronizing, a BKUPMEMSYNCH condition is present. This condition clears when process completes.              |  |
| 74 | Contact next level of technical support for assistance.                                                                      |  |
| 75 | STOP. This procedure is complete.                                                                                            |  |

# DLP-138 Remove/Install Card-Slot Adapter

### PURPOSE

This procedure provides instructions to convert a full-high IOC slot to a half-high IOC slot or to convert a half-high IOC slot to a full-high IOC slot.

#### PREREQUISITES

This procedure assumes there is no card or filler panel installed in the slot. If the slot is not empty, refer to IXL-103 for the appropriate procedure to remove the card or filler panel before proceeding.

#### GENERAL

There are two types of card-slot adapters: a two card-slot adapter and a three card-slot adapter. An adapter to convert only one slot is not available. The minimum conversion is two slots.

A two card-slot adapter converts two full-high IOC slots to four half-high IOC slots. The adapter vertically divides each full-high slot in half.

A three card-slot adapter converts three adjacent full-high IOC slots to six half-high IOC cards. There are two types. One is labeled LH (left-hand) and the other is labeled RH (right-hand). Use the LH and RH three card-slot adapters for the following applications only:

- Use the adapter marked LH when the card cage contains a full-high OC-192 card installed in slot 6, and half-high cards are to be installed in adjacent slots 5A, 5B, or both.
- Use the adapter marked RH when the card cage contains a full-high OC-192 card installed in slot 12, and half-high cards are to be installed in adjacent slots 13A, 13B, or both.

For all other half-high requirements use only the two card-slot adapter.

#### **RECOMMENDED TOOLS**

Phillips screwdriver,  $\#2 \times 8$  inch

### STEP PROCEDURE

**1** Select action.

To convert an IOC slot from half-high to full-high, go to step 23. To convert an IOC slot from full-high to half-high, go to step 2.

| 2            | Select action.                                                                                                    |
|--------------|----------------------------------------------------------------------------------------------------|
|              | To convert any IOC slot except 5A, 5B, 13A, or 13B to a half-high slot,<br>go to step 5.<br>To convert slot 5A or 5B to a half-high slot, go to step 3.<br>To convert slot 13A or 13B to a half-high slot, go to step 4. |
| 3            | Is there an OC-192 card in slot 6?                                                                                                    |
|              | If yes, go to step 11.<br>If no, go to step 5.                                                                                                    |
| 4            | Is there an OC-192 card in slot 12?                                                                                                    |
|              | If yes, go to step 17.<br>If no, go to step 5.                                                                                                    |
| Install a Tw | o Card-slot Adapter for Half-high Card Support                                                                                                    |
| 5            | Locate two empty full-high slots to convert to half-high slots.                                                                                                    |
| 6            | Hold two-card-slot adapter so notch is on upper right side. See figure 138-1.                                                                                                    |
| 7            | Insert tabs on card-slot adapter into metal backplane support.                                                                                                    |
|              |                                                                                                    |

- 8 WARNING: Possibility of equipment damage. To prevent damage to captive screw, never tighten it with a power screwdriver and never tighten it more than .09 m-kg (8 in.-lbs).
- **9** Tighten captive screw of card-slot adapter to secure it in place.
- **10** Go to step **27**.

#### Install a Three Card-slot Adapter for Half-high Card Support

- **11** Locate three card-slot adapter marked LH.
- **12** Hold adapter with notch on the right and LH marking on top. See figure 138-2.
- **13** Insert tabs on card-slot adapter into metal backplane support so the adapter is over slots 3, 4, and 5.
- 14 WARNING: Possibility of equipment damage. To prevent damage to captive screw, never tighten it with a power screwdriver and never tighten it more than .09 m-kg (8 in.-lbs).
- **15** Use  $#2 \times 8$ -inch Phillips screwdriver to tighten captive screw of card-slot adapter to secure it in place.

16 Go to step 27. 17 Locate three card-slot adapter marked RH. 18 Hold adapter with notch on the right and RH marking on top. See figure 138-3. 19 Insert tabs on card-slot adapter into metal backplane support so the adapter is over slots 13, 14, and 15. 20 WARNING: Possibility of equipment damage. To prevent damage to captive screw, never tighten it with a power screwdriver and never tighten it more than .09 m-kg (8 in.-lbs). 21 Use a  $\#2 \times 8$ -inch Phillips screwdriver to tighten captive screw of card-slot adapter to secure it in place. 22 Go to step 27.

#### Removing a Three or Two Card-slot Adapter for Full-high Card Support

| 23 | Locate half-high slots to convert to full-high slots.                                                 |  |
|----|----------------------------------------------------------------------------------------------------|--|
| 24 | Use #2 Phillips screwdriver to loosen captive screw that secures card-slot adapter. See figure 138-1. |  |
| 25 | Then remove adapter from chassis.                                                                     |  |
| 26 | Store card-slot adapter in a convenient place for future use.                                         |  |
| 27 | Is there another card-slot adapter be install or remove?                                              |  |
|    | If yes, go to step 1.<br>If no, go to step 28.                                                        |  |
| 28 | STOP. This procedure is complete.                                                                     |  |

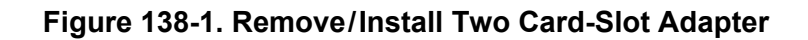

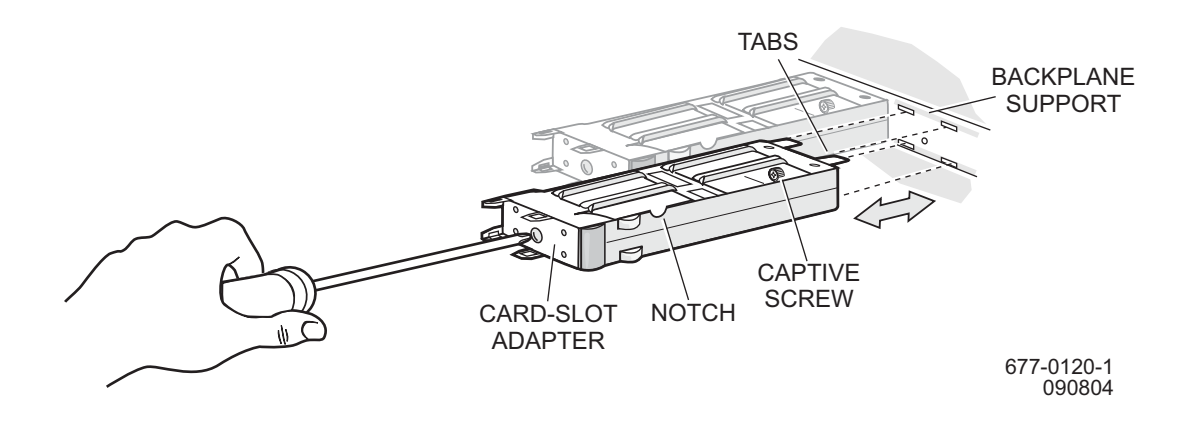

Figure 138-2. Remove/Install LH Three Card-Slot Adapter

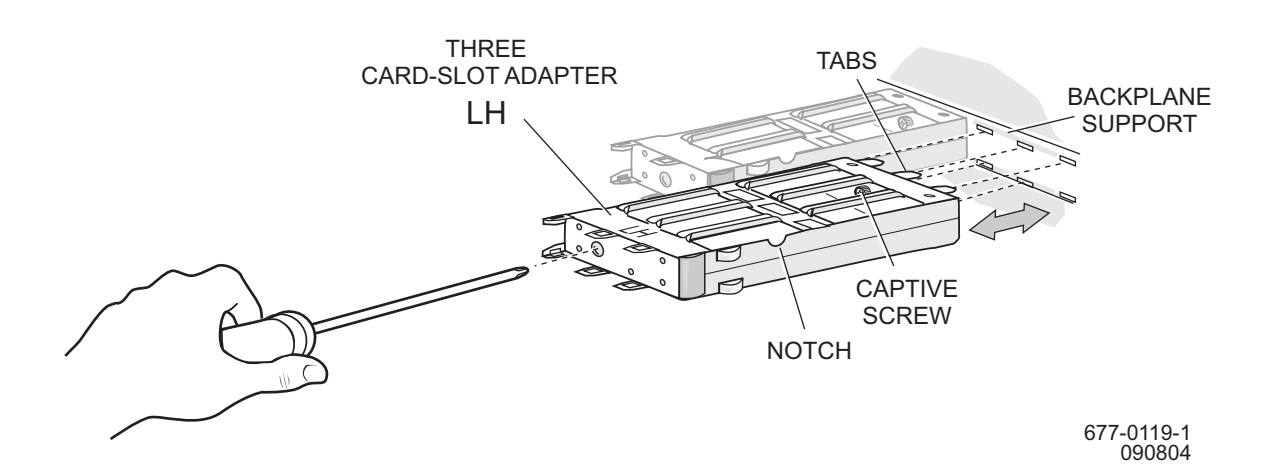

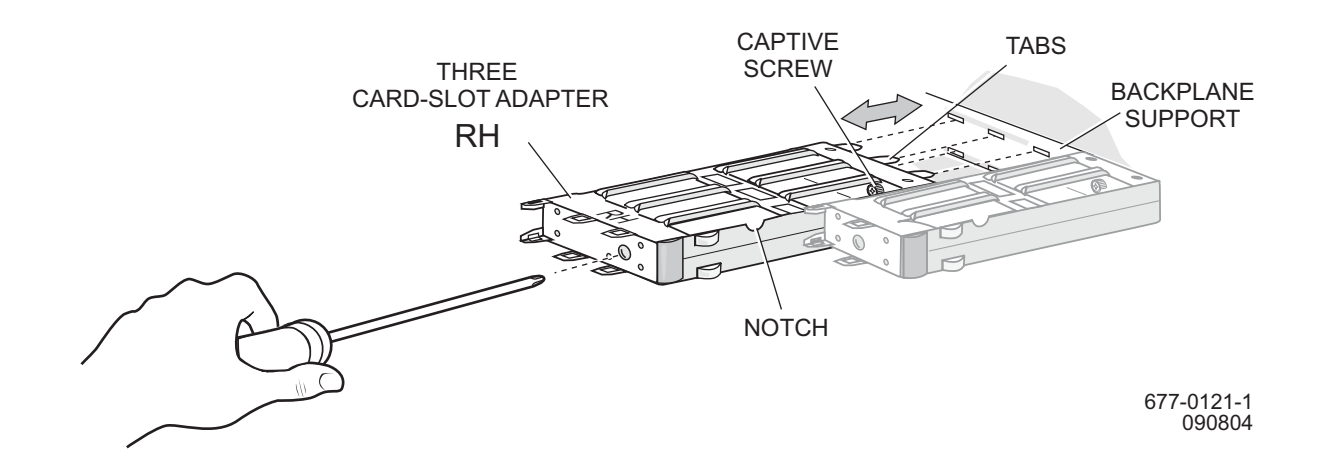

### Figure 138-3. Remove/Install RH Three Card-Slot Adapter

## DLP-141 Replace VT Switch Card (VSC)

#### PURPOSE

This procedure provides instructions replace a VT switch card (VSC).

#### GENERAL

-

For information on TL1 command syntax, refer to the 1677 SONET Link Commands and Messages manual (PN 3EM13852AD).

| STEP | PROCEDURE                                                                                                    |
|------|----------------------------------------------------------------------------------------------------|
| 1    | DANGER: Possibility of personal injury. Cards can be installed or removed with rack power on. Hazardous electrical potentials are present; use extreme care when installing or removing cards with power on. |
| 2    | WARNING: Possibility of equipment damage. This equipment contains static-<br>sensitive devices. Refer to Introduction for special handling instructions.                                                     |
| 3    | Enter <b>RTRV-EQPT</b> :: <i>AID</i> ; to check state of VSC to be replaced.                                                                                                    |
|      | where:<br>AID=Access Identifier of VSC to be replaced.                                                                                                    |
| 4    | Observe output.                                                                                                    |
| 5    | Determine AID of mate VSC. Refer to table 141-A.                                                                                                    |

| WORKING VT CARD SLOTS | PROTECT VT CARD SLOTS | WORKING/PROTECT PAIRS |
|-----------------------|-----------------------|-----------------------|
| 6A                    | 5A                    | 6A/5A                 |
| 6B                    | 5B                    | 6B/5B                 |
| 13A                   | 12A                   | 13A/12A               |
| 13B                   | 12B                   | 13B/12B               |

#### Table 141-A. Protect and Working VT Card Slots

**6** Is mate VSC present?

If yes, go to step 7. If no, go to step 25.

| 7  | Enter <b>RTRV-EQPT</b> :: <i>AID</i> ; to check state of mate VSC.     |
|----|------------------------------------------------------------------------|
|    | where:<br>AID=Access Identifier of mate VSC.                           |
| 8  | Observe output. Note state of mate VSC.                                |
| 9  | Is state of mate VSC IS?                                               |
|    | If yes, go to step 10.<br>If no, go to step 25.                        |
| 10 | Is VSC to be replaced a working or protect card? Refer to table 141-A. |
|    | If working, go to step 11.<br>If protect, go to step 13.               |
| 11 | Enter INH-SWTOWKG-EQPT::AID; to switch traffic to protect.             |
|    | where:<br>AID=Access Identifier of VSC to be removed.                  |
| 12 | Did output return COMPLD or DENY?                                      |
|    | If COMPLD, go to step 15.<br>If DENY, go to step 25.                   |
| 13 | Enter INH-SWTOPROTN-EQPT:: AID; to switch traffic to working.          |
|    | where:<br>AID=Access Identifier of VSC to be removed.                  |
| 14 | Did output return COMPLD or DENY?                                      |
|    | If COMPLD, go to step 15.<br>If DENY, go to step 25.                   |
| 15 | Enter <b>RMV-EQPT</b> :: <i>AID</i> ; to remove VSC.                   |
|    | where:<br>AID=Access Identifier of VSC to be removed.                  |
| 16 | Did output return COMPLD or DENY?                                      |
|    | If COMPLD, go to step 17.<br>If DENY, go to step 25.                   |
| 17 | Remove and replace VSC. Refer to DLP-101.                              |

| 18 | Enter <b>RST-EQPT</b> :: <i>AID</i> ; to restore VSC just installed.                                                 |
|----|----------------------------------------------------------------------------------------------------|
|    | where:<br>AID=Access Identifier of VSC just installed.                                                               |
| 19 | Did output return COMPLD or DENY?                                                                                    |
|    | If COMPLD, go to step 20.<br>If DENY, go to step 25.                                                                 |
| 20 | Was VSC just replaced in a working or protect slot?                                                                  |
|    | If working, go to step 21.<br>If protect, go to step 23.                                                             |
| 21 | Enter <b>ALW-SWTOWKG-EQPT</b> :: <i>AID</i> ; to allow switch to working (traffic will switch back to working card). |
|    | where:<br>AID=Access Identifier of VSC just installed.                                                               |
| 22 | Did output return COMPLD or DENY?                                                                                    |
|    | If COMPLD, go to step 26.<br>If DENY, go to step 25.                                                                 |
| 23 | Enter ALW-SWTOPROTN-EQPT:: AID; to allow switch to protect.                                                          |
|    | where:<br>AID=Access Identifier of VSC just installed.                                                               |
| 24 | Did output return COMPLD or DENY?                                                                                    |
|    | If COMPLD, go to step 26.<br>If DENY, go to step 25.                                                                 |
| 25 | Contact next level of technical support for assistance.                                                              |
| 26 | STOP. This procedure is complete.                                                                                    |

# **DLP-143 Replace Modular Optical System Modules**

#### PURPOSE

This procedure provides instructions to replace Modular Optical System (MOS) modules. The replaceable modules for the MOS are ADM, DWDM, and DCM.

#### **RECOMMENDED TOOLS**

Phillips screwdriver,  $#2 \times 6$ -inch

| STEP | PROCEDURE                                                                                                    |
|------|----------------------------------------------------------------------------------------------------|
|      |                                                                                                    |
| 1    | Locate module that must be replaced.                                                                                                    |
| 2    | If installed, remove module protection shield.                                                                                           |
| 3    | Use #2 Phillips screwdriver to remove four screws that hold transparent shield in place.                                                 |
|      | Set shield and screws aside and secure them so they will not be lost or damaged.                                                         |
| 4    | Identify and label all fiber-optic cables and metallic cables before they are removed.                                                   |
| 5    | Disconnect fiber-optic cables and optical management bus (OMB) cables one at a time and cover ends of fiber-optic cables with dust caps. |
| 6    | Use #2 Phillips screwdriver to remove four screws that attach module to equipment rack.                                                  |
| 7    | Slide module from rack.                                                                                                    |
| 8    | Install replacement module in equipment rack.                                                                                            |
| 9    | Use #2 Phillips screwdriver to install four screws removed in step 6.                                                                    |
| 10   | Reinstall OMB cables.                                                                                                    |
| 11   | Clean the fiber-optic cables. Refer to DLP-100.                                                                                          |
| 12   | Re-install fiber-optic cables.                                                                                                    |

- **13** If module protection shield was removed in step 2, reinstall it.
- 14 STOP. This procedure is complete.

# DLP-144 Replace Transmux Card (TMUX)

#### PURPOSE

This procedure provides instructions to replace a Transmux card.

#### GENERAL

\_

For information on TL1 command syntax, refer to the 1677 SONET Link Commands and Messages manual (PN 3EM13852AD).

| STEP | PROCEDURE                                                                                                    |
|------|----------------------------------------------------------------------------------------------------|
| 1    | DANGER: Possibility of personal injury. Cards can be installed or removed with rack power on. Hazardous electrical potentials are present; use extreme care when installing or removing cards with power on. |
| 2    | WARNING: Possibility of equipment damage. This equipment contains static-<br>sensitive devices. Refer to Introduction for special handling instructions.                                                     |
| 3    | Enter <b>RTRV-EQPT</b> :: <i>AID</i> ; to check state of TMUX to be replaced.                                                                                                    |
|      | where:<br>AID=Access Identifier of TMUX to be replaced.                                                                                                    |
| 4    | Observe output.                                                                                                    |
| 5    | Determine AID of mate TMUX card. Refer to table 144-A.                                                                                                    |

| WORKING TRANSMUX SLOTS | PROTECT TRANSMUX SLOTS | WORKING/PROTECTING<br>PAIRS |
|------------------------|------------------------|-----------------------------|
| 6A                     | 5A                     | 6A/5A                       |
| 6B                     | 5B                     | 6B/5B                       |
| 13A                    | 12A                    | 13A/12A                     |
| 13B                    | 12B                    | 13B/12B                     |

**6** Is mate TMUX card present?

If yes, go to step 7. If no, go to step 25.

| 7  | Enter <b>RTRV-EQPT</b> :: <i>AID</i> ; to check state of mate TMUX card      |
|----|------------------------------------------------------------------------------|
|    | where:<br>AID=Access Identifier of mate TMUX.                                |
| 8  | Observe output. Note state of mate TMUX.                                     |
| 9  | Is state of mate TMUX card IS?                                               |
|    | If yes, go to step 10.<br>If no, go to step 25.                              |
| 10 | Is TMUX card to be replaced a working or protect card? Refer to table 144-A. |
|    | If working, go to step 11.<br>If protect, go to step 13.                     |
| 11 | Enter INH-SWTOWKG-EQPT::AID; to switch traffic to protect.                   |
|    | where:<br>AID=Access Identifier of TMUX to be replaced.                      |
| 12 | Did output return COMPLD or DENY?                                            |
|    | If COMPLD, go to step 15.<br>If DENY, go to step 25.                         |
| 13 | Enter INH-SWTOPROTN-EQPT:: AID; to switch traffic to working.                |
|    | where:<br>AID=Access Identifier of TMUX to be replaced.                      |
| 14 | Did output return COMPLD or DENY?                                            |
|    | If COMPLD, go to step 15.<br>If DENY, go to step 25.                         |
| 15 | Enter <b>RMV-EQPT</b> :: <i>AID</i> ; to remove TMUX.                        |
|    | where:<br>AID=Access Identifier of TMUX to be replaced.                      |
| 16 | Did output return COMPLD or DENY?                                            |
|    | If COMPLD, go to step 17.<br>If DENY, go to step 25.                         |
| 17 | Remove and replace TMUX card. Refer to DLP-101.                              |

| 18 | Enter <b>RST-EQPT</b> :: <i>AID</i> ; to restore TMUX card.                                                          |
|----|----------------------------------------------------------------------------------------------------|
|    | where:<br>AID=Access Identifier of TMUX just installed.                                                              |
| 19 | Did output return COMPLD or DENY?                                                                                    |
|    | If COMPLD, go to step 20.<br>If DENY, go to step 25.                                                                 |
| 20 | Was TMUX card just replaced in a working or protect slot?                                                            |
|    | If working, go to step 21.<br>If protect, go to step 23.                                                             |
| 21 | Enter <b>ALW-SWTOWKG-EQPT</b> :: <i>AID</i> ; to allow switch to working (traffic will switch back to working card). |
|    | where:<br>AID=Access Identifier of TMUX just installed.                                                              |
| 22 | Did output return COMPLD or DENY?                                                                                    |
|    | If COMPLD, go to step 26.<br>If DENY, go to step 25.                                                                 |
| 23 | Enter ALW-SWTOPROTN-EQPT:: AID; to allow switch to protect.                                                          |
|    | where:<br>AID=Access Identifier of TMUX just installed.                                                              |
| 24 | Did output return COMPLD or DENY?                                                                                    |
|    | If COMPLD, go to step 26.<br>If DENY, go to step 25.                                                                 |
| 25 | Contact next level of technical support for assistance.                                                              |
| 26 | STOP. This procedure is complete.                                                                                    |

# DLP-145 Fan Tray Assembly Replacement (18 RU Shelf)

#### PURPOSE

This procedure provides instructions to remove and install a fan tray at top of 1677 SONET Link shelf.

#### PREREQUISITES

Read the following bullet list before starting this procedure.

• Although this procedure is normally done to replace a failed (inactive) component, always verify component state before removal.

#### GENERAL

\_

Refer to the 1677 SONET Link Address and Location Guide (PN 3EM13854AB) to determine module location and address.

| STEP | PROCEDURE                                                                                                    |
|------|----------------------------------------------------------------------------------------------------|
| 1    | DANGER: Possibility of personal injury. Modules can be installed or removed with bay power on. Hazardous electrical potentials are present; use extreme care when installing or removing modules with power on.                                                              |
| 2    | WARNING: Possibility of equipment damage. Operating a 1677 SONET Link<br>shelf for more than 3 minutes with the fan-tray assembly removed or not<br>functioning properly, will cause the shelf to overheat and disrupt traffic.                                              |
|      | Make sure the replacement fan-tray assembly is close by, unpacked, and ready to install immediately. Also, check the outer edge of the replacement fan-tray assembly to make sure the EMI gasket is in place and not damaged.                                                |
| 3    | DANGER: Possibility of personal injury. Keep fingers away from the rotating fan<br>blades. Pull the fan-tray assembly by the thumbscrews only. Wait for the fan blades<br>to stop spinning before attempting to remove the fan-tray assembly completely<br>from the chassis. |
| 4    | Loosen four captive screws on front of fan tray assembly.                                                                                                    |
| 5    | Carefully slide out fan assembly.                                                                                                    |
| 6    | Line up replacement fan assembly with rails in the shelf.                                                                                                    |
| 7    | Slide replacement fan assembly into place.                                                                                                    |
|      |                                                                                                    |

- 8 Tighten four captive screws on front of fan tray assembly.
- 9 STOP. This procedure is complete.

# DLP-146 Replace ECC

### PURPOSE

This procedure provides instructions to replace a 12-port ECC module with another 12-port ECC module. To replace an ECC module with a DS3 card, refer to DLP-148.

### PREREQUISITES

Although these procedures are normally done to replace a failed (inactive) module, always verify module state before removal.

If an ECC has a state of OOS-AU or OOS-AUMA, perform the appropriate trouble clearing procedures before replacing the module. Refer to IXL-101.

#### GENERAL

DS3 and ECC working modules can be mixed within the same protection group if the protection module is an ECC. An ECC/DS3 card protection group is defined when the corresponding protection slot is provisioned. Refer to table 146-A. The ECC module can operate in an unprotected mode. If the protection module is a DS3 module, all working modules in the protection group must be DS3. There is no restriction on the provisioning order.

| Protection Slot | Working Slot       |
|-----------------|--------------------|
| 1A              | 2A, 3A, 4A, 5A     |
| 1B              | 2B, 3B, 4B, 5B     |
| 17A             | 16A, 15A, 14A, 13A |
| 17B             | 16B, 15B, 14B, 13B |

#### Table 146-A. Slot Definitions for ECC and DS3 Card Protection Groups

For information on TL1 command syntax, refer to the 1677 SONET Link Commands and Messages manual (PN 3EM13852AD).

| STEP | PROCEDURE                                                                                                    |
|------|----------------------------------------------------------------------------------------------------|
|      |                                                                                                    |
| 1    | DANGER: Possibility of personal injury. Cards can be installed or removed with rack power on. Hazardous electrical potentials are present; use extreme care when |

installing or removing cards with power on.

2 WARNING: Possibility of equipment damage. This equipment contains staticsensitive devices. Refer to Introduction for special handling instructions.

| 3  | Enter <b>RTRV-EQPT</b> :: <i>AID</i> ; for ECC being replaced.                                                    |
|----|----------------------------------------------------------------------------------------------------|
|    | where:<br>AID=Equipment Access Identifier of ECC to be replaced                                                   |
| 4  | Observe output.                                                                                                   |
| 5  | Is ECC card to be replaced a protect module (located in slots IOC-1-A, IOC-1-B, IOC-17-A, or IOC-17-B)?           |
|    | If yes, go to step 6.<br>If no, go to step 9.                                                                     |
| 6  | Is state of protect module IS, WRK?                                                                               |
|    | If yes, go to step 31.<br>If no, go to step 7.                                                                    |
| 7  | Enter INH-SWTOPROTN-EQPT:: AID; to inhibit switching to protection.                                               |
|    | where:<br>AID=Equipment Access Identifier of the ECC protection card to be replaced.                              |
| 8  | Go to step 18.                                                                                                    |
| 9  | Is state of ECC IS,WRK?                                                                                           |
|    | If yes, go to step 12.<br>If no, go to step 10.                                                                   |
| 10 | Enter INH-SWTOWKG-EQPT:: AID; to inhibit switching to working.                                                    |
|    | where:<br>AID=Equipment Access Identifier of the ECC card to be replaced.                                         |
| 11 | Go to step 18.                                                                                                    |
| 12 | Enter <b>RTRV-EQPT</b> :: <i>AID</i> ; to check the state of protection ECC in group where ECC is being replaced. |
|    | where:<br>AID=Equipment Access Identifier of the protect ECC in group.                                            |
| 13 | Is the state of protect card IS,STBYH?                                                                            |
|    | If yes go to step 14                                                                                              |

If yes, go to step 14. If no, go to step 31.

| 14 | Enter <b>SW-TOPROTN-EQPT</b> :: <i>AID</i> ; to switch working ECC to protect. |
|----|--------------------------------------------------------------------------------|
|    | where:<br>AID=Equipment Access Identifier of the ECC to be replaced.           |
| 15 | Did output return COMPLD or DENY?                                              |
|    | If COMPLD, go to step 16.<br>If DENY, go to step 31.                           |
| 16 | Enter INH-SWTOWKG-EQPT::AID; to inhibit switching to working.                  |
|    | where:<br>AID=Equipment Access Identifier of the ECC card to be replaced.      |
| 17 | Did output return COMPLD or DENY?                                              |
|    | If COMPLD, go to step 18.<br>If DENY, go to step 31.                           |
| 18 | Enter <b>RMV-EQPT</b> :: <i>AID</i> ; for ECC being replaced.                  |
|    | where:<br>AID=Equipment Access Identifier of the ECC to be replaced.           |
| 19 | Did output return COMPLD or DENY?                                              |
|    | If COMPLD, go to step 20.<br>If DENY, go to step 31.                           |
| 20 | Remove and replace ECC. Refer to DLP-101.                                      |
| 21 | Enter <b>RST-EQPT</b> :: <i>AID</i> ; for replacement ECC.                     |
|    | where:<br>AID=Equipment Access Identifier of the ECC just replaced.            |
| 22 | Did output return COMPLD or DENY?                                              |
|    | If COMPLD, go to step 23.<br>If DENY, go to step 31.                           |
| 23 | Enter <b>RTRV-EQPT</b> :: <i>AID</i> ; to verify state of ECC.                 |
|    | where:<br>AID=Equipment Access Identifier of the ECC just replaced.            |
# DLP-146

| 24 | Is state of ECC IS,STBYH?                                                                                                    |
|----|----------------------------------------------------------------------------------------------------|
|    | If yes, go to step 26.<br>If no, go to step 25.                                                                                                 |
| 25 | Replacement ECC should be in standby state within 3 minutes. Repeat step 23. If card is not in "IS,STBYH" state after 5 minutes, go to step 31. |
| 26 | Is ECC just replaced a protect module (located in slots IOC-1-A, IOC-1-B, IOC-17-A, or IOC-17-B)?                                               |
|    | If yes, go to step 27.<br>If no, go to step 29.                                                                                                 |
| 27 | Enter ALW-SWTOPROTN-EQPT:: AID; to allow switching to protection.                                                                               |
|    | where:<br>AID=Equipment Access Identifier of the ECC just replaced.                                                                             |
| 28 | Go to step 32.                                                                                                    |
| 29 | Enter ALW-SWTOWKG-EQPT:: AID; to allow switching to working.                                                                                    |
|    | where:<br>AID=Equipment Access Identifier of the ECC just replaced.                                                                             |
| 30 | Go to step 32.                                                                                                    |
| 31 | Contact next level of technical support for assistance.                                                                                         |
| 32 | STOP. This procedure is complete.                                                                                                    |

# DLP-147 Replace DS3 Card with ECC Module

# PURPOSE

This procedure provides instructions to replace a 12-port DS3 card with an ECC module.

# PREREQUISITES

Although these procedures are normally done to replace a failed (inactive) module, always verify module state before removal.

If a DS3 card has a state of OOS-AU or OOS-AUMA, perform the appropriate trouble clearing procedures before replacing the module. Refer to IXL-101.

This procedure should be performed during a maintenance window. Cross-connections and facilities will need to be deleted on working slot DS3 cards before the ECC module can be entered into service.

### GENERAL

DS3 and ECC working modules can be mixed within the same protection group if the protection module is an ECC. An ECC/DS3 card protection group is defined when the corresponding protection slot is provisioned. Refer to table 147-A. The ECC module can operate in an unprotected mode. If the protection module is a DS3 module, all working modules in the protection group must be DS3. There is no restriction on the provisioning order.

| Protection Slot | Working Slot       |
|-----------------|--------------------|
| 1A              | 2A, 3A, 4A, 5A     |
| 1B              | 2B, 3B, 4B, 5B     |
| 17A             | 16A, 15A, 14A, 13A |
| 17B             | 16B, 15B, 14B, 13B |

Table 147-A. Slot Definitions for ECC and DS3 Card Protection Groups

#### GENERAL

For information on TL1 command syntax, refer to the 1677 SONET Link Commands and Messages manual (PN 3EM13852AD).

|  | STEP | PROCEDURE |  |  |  |  |
|--|------|-----------|--|--|--|--|
|--|------|-----------|--|--|--|--|

#### 1 DANGER: Possibility of personal injury. Cards can be installed or removed with rack power on. Hazardous electrical potentials are present; use extreme care when installing or removing cards with power on.

- 2 WARNING: Possibility of equipment damage. This equipment contains staticsensitive devices. Refer to Introduction for special handling instructions.
- 3 CAUTION: Possibility of service interruption. This procedure should be performed during a maintenance window. Cross-connections and facilities will need to be deleted on working slot DS3 cards before the ECC module can be entered into service.
- 4 Enter **RTRV-EQPT**::*AID*; for DS3 card being replaced.

where: AID=Equipment Access Identifier of DS3 card to be replaced.

- **5** Observe output.
- **6** Is DS3 card to be replaced a protect module (located in slots IOC-1-A, IOC-1-B, IOC-17-A, or IOC-17-B)?

If yes, go to step 9. If no, go to step 7.

7 Is the protect module an ECC?

If yes, go to step 11. If no, go to step 8.

- **8** DS3 and ECC modules can be in the same protection group only if the protection module is an ECC.
  - Replace protection module (DS3) with an ECC module also?

If yes, go to step 1 and follow procedure to replace protect card with ECC module first. If no, go to step 33.

**9** Is state of protect module IS, WRK?

If yes, go to step 32. If no, go to step 16.

- **10** Go to step **16**.
- 11 Is state of DS3 card IS, WRK?

If yes, go to step 12. If no, go to step 16.

| 12 | Enter <b>RTRV-EQPT</b> :: <i>AID</i> ; to check state of protection card in group where DS3 card is being replaced.  |
|----|----------------------------------------------------------------------------------------------------|
|    | where:<br>AID=Equipment Access Identifier of the protect card in group.                                              |
| 13 | Is the state of protect card IS, STBYH?                                                                              |
|    | If yes, go to step 14.<br>If no, go to step 32.                                                                      |
| 14 | Delete cross-connections on DS3 module to be replaced. Refer to Operation and Administration manual (PN 3EM13851AD). |
| 15 | Delete facilities on DS3 module to be replaced. Refer to Operation and Administration manual (PN 3EM13851AD).        |
| 16 | Enter <b>RMV-EQPT</b> :: <i>AID</i> ; for DS3 card being replaced.                                                   |
|    | where:<br>AID=Equipment Access Identifier of the DS3 card to be replaced.                                            |
| 17 | Did output return COMPLD or DENY?                                                                                    |
|    | If COMPLD, go to step 18.<br>If DENY, go to step 32.                                                                 |
| 18 | Enter <b>DLT-EQPT::</b> <i>AID</i> ; for DS3 card being replaced.                                                    |
|    | where:<br>AID=Equipment Access Identifier of the DS3 card to be replaced.                                            |
| 19 | Did output return COMPLD or DENY?                                                                                    |
|    | If COMPLD, go to step 20.<br>If DENY, go to step 32.                                                                 |
| 20 | Remove DS3 card. Refer to DLP-101.                                                                                   |
| 21 | Insert ECC module. Refer to DLP-101.                                                                                 |
| 22 | Enter ENT-EQPT::AID:::ECC-12P; for replacement ECC module.                                                           |
|    | where:<br>AID=Equipment Access Identifier of the ECC module just inserted.                                           |

# DLP-147

| 23 | Did output return COMPLD or DENY?                                                                                                    |
|----|----------------------------------------------------------------------------------------------------|
|    | If COMPLD, go to step 24.<br>If DENY, go to step 32.                                                                                                    |
| 24 | Is ECC module just replaced a protect module (located in slots IOC-1-A, IOC-1-B, IOC-17-A, or IOC-17-B)?                                                |
|    | If yes, go to step 25.<br>If no, go to step 28.                                                                                                    |
| 25 | Enter <b>RTRV-EQPT</b> :: <i>AID</i> ; to verify state of ECC module.                                                                                   |
|    | where:<br>AID=Equipment Access Identifier of the ECC module just inserted.                                                                              |
| 26 | Is state of ECC module IS, STBYH?                                                                                                    |
|    | If yes, go to step 33.<br>If no, go to step 27.                                                                                                    |
| 27 | Replacement ECC module should be in standby state within 3 minutes. Repeat step 25. If card is not in "IS, STBYH" state after 5 minutes, go to step 32. |
| 28 | Enter <b>RTRV-EQPT</b> :: <i>AID</i> ; to verify state of ECC module.                                                                                   |
|    | where:<br>AID=Equipment Access Identifier of the ECC module just inserted.                                                                              |
| 29 | Is state of ECC module IS,WRK?                                                                                                    |
|    | If yes, go to step 30.<br>If no, go to step 32.                                                                                                    |
| 30 | Enter any facilities and/or cross-connections that need to be re-entered for the DS3 card just inserted.                                                |
| 31 | Go to step 33.                                                                                                    |
| 32 | Contact next level of technical support for assistance.                                                                                                 |
| 33 | STOP. This procedure is complete.                                                                                                    |

# DLP-148 Replace ECC Module with DS3 Card

# PURPOSE

This procedure provides instructions to replace a 12-port ECC module with a 12-port DS3 card.

# PREREQUISITES

Although these procedures are normally done to replace a failed (inactive) module, always verify module state before removal.

If an ECC has a state of OOS-AU or OOS-AUMA, perform the appropriate trouble clearing procedures before replacing the module. Refer to IXL-101.

This procedure should be performed during a maintenance window. Cross-connections and facilities will need to be deleted on working slot ECC modules before the DS3 card can be entered into service.

### GENERAL

DS3 and ECC working modules can be mixed within the same protection group if the protection module is an ECC. An ECC/DS3 card protection group is defined when the corresponding protection slot is provisioned. Refer to table 148-A. The ECC module can operate in an unprotected mode. If the protection module is a DS3 module, all working modules in the protection group must be DS3. There is no restriction on the provisioning order.

| Protection Slot | Working Slot       |
|-----------------|--------------------|
| 1A              | 2A, 3A, 4A, 5A     |
| 1B              | 2B, 3B, 4B, 5B     |
| 17A             | 16A, 15A, 14A, 13A |
| 17B             | 16B, 15B, 14B, 13B |

Table 148-A. Slot Definitions for ECC and DS3 Card Protection Groups

For information on TL1 command syntax, refer to the 1677 SONET Link Commands and Messages manual (PN 3EM13852AD).

| STEP |
|------|
|------|

- 1 DANGER: Possibility of personal injury. Cards can be installed or removed with rack power on. Hazardous electrical potentials are present; use extreme care when installing or removing cards with power on.
- 2 WARNING: Possibility of equipment damage. This equipment contains staticsensitive devices. Refer to Introduction for special handling instructions.

- 3 CAUTION: Possibility of service interruption. This procedure should be performed during a maintenance window. Cross-connections and facilities will need to be deleted on working slot ECC modules before the DS3 card can be entered into service.
- 4 Enter **RTRV-EQPT**::*AID*; for ECC being replaced.

where: AID=Equipment Access Identifier of ECC to be replaced

- **5** Observe output.
- **6** Is ECC card to be replaced a protect module (located in slots IOC-1-A, IOC-1-B, IOC-17-A, or IOC-17-B)?

If yes, go to step 7. If no, go to step 9.

7 Are all other cards in protection group DS3 cards? Refer to table 148-A.

If yes, go to step 8. If no, the ECC module cannot be replaced. The protection module must be an ECC module if the protection group contains both ECC and DS3 modules. Go to step 31.

8 Is state of protect module IS, WRK?

If yes, go to step 30. If no, go to step 14.

**9** Is state of ECC IS,WRK?

If yes, go to step 10. If no, go to step 14.

**10** Enter **RTRV-EQPT**::*AID*; to check the state of protection ECC in group where ECC is being replaced.

where: AID=Equipment Access Identifier of the protect ECC in group.

**11** Is the state of protect card IS,STBYH?

If yes, go to step 12. If no, go to step 30.

**12** Delete cross-connections on ECC module to be replaced. Refer to Operation and Administration manual (PN 3EM13851AD).

| 13 | Delete facilities on ECC module to be replaced. Refer to Operation and Administration manual (PN 3EM13851AD). |
|----|----------------------------------------------------------------------------------------------------|
| 14 | Enter <b>RMV-EQPT</b> :: <i>AID</i> ; for ECC being replaced.                                                 |
|    | where:<br>AID=Equipment Access Identifier of the ECC to be replaced.                                          |
| 15 | Did output return COMPLD or DENY?                                                                             |
|    | If COMPLD, go to step 16.<br>If DENY, go to step 30.                                                          |
| 16 | Enter <b>DLT-EQPT</b> :: <i>AID</i> ; for ECC being replaced.                                                 |
|    | where:<br>AID=Equipment Access Identifier of the ECC to be replaced.                                          |
| 17 | Did output return COMPLD or DENY?                                                                             |
|    | If COMPLD, go to step 18.<br>If DENY, go to step 30.                                                          |
| 18 | Remove ECC. Refer to DLP-101.                                                                                 |
| 19 | Insert DS3 card. Refer to DLP-101.                                                                            |
| 20 | Enter ENT-EQPT::AID:::DS3-12P; for replacement DS3 card.                                                      |
|    | where:<br>AID=Equipment Access Identifier of the DS3 card just inserted.                                      |
| 21 | Did output return COMPLD or DENY?                                                                             |
|    | If COMPLD, go to step 22.<br>If DENY, go to step 30.                                                          |
| 22 | Is DS3 card just replaced a protect module (located in slots IOC-1-A, IOC-1-B, IOC-17-A, or IOC-17-B)?        |
|    | If yes, go to step 23.<br>If no, go to step 26.                                                               |
| 23 | Enter <b>RTRV-EQPT</b> :: <i>AID</i> ; to verify state of DS3 card.                                           |
|    | where:<br>AID=Equipment Access Identifier of the DS3 card just inserted.                                      |

# DLP-148

| 24 | Is state of DS3 card IS,STBYH?                                                                                                    |
|----|----------------------------------------------------------------------------------------------------|
|    | If yes, go to step 31.<br>If no, go to step 25.                                                                                                    |
| 25 | Replacement DS3 card should be in standby state within 3 minutes. Repeat step 23. If card is not in "IS,STBYH" state after 5 minutes, go to step 30. |
| 26 | Enter <b>RTRV-EQPT</b> :: <i>AID</i> ; to verify state of DS3 card.                                                                                  |
|    | where:<br>AID=Equipment Access Identifier of the DS3 card just inserted.                                                                             |
| 27 | Is state of DS3 card IS,WRK?                                                                                                    |
|    | If yes, go to step 28.<br>If no, go to step 30.                                                                                                    |
| 28 | Enter any facilities and/or cross-connections that need to be re-entered for the DS3 card just inserted.                                             |
| 29 | Go to step 31.                                                                                                    |
| 30 | Contact next level of technical support for assistance.                                                                                              |
| 31 | STOP. This procedure is complete.                                                                                                    |